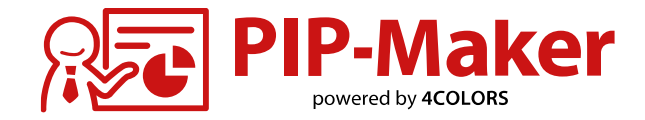

# 管理者マニュアル

2025/02/05:管理者マニュアル作成、配信 2025/02/20:目次などのリンク設定を一部修正 2025/03/18:P20チーム管理画面、P51エンコードチケット画面を修正 2025/05/19:P6操作時の推奨環境を修正 contents 目次

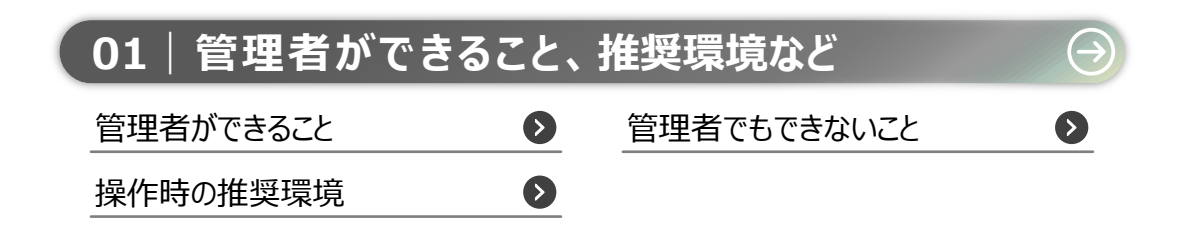

 $\leftarrow$ 

| 02   アカウント登録、管理者画面にログインをする |                       |            | $\ominus$             |  |
|----------------------------|-----------------------|------------|-----------------------|--|
| 登録する                       | $\mathbf{\mathbf{S}}$ | ログイン       | $\mathbf{\mathbf{S}}$ |  |
| 「ヘルプ」ページ                   | $\mathbf{S}$          | 「お知らせ」ページ  | •                     |  |
| 「アプリの切り替え」ページ              | $\triangleright$      | 「アカウント」ページ | $\triangleright$      |  |

| 03 ご利用状況を確    | 認する                   | <b>)</b>  | $\overline{\bigcirc}$ |
|---------------|-----------------------|-----------|-----------------------|
| ご契約プラン・お知らせなど | $\mathbf{\bullet}$    | PIPアカウント数 | $\mathbf{S}$          |
| チーム数          | Ø                     | ご利用動画枠数   | Ð                     |
| 視聴者ID数        | $\mathbf{\mathbf{S}}$ |           |                       |

| 04 チームを管理する | 5 |                 | $\ominus$ |
|-------------|---|-----------------|-----------|
| チームの利用状況    | • | チームの新規登録        | Ø         |
| チームの設定変更・削除 | • | メンバーの追加・削除、権限変更 | Ø         |
| チームの操作履歴    | Ø |                 |           |

 $\rightarrow$ 

| 05   アカウントを管理  | 埋する               | (PIPアカウント) | $\bigcirc$              |
|----------------|-------------------|------------|-------------------------|
| アカウントの登録状況     | •                 | アカウントの新規登録 | $\mathbf{S}$            |
| アカウントの一括登録     | $\mathbf{\delta}$ | 権限の種類      | $\mathbf{\mathfrak{S}}$ |
| 管理者権限の付与・アカウント | 削除 👂              |            |                         |

| 06  | アカウントを管理 | する         | (視聴者ID)            | $\overline{\mathbf{i}}$ |
|-----|----------|------------|--------------------|-------------------------|
| 視聴者 | 们Dの登録状況  | 0          | 視聴者IDの新規登録         | $\mathbf{\mathbf{S}}$   |
| 視聴者 | 们Dの一括登録  | $\diamond$ | 視聴者IDの削除・所属グループの確認 | Ø                       |
| 視聴者 | ゼループの登録  | 0          |                    |                         |

contents 目次

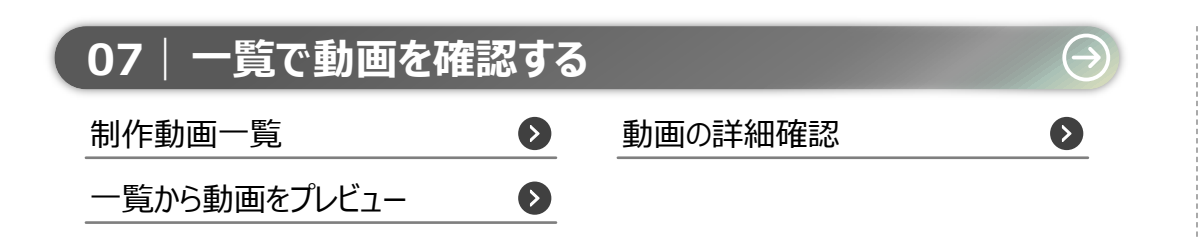

 $\leftarrow$ 

| 08   エンコードを管理 | する                    |                 | $\ominus$         |
|---------------|-----------------------|-----------------|-------------------|
| チケットを割り当てる    | $\mathbf{\mathbf{b}}$ | 社内からチケット申請が来たとき | Ø                 |
| チケット利用状況      | Ø                     | 有料チケットの追加発注     | $\mathbf{\delta}$ |
| チケット発注履歴      | $\mathbf{\mathbf{b}}$ |                 |                   |

| 09 ログを管理する |              |        | $\overline{\bigcirc}$ |
|------------|--------------|--------|-----------------------|
| ログイン履歴     | Ø            | 管理操作履歴 | Ø                     |
| 動画操作履歴     | $\mathbf{O}$ |        |                       |

| 10 全チーム共通の設定を変更する             |              |   |  |  |
|-------------------------------|--------------|---|--|--|
| IPアドレス制限グループ登録・編集、<br>登録状況の確認 | 管理者パネルIP制限設定 | Ø |  |  |
| 制作動画設定                        | プレイリスト設定     | > |  |  |

| 11 困ったとき      |                   |            | $\overline{\mathbf{i}}$ |
|---------------|-------------------|------------|-------------------------|
| ログインパスワードを忘れた | ♦                 | 招待メールが届かない | $\mathbf{\mathfrak{S}}$ |
| その他お問い合わせ先    | $\mathbf{\delta}$ |            |                         |

| 管理     | <b>里者ができること、</b>                                                                 | 推奨環境など                                                                                         |                                          | 目次 |
|--------|----------------------------------------------------------------------------------|------------------------------------------------------------------------------------------------|------------------------------------------|----|
|        | 管理者ができること                                                                        | 管理者でもできないこと                                                                                    | 操作時の推奨環境                                 |    |
| 1      | を理者(★)ができることはヿ                                                                   | 記の通りです。                                                                                        |                                          |    |
|        | 契約内容の確認                                                                          | ・契約プラン<br>・契約動画枠数、チーム数、アカウント数、エンコ                                                              | ードチケット数、視聴者ID数                           |    |
|        | 利用状況の確認                                                                          | ・各チームの利用状況(アカウント数、動画の作成<br>・アカウントの利用ログ                                                         | 状況、エンコードチケットの利用状況                        | ,) |
|        | チーム / アカウントの制御                                                                   | ・チームごとに、エンコードチケットの分配 (※1<br>・アカウントごとに、権限の設定                                                    | 1)                                       |    |
|        | その他設定 など                                                                         | ・チーム、アカウント、視聴者IDの登録<br>・IP制限の設定 (※2)<br>・動画URLの桁数変更<br>・エンコードチケットの購入申請 (※1)                    |                                          |    |
| ×<br>× | 1:チケット付与されていないチーム<br>2:チーム毎に設定可能。管理者画で<br>管理者画面とは別で、各チームに メ<br>どのような操作をされたいかによって | ムは、エンコード機能利用不可<br>面にも設定可能。<br><mark>ンバーとして所属</mark> することで、該当チーム上での動画編集がで<br>て、権限をご設定ください。 チームに | できます。<br>メンバーとして所属する方法は <mark>コチラ</mark> | Ð  |

## 管理者ができること、推奨環境など

管理者ができること 管理者でもできないこと 操作時の推奨環境 PIP-Makerサポートへ直接確認・依頼が必要なもの、または、設定ができないものは下記の通りです。 PIP-Makerサポートへ直接確認・依頼が必要 契約開始日、契約更新日 契約内容の確認 ・(代理店経由の場合)どの代理店経由か、代理店の担当者名・連絡先 ・チーム、アカウント、視聴者IDの追加契約 その他設定 など ・メールマガジンの送信先変更 PIP-Makerサポートの連絡先

#### ▶ 設定ができないもの

| チーム/アカウントの制御 | ・チームごとに、アカウント登録可能数の上限設定<br>・チームごとに、視聴者ID登録可能数の上限設定<br>※管理者とチームリーダーで連携し、管理をお願いします |
|--------------|----------------------------------------------------------------------------------|
| その他設定 など     | ・ログインパスワードのルール変更(桁数、有効期限の設定など)                                                   |
|              |                                                                                  |

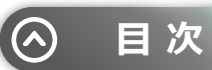

| 管理者ができ     | きる事、推奨現                                  | 環境など                                                                                                    |                                                             | $\odot$ | 目初 |
|------------|------------------------------------------|----------------------------------------------------------------------------------------------------|-------------------------------------------------------------|---------|----|
| 管理者        | ができること                                   | 管理者でもできないこと                                                                                                    | 操作時の推奨環境                                                    |         |    |
| 管理者画面ご利    | 削用時の推奨環境は下                               | 記の通りです。                                                                                                    |                                                             |         |    |
| 推奨<br>(推奨ス | 端末 Mia<br>ペック) <sup>ま1</sup>             | crosoft社がサポート期間中のWindows動作推奨環境に準<br>Eは最新のmacOSがサポートされたPC端末                                                                | 書ずるPC端末                                                     |         |    |
| Webフ       | <sup>以<sup>-</sup><br/>「ラウザ<br/>Go</sup> | <sup>、</sup> ブラウザの最新バージョンを推奨<br>ogle Chrome 、Mozilla Firefox 、Microsoft Edge 、                                            | Safari                                                      |         |    |
| インターネッ     | ット回線速度 12                                | Mbps ADSL 以上 (インターネットは必須です)                                                                                               |                                                             |         |    |
| その         | ・<br>の他<br>・<br>こ                        | シンクライアントやリモートデスクトップの場合は、音が切<br>F成したコンテンツを動画ファイル(MP4)に変換するに<br>フォントはWindows11以前の標準搭載のものに対応をし<br>それ以外のフォントは別のフォントに変換される場合がご | れたり、動画の動きが遅くなる場合があり<br>こはチケットが必要です。(※2)<br>ております。<br>`ざいます。 | )ます。    |    |

※1:TLS1.2対応済み(最新のセキュリティを保つには各種最新ブラウザの使用を推奨) ※2:ご契約プランによりオプション対応

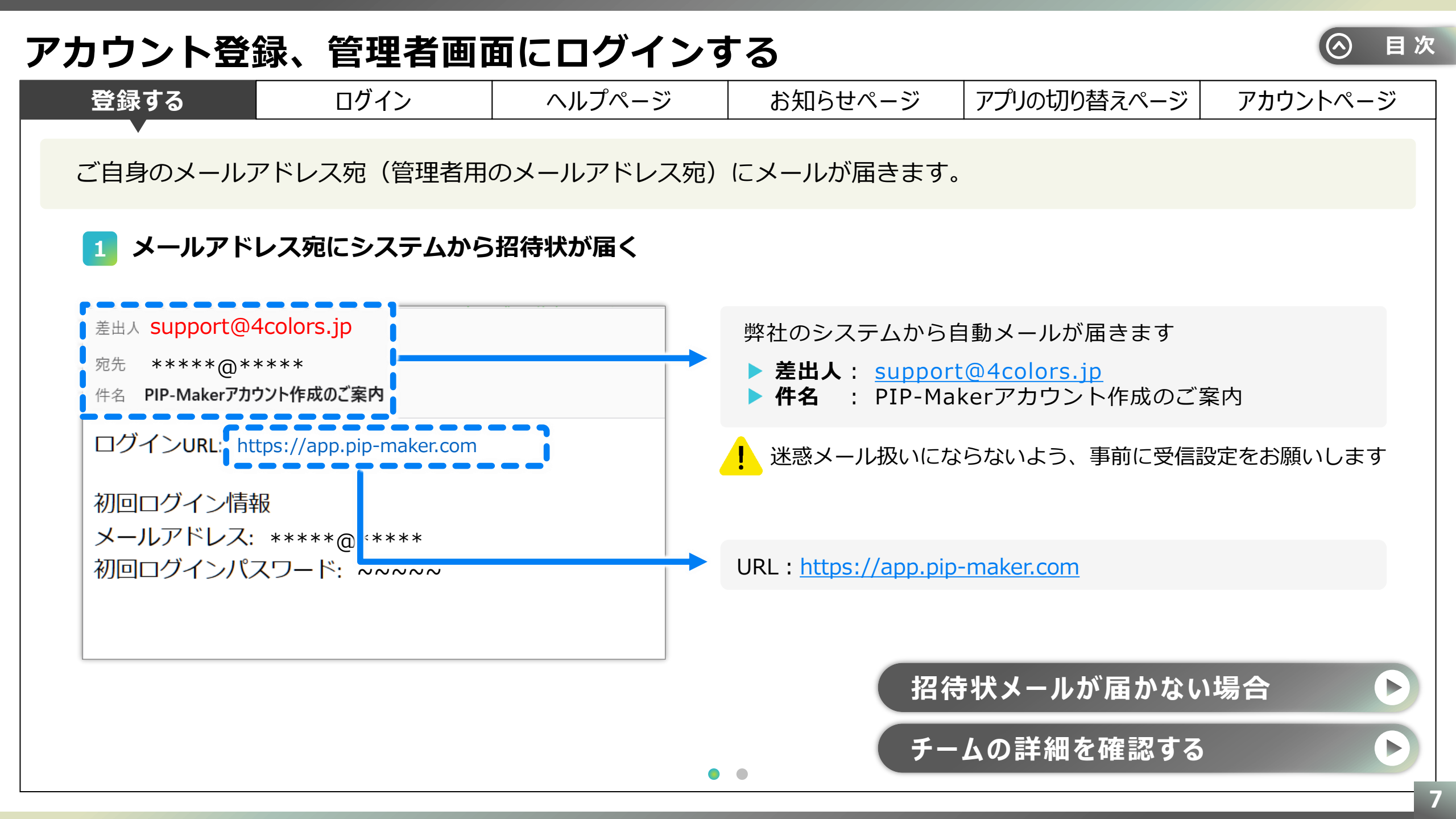

| アカウント登  | 登録、管理者画                             | 面にログ     | インす                                      | る                   |                           |          |
|---------|-------------------------------------|----------|------------------------------------------|---------------------|---------------------------|----------|
| 登録する    | ログイン                                | ヘルプベ     | ページ                                      | お知らせページ             | アプリの切り替えページ               | アカウントページ |
| メールに記載の | DログインURLへアクセ                        | えすると、ノ   | パスワードの                                   | )再設定を求められ           | ます。                       |          |
| 2メールに   | 記載の ログインURL に                       | アクセス     |                                          |                     |                           |          |
| < キャンセ  | PIP-Maker                           |          |                                          |                     |                           |          |
|         | ユーザーの詳細                             |          |                                          |                     |                           |          |
| パスワー    | ドの期限が切れています。 新しいパスワードに変更<br>してください。 | <u>,</u> |                                          |                     |                           |          |
| パスワー    | ·ドが必要です。<br>フード                     |          | 招待メール(                                   | こ記載の「初回ログイ          | ンパスワード」を入力しま              | वे       |
|         | ルパスワード                              |          | 新しいパス                                    | フードをご設定くださ          | さい                        |          |
|         | いパスワードを確認してください                     |          | (ログインパン)                                 | <u>、12桁以上64</u> 粒   |                           |          |
|         | 続行                                  |          | <ul> <li>使用できる</li> <li>その他制約</li> </ul> | 5 <b>文字</b> :大文字・小文 | 字・数字・記号<br>うちいずれか3つ以内を含めれ | なければならない |
|         |                                     |          |                                          |                     |                           |          |

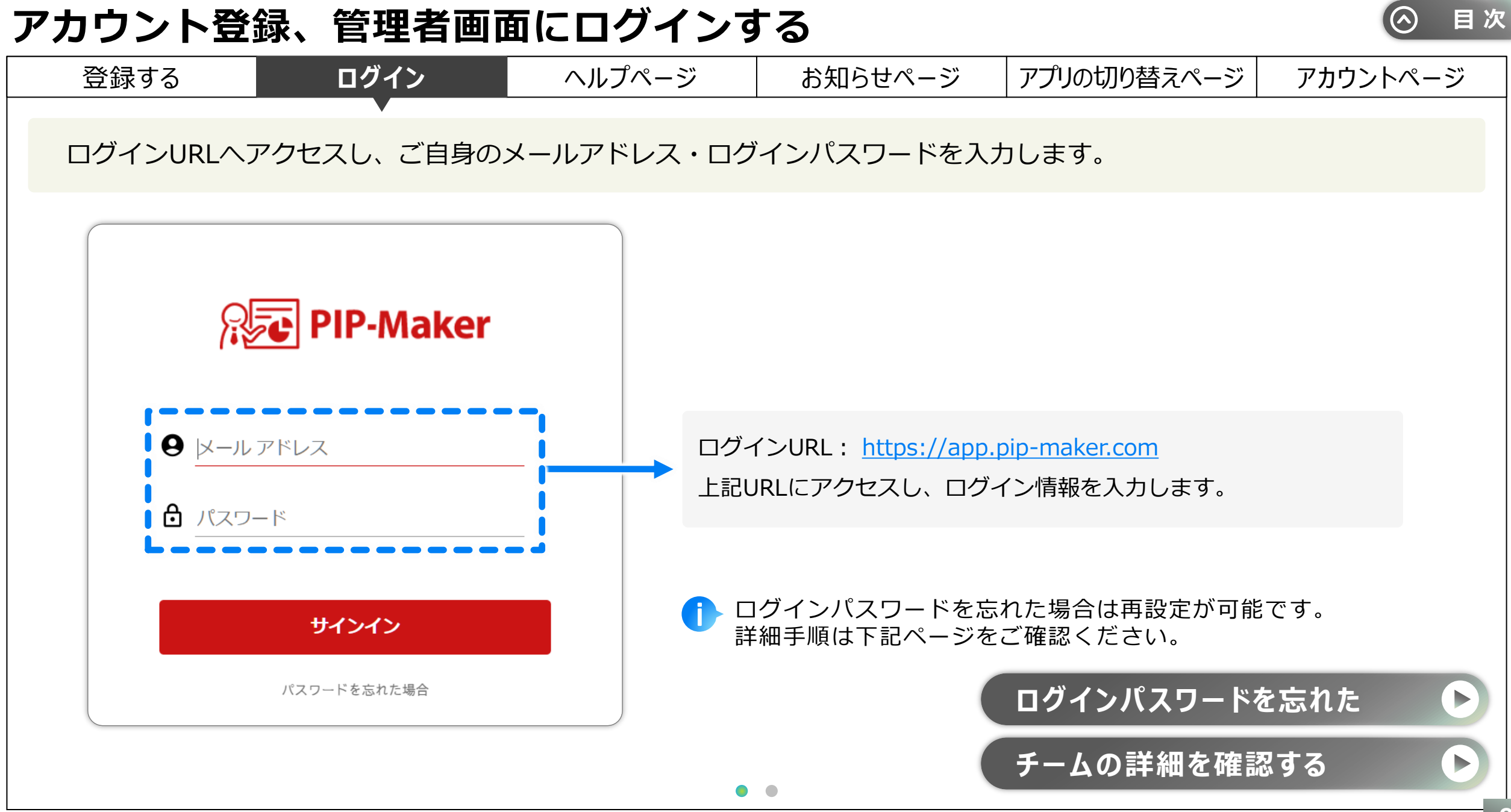

| 登録する                                                                                                    | ログイン                      | ヘルプページ               | お知らせページ                   | アプリの切り替えページ   | アカウントペー |
|----------------------------------------------------------------------------------------------------|---------------------------|----------------------|---------------------------|---------------|---------|
| ログイン後の画                                                                                                    | ■構成をご紹介しま                 | きす。                  |                           |               |         |
| PIP-Maker t                                                                                                    |                           |                      |                           |               |         |
|                                                                                                    | ダッシュボード - ご利用状況           |                      | ?                         | • ? ~         | レプ      |
| на трема и страна и страна и | ご利用中のプラン<br>複数部門での総合利活用向け |                      |                           | <b>してい</b> お9 | 印らせ     |
| PIPアカウント     I                                                                                                    | プレミアム100プラスプ              | ラン                   | お知らせ<br>メンテナンス情報、リリース情報など |               |         |
| G 視聴者ID                                                                                                    | PIPアカウント数<br>PH## / 月+    | デーム数<br>第1999 (月十    |                           | アニ            | プリの切り替え |
| ▶ 制作動画一覧 ● し ● この                                                                                                    | 30 / 50                   | 9 / 20               |                           | <b>9</b> 77   | カウント    |
| ○ 管理ログ                                                                                                    | ご利用動画枠数                   | 累計完成動画数(累計) <b>P</b> |                           |               |         |
| ✿ 共通設定                                                                                                    | 使用動調枠数 / 契約動調枠数 3 / 100   | これまで完成まで至った動画数<br>3  |                           |               |         |
|                                                                                                    | 28時週(18)                  |                      |                           |               |         |
|                                                                                                    |                           |                      |                           |               |         |

#### アカウント登録、管理者画面にログインする

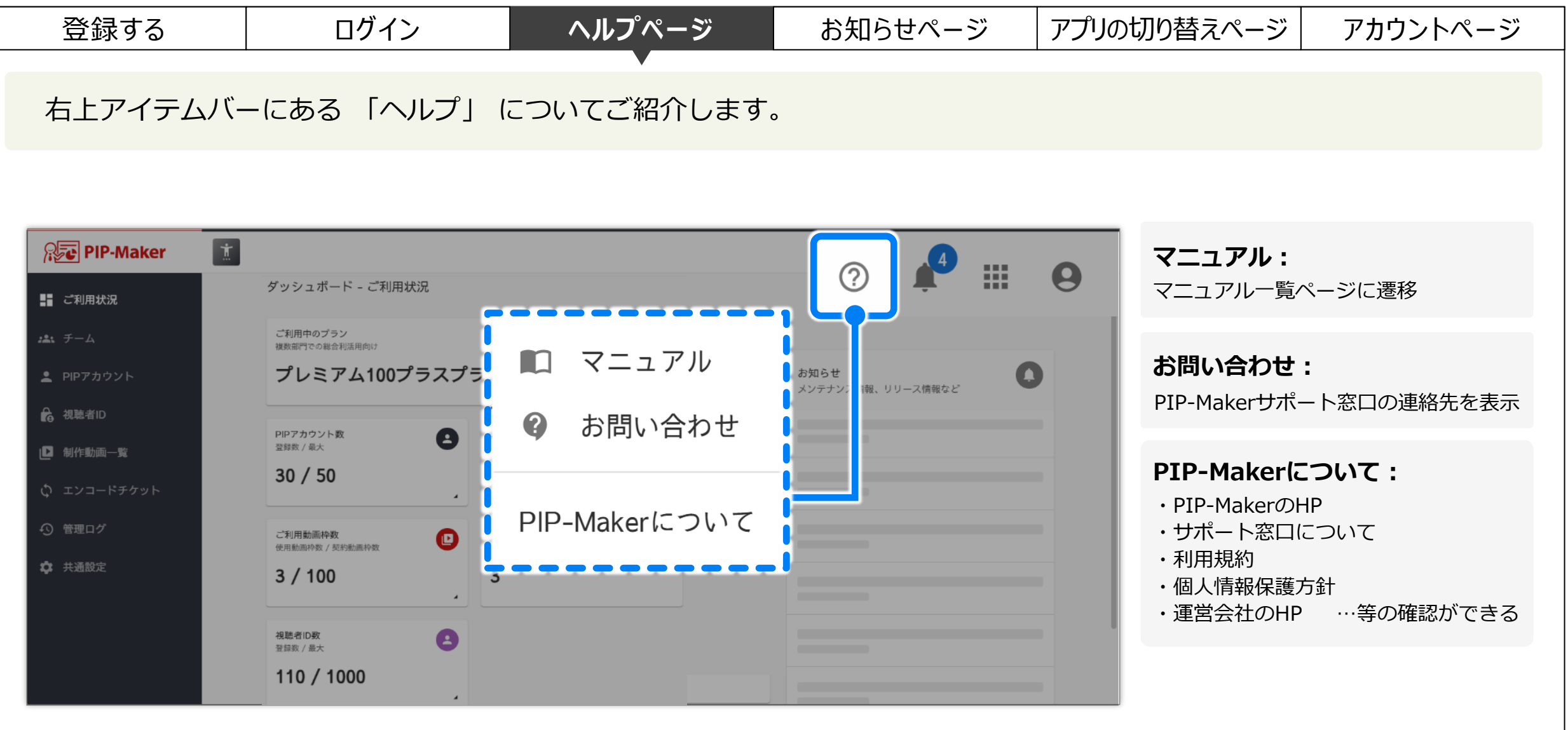

目次

(^)

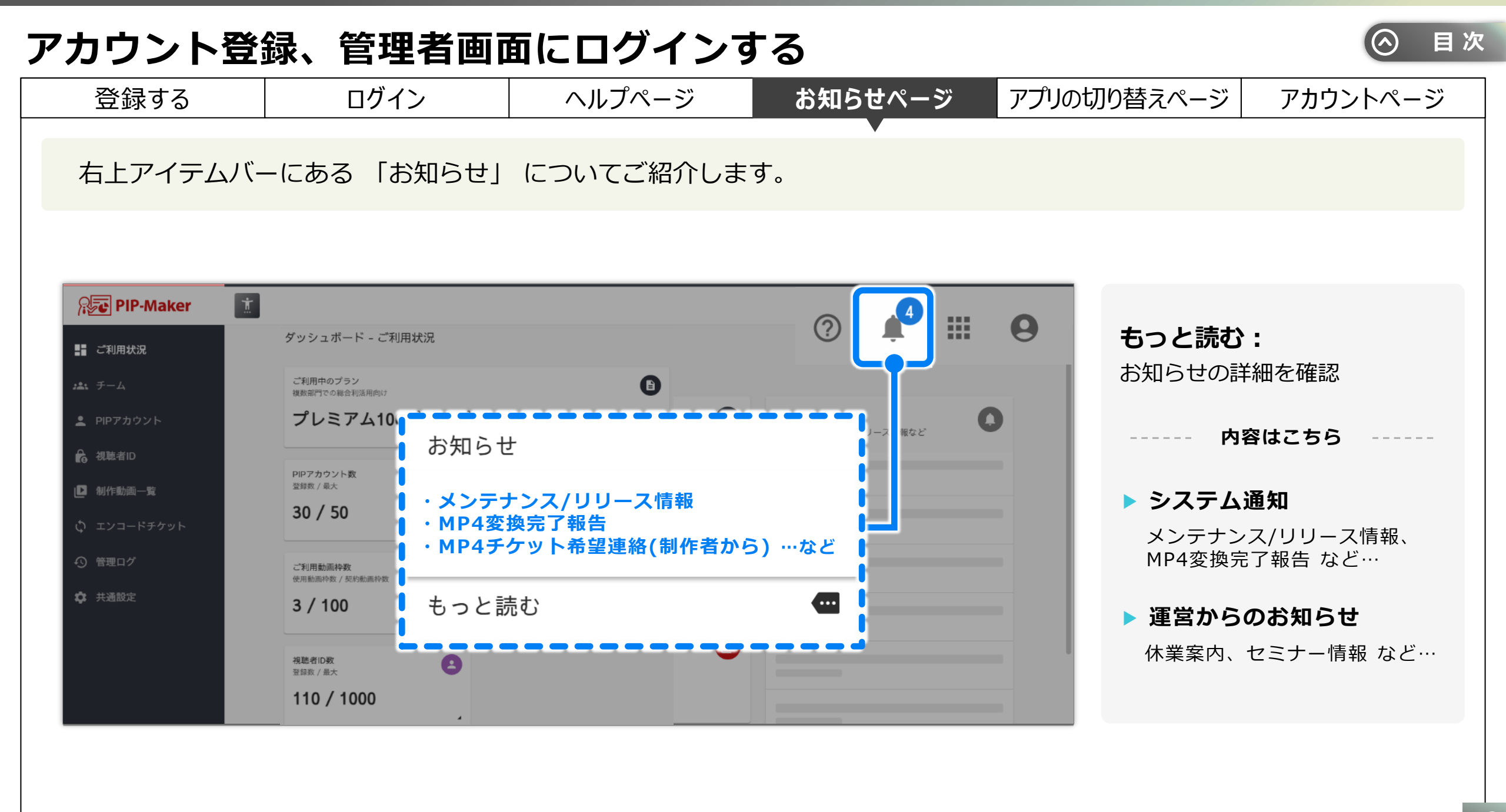

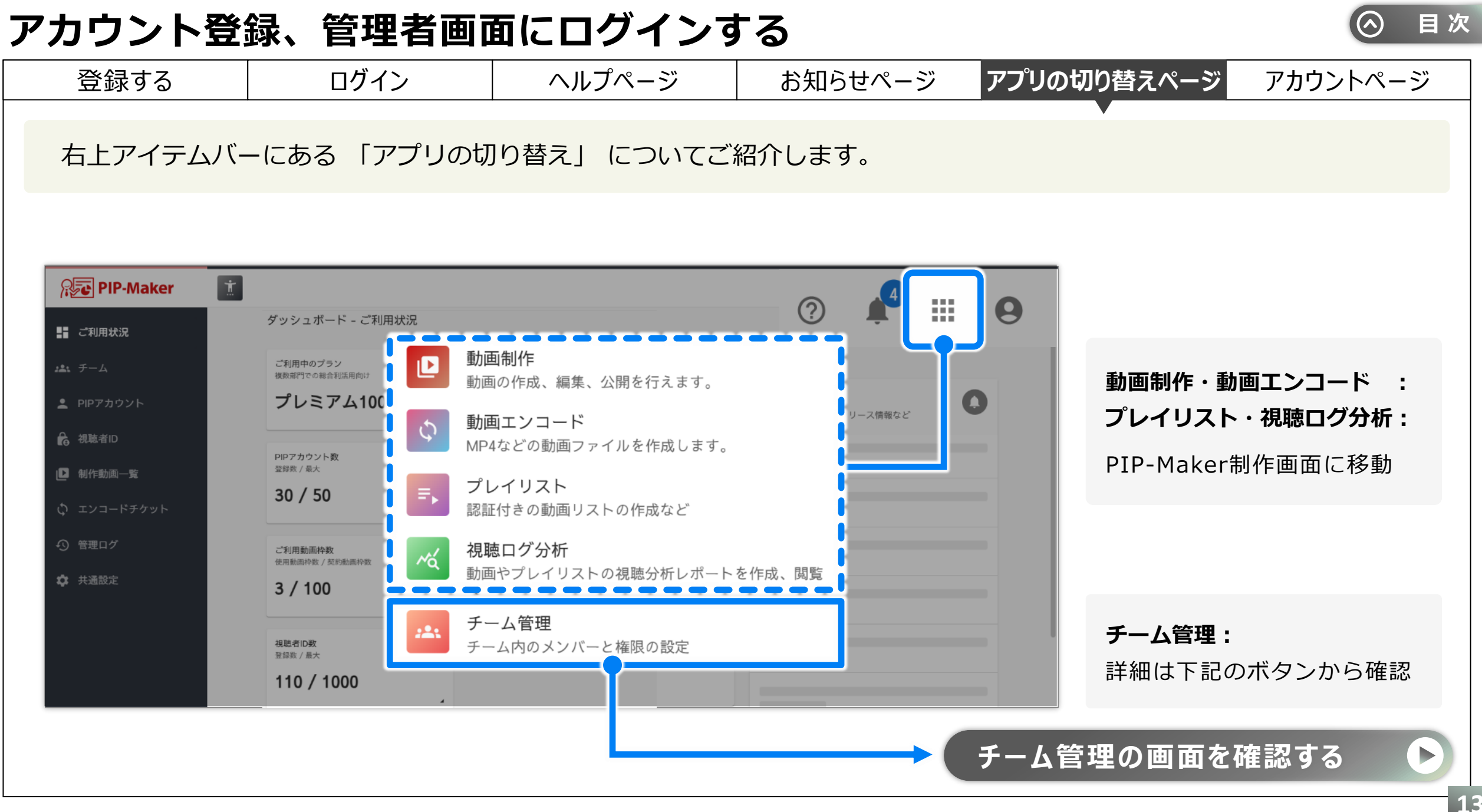

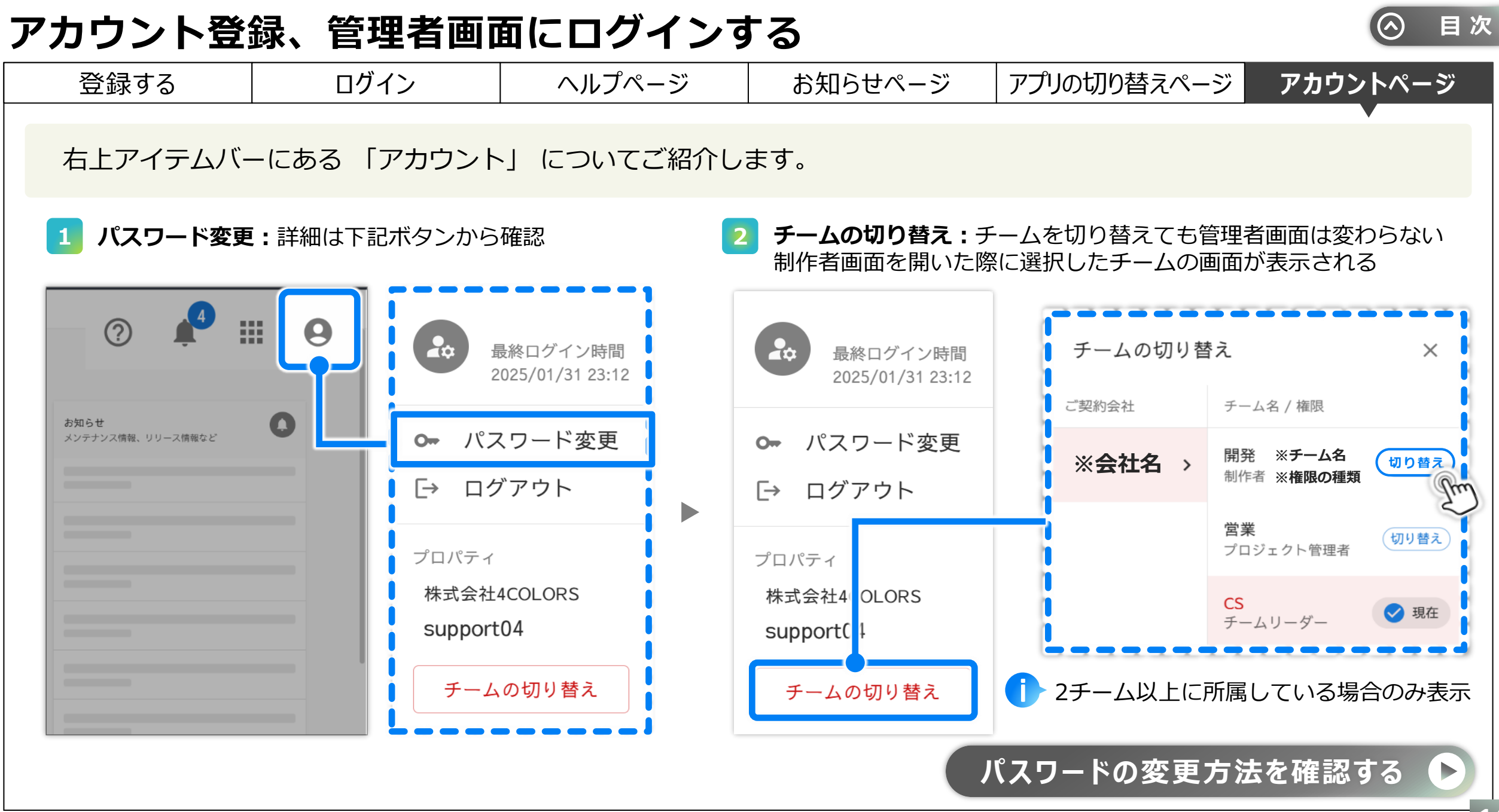

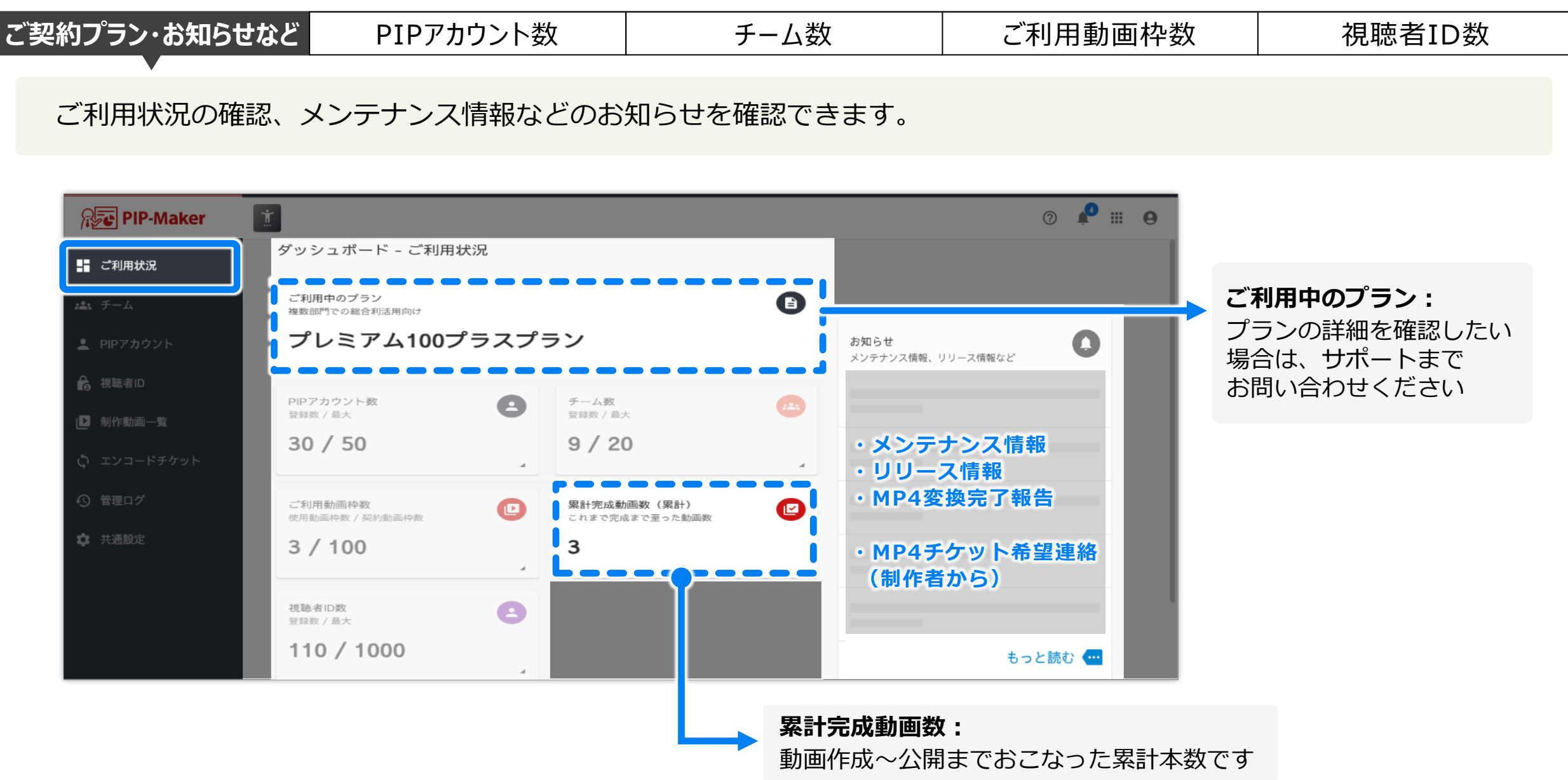

⊘ 目次

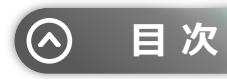

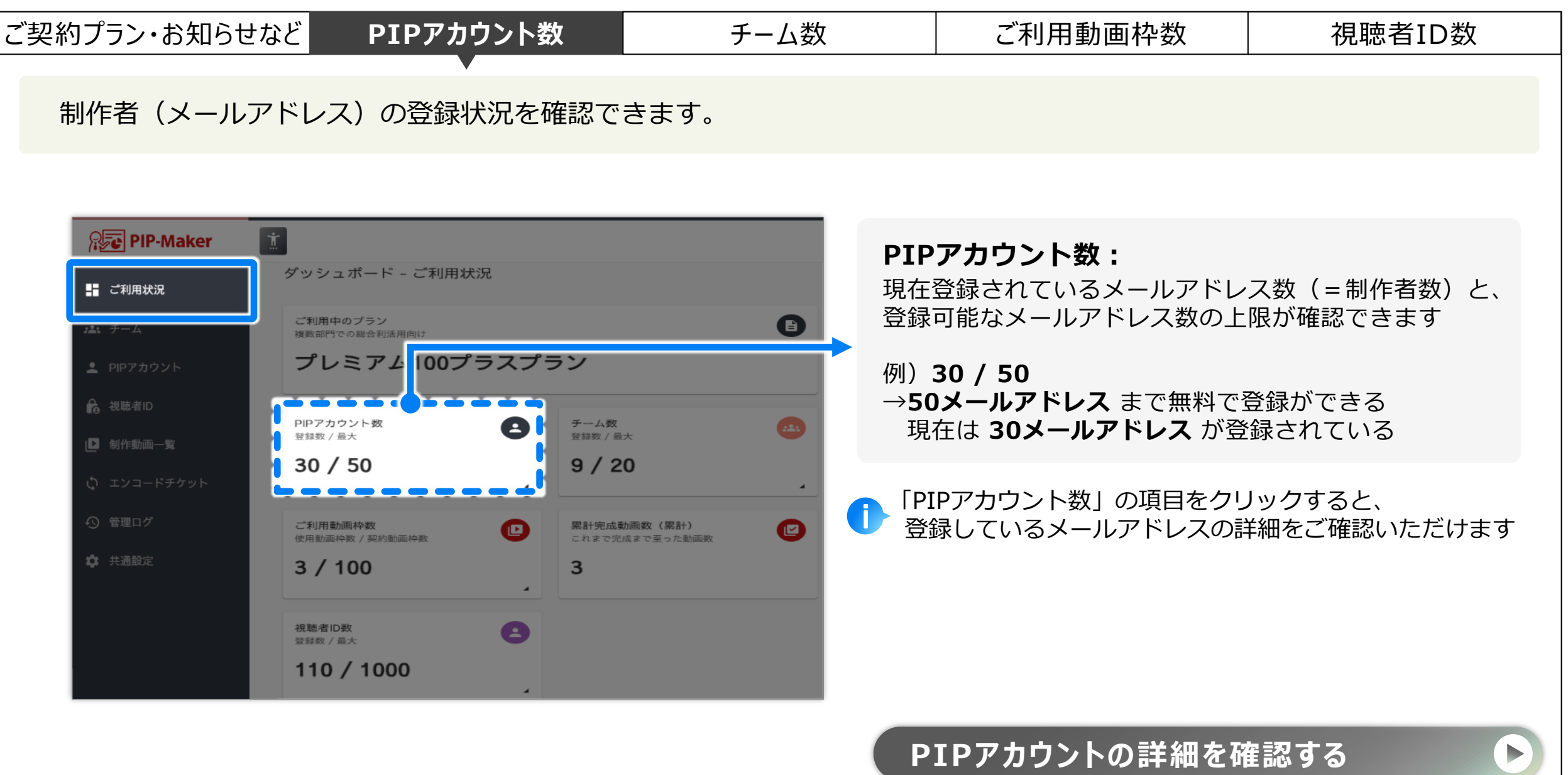

チームの登録状況を確認できます。

PIPアカウント数

ご契約プラン・お知らせなど

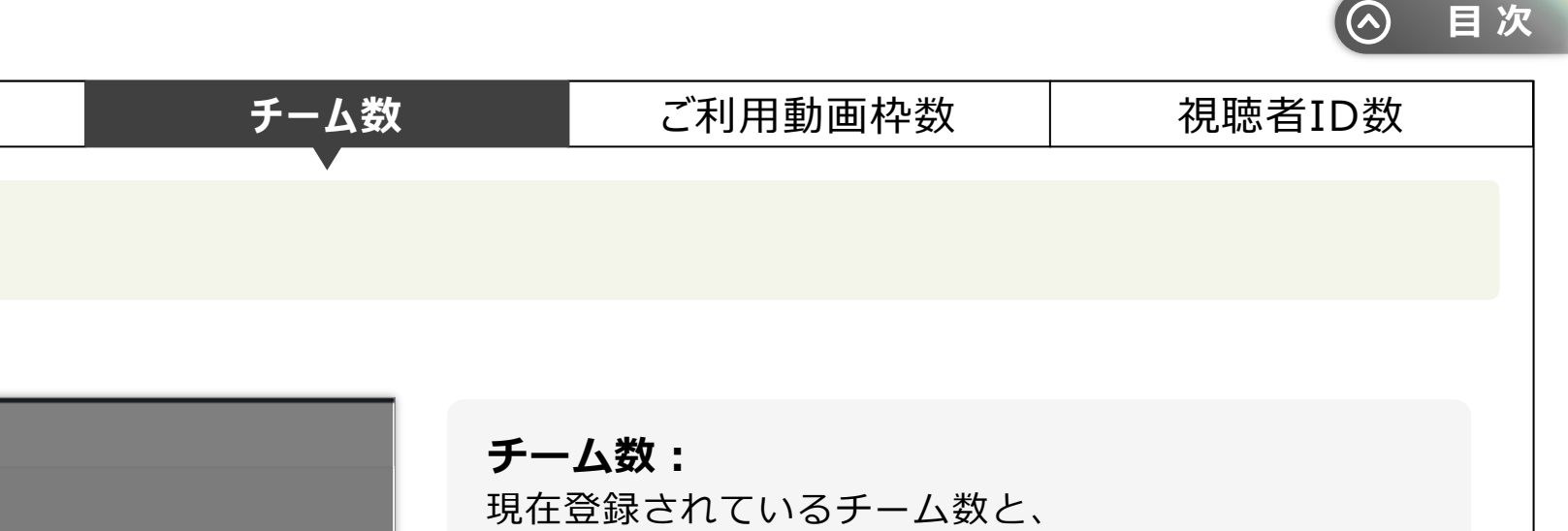

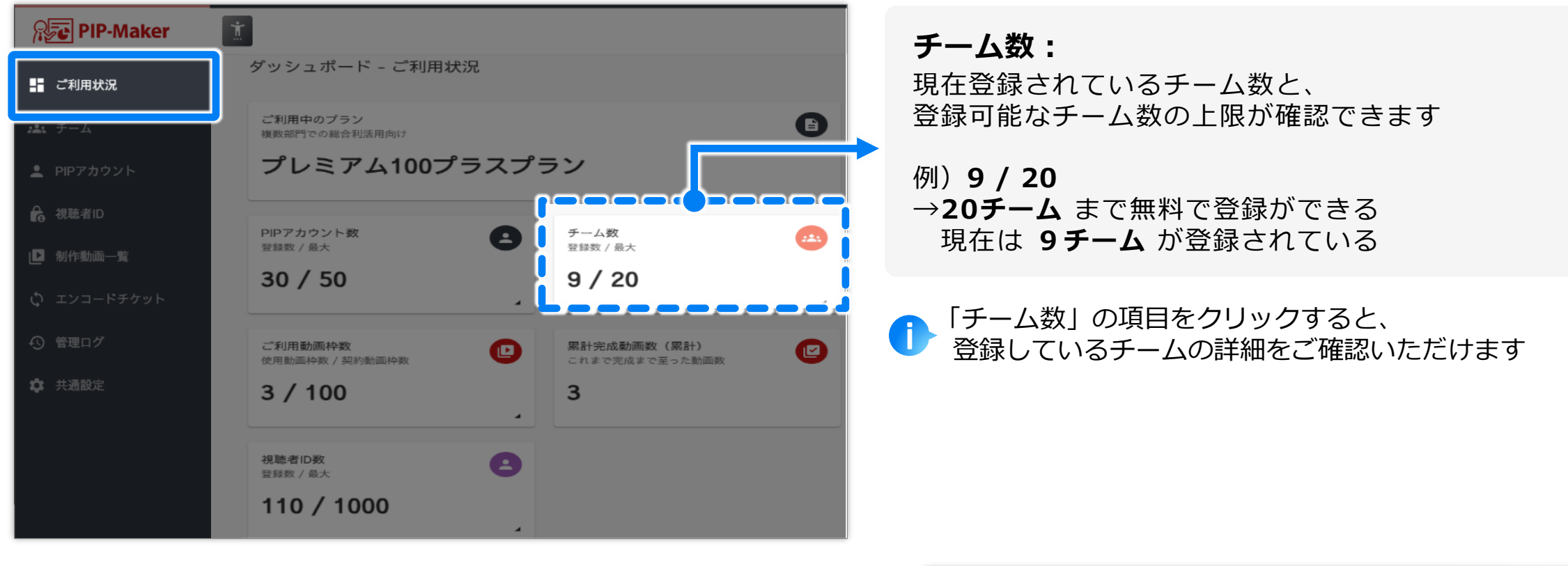

#### チームの詳細を確認する

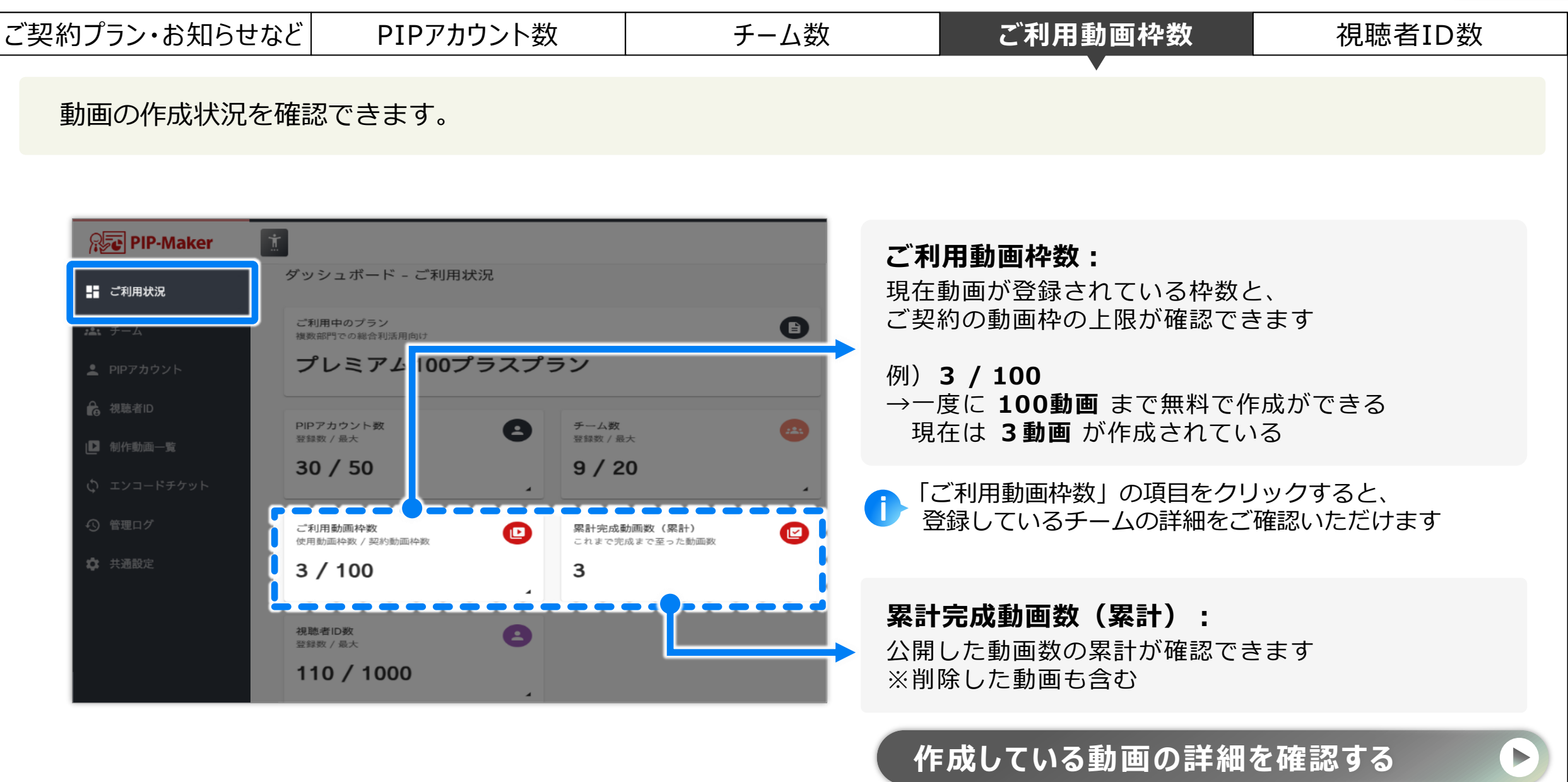

目次

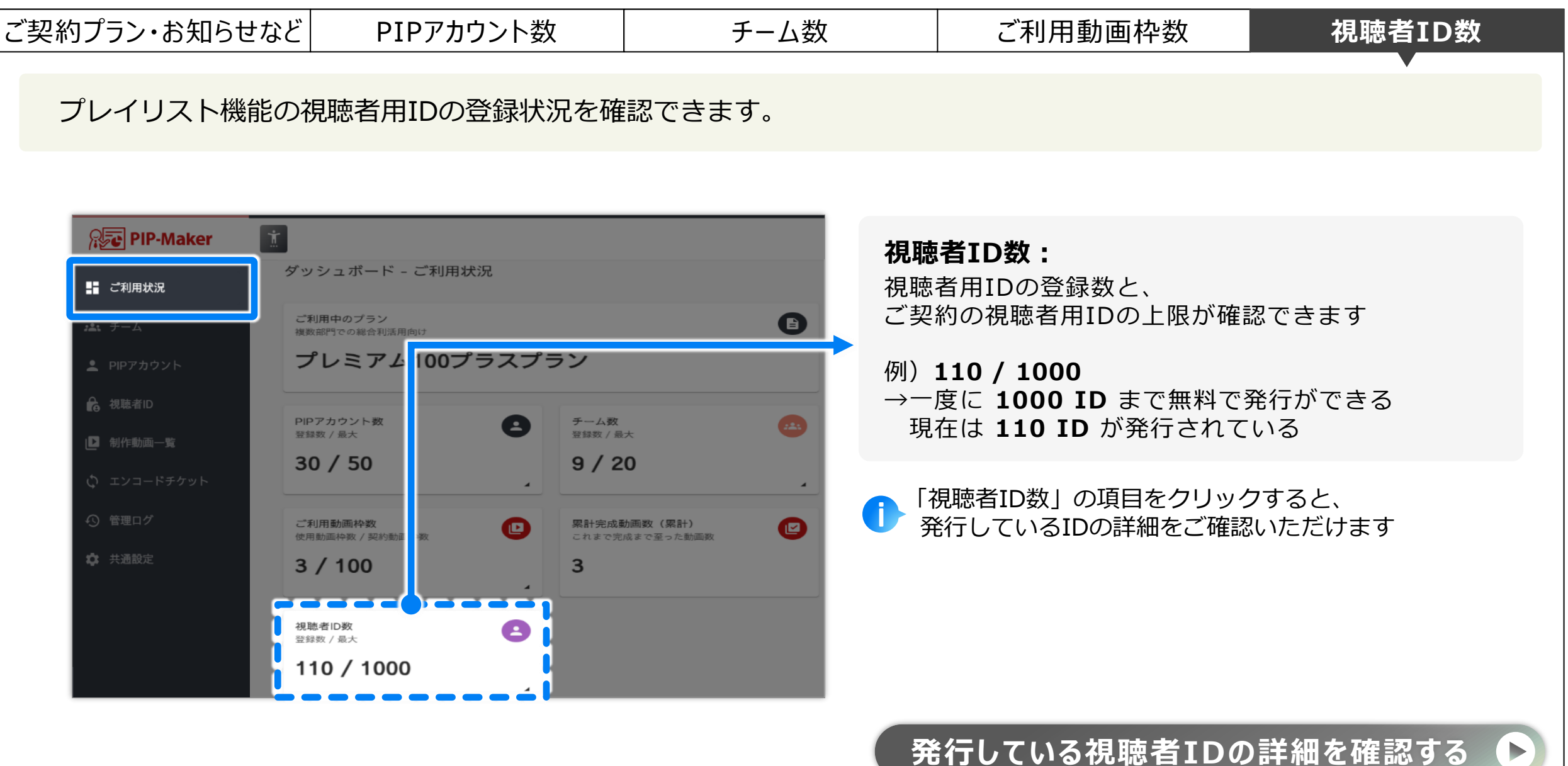

目次

チームを管理する

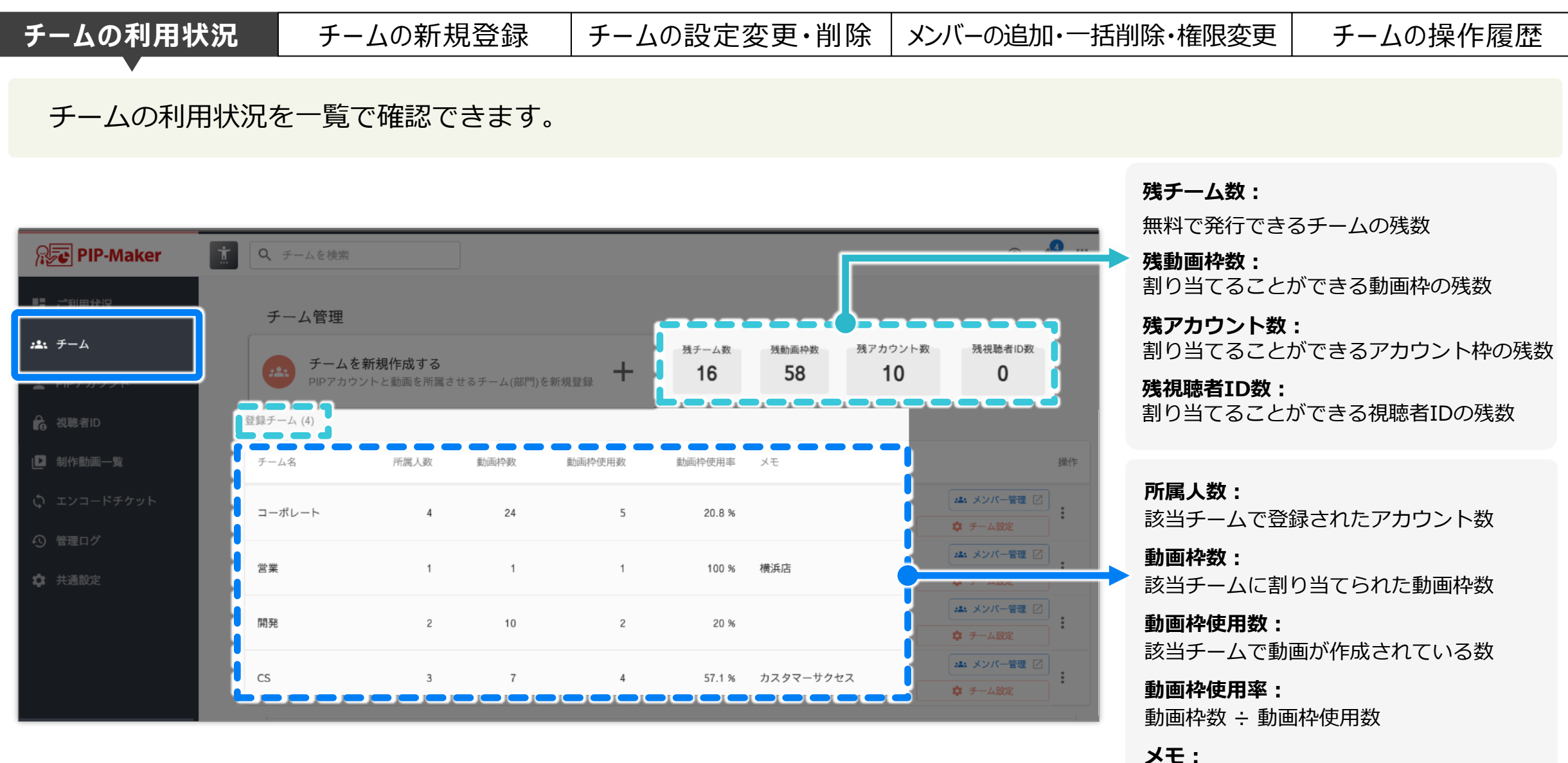

✓ ■ ・ チーム登録時に任意入力したメモ

目次

チームを管理する

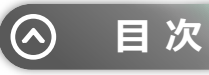

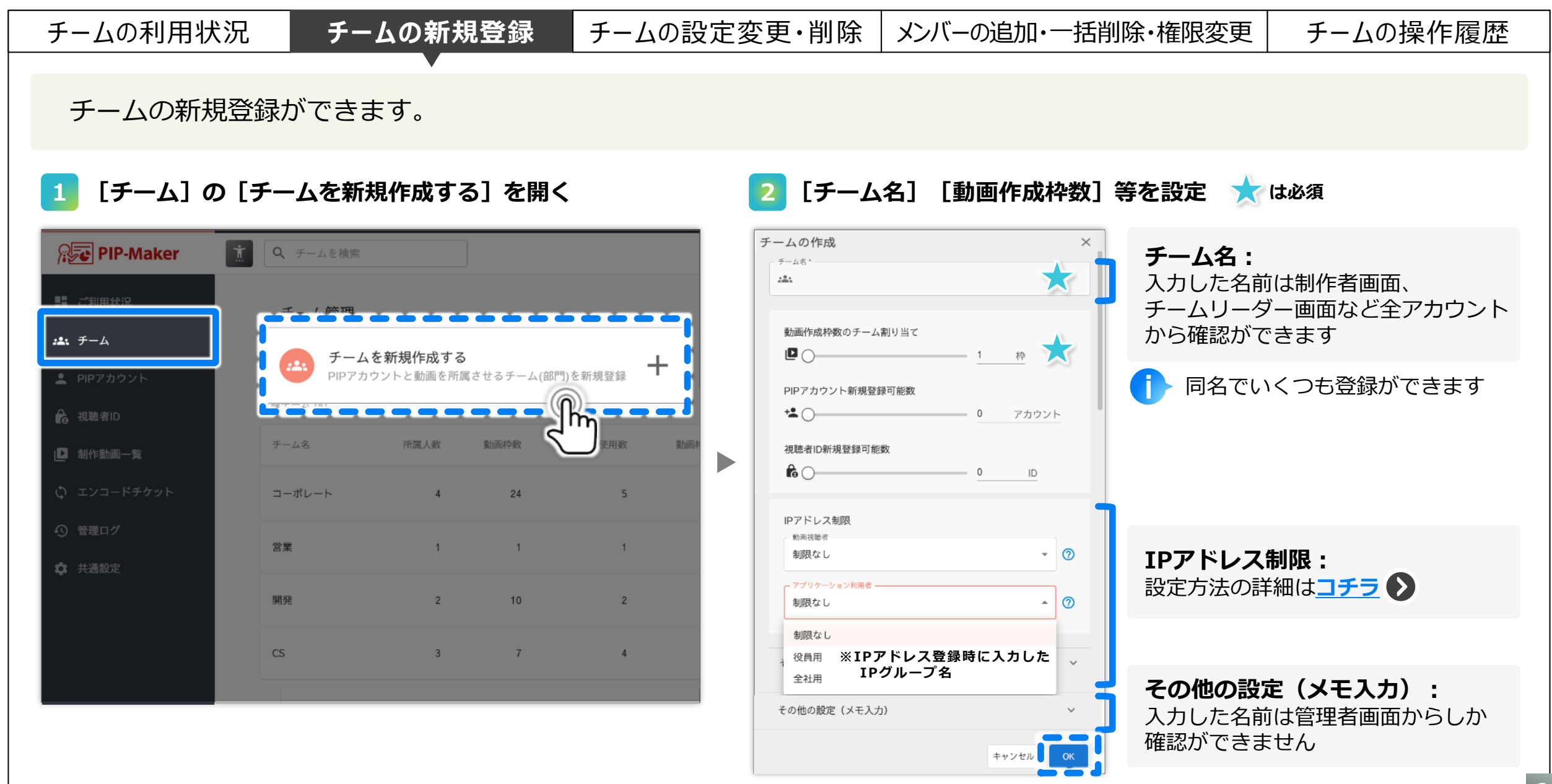

チームを管理する

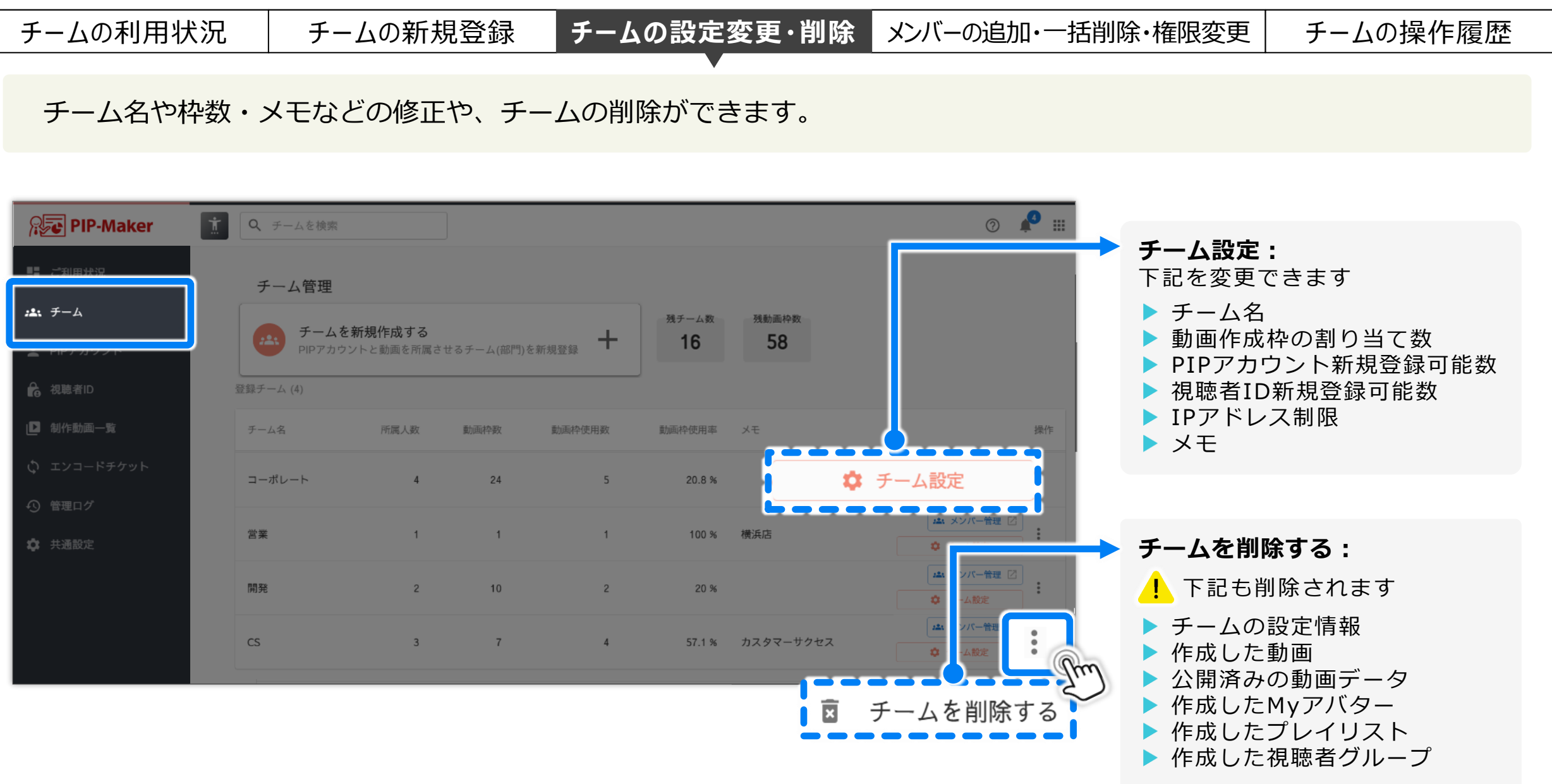

チームを管理する

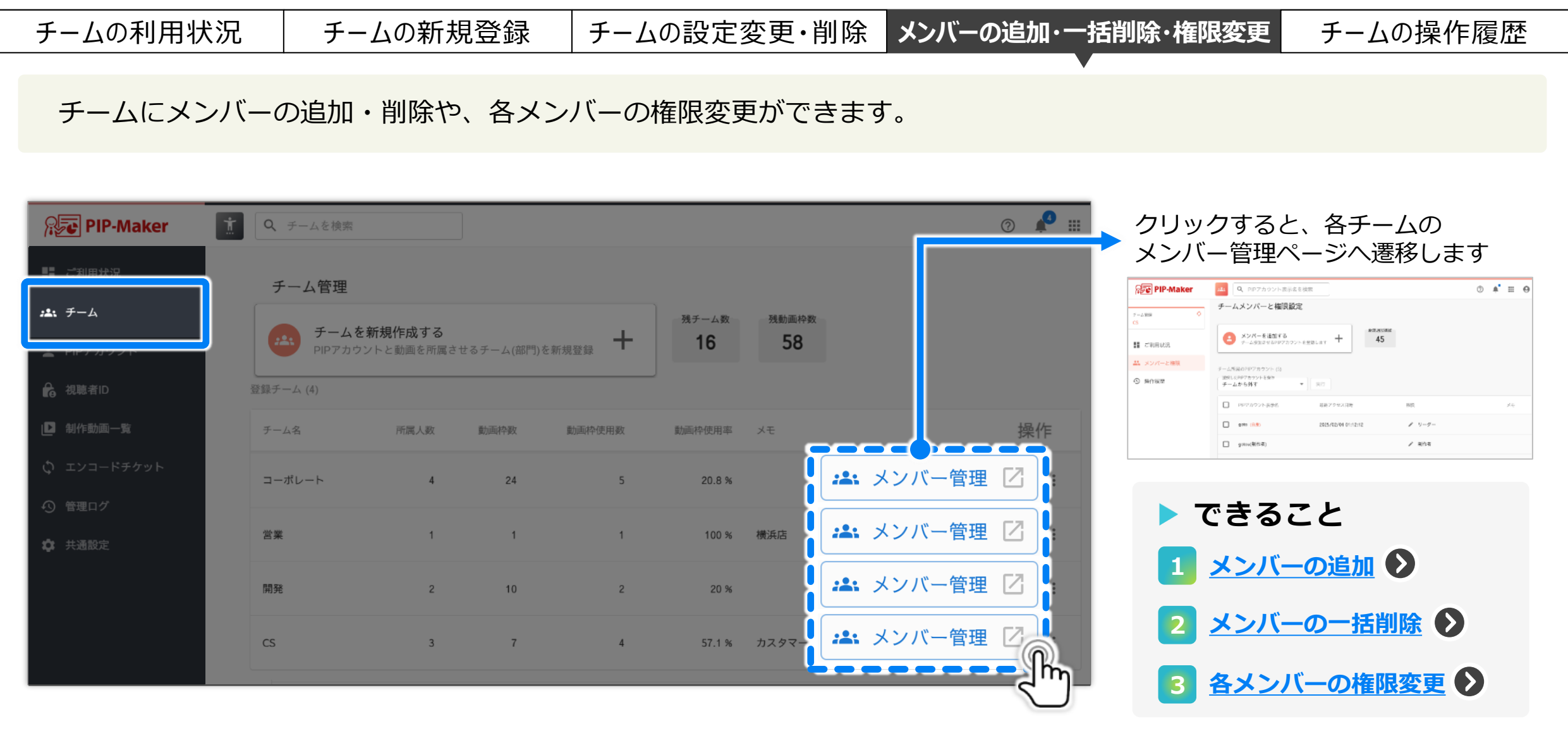

• • • • • • • • •

目次

(^)

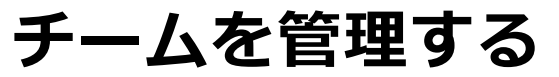

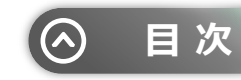

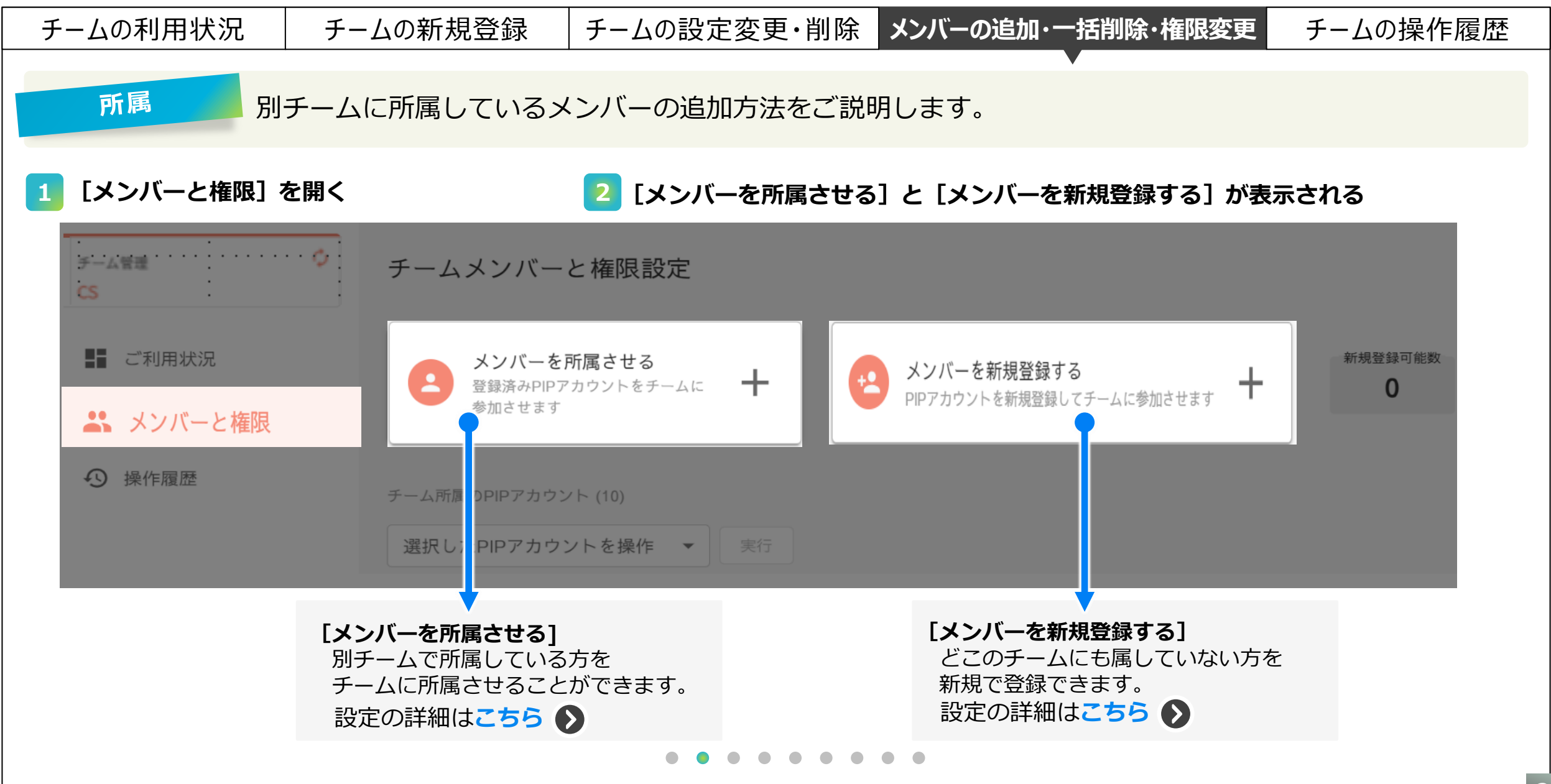

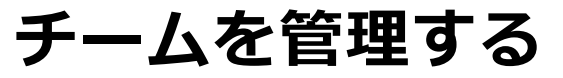

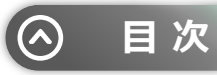

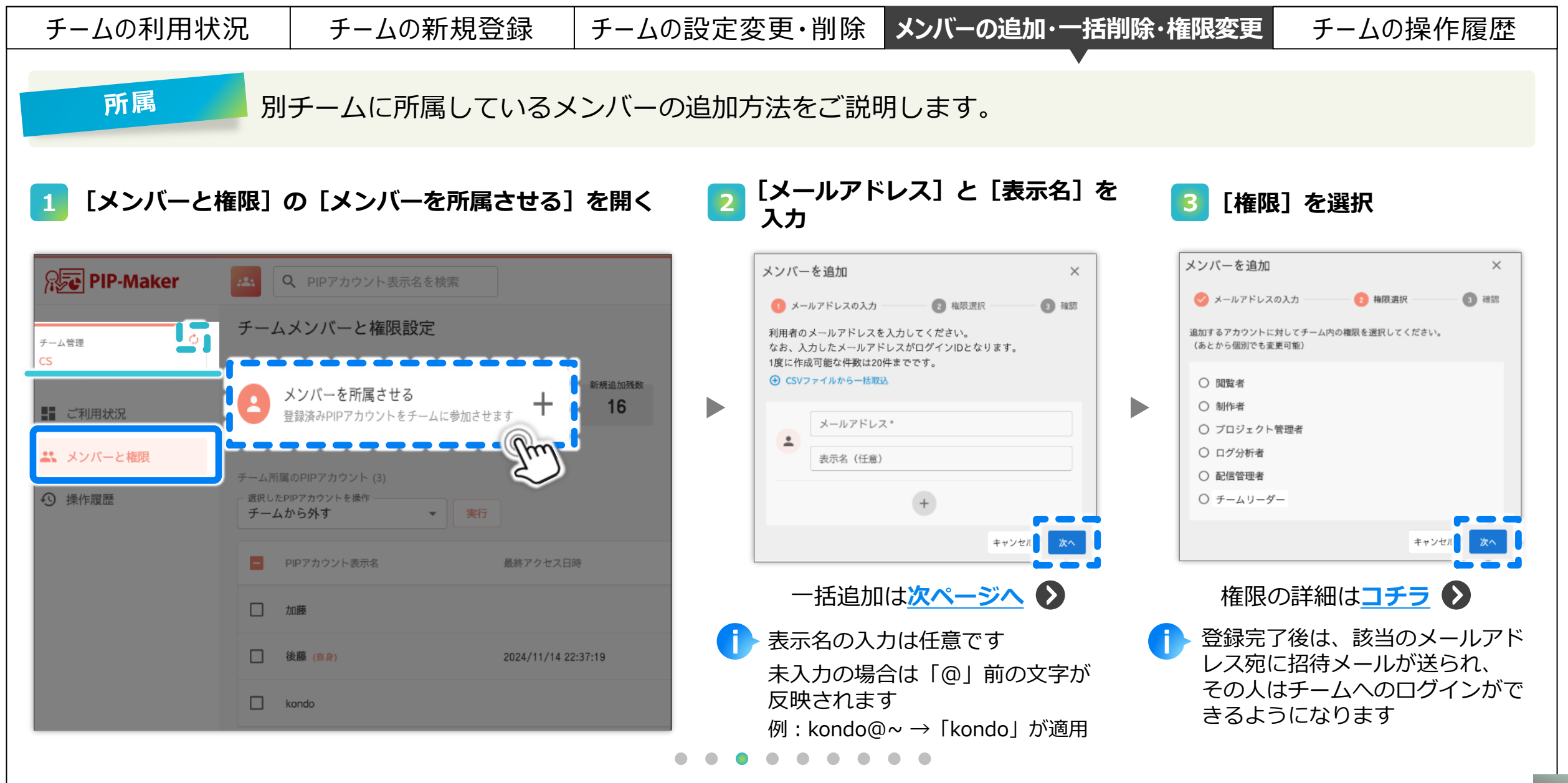

チームを管理する

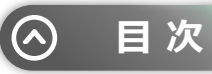

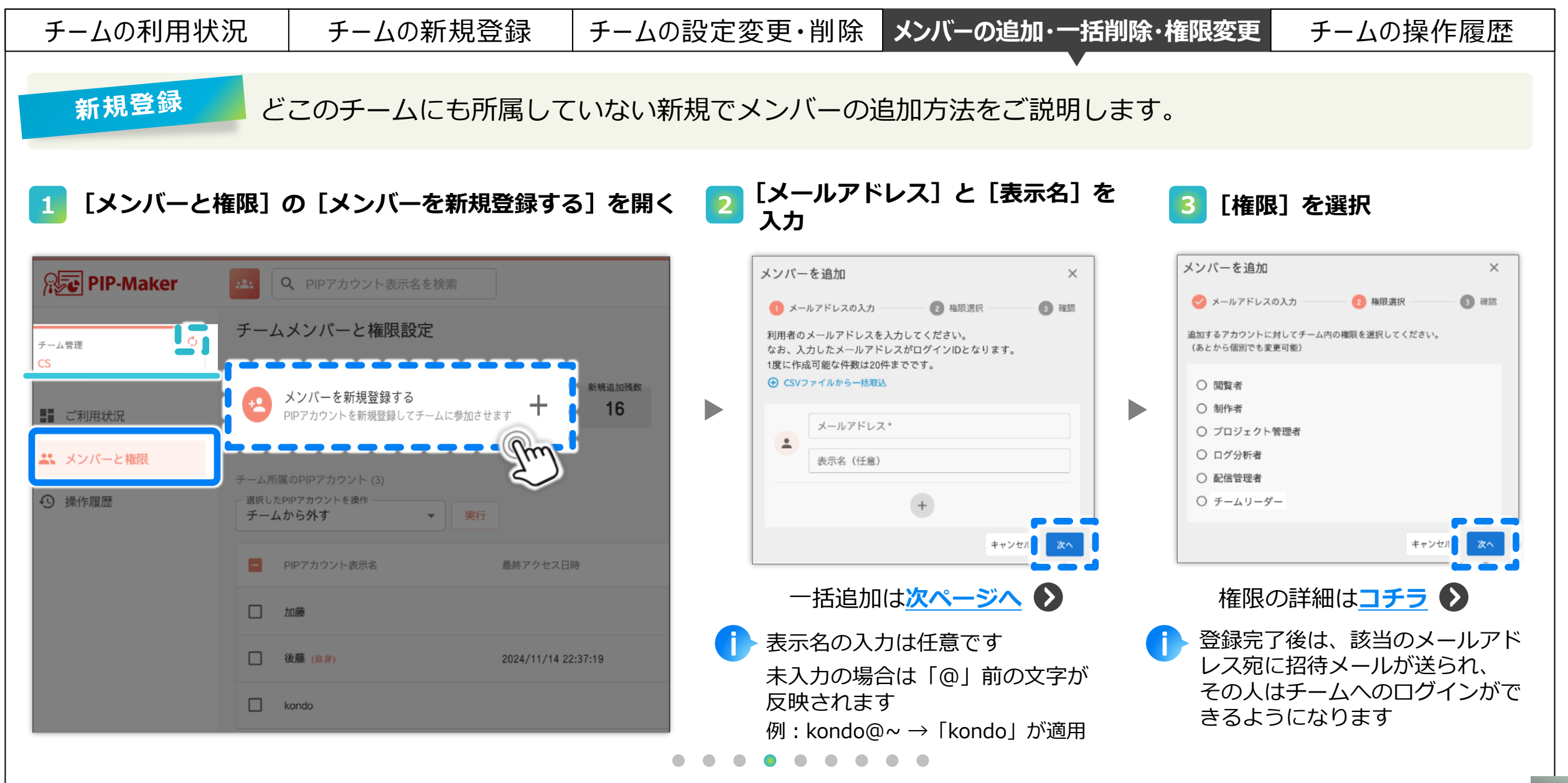

チームを管理する

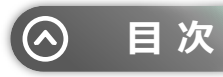

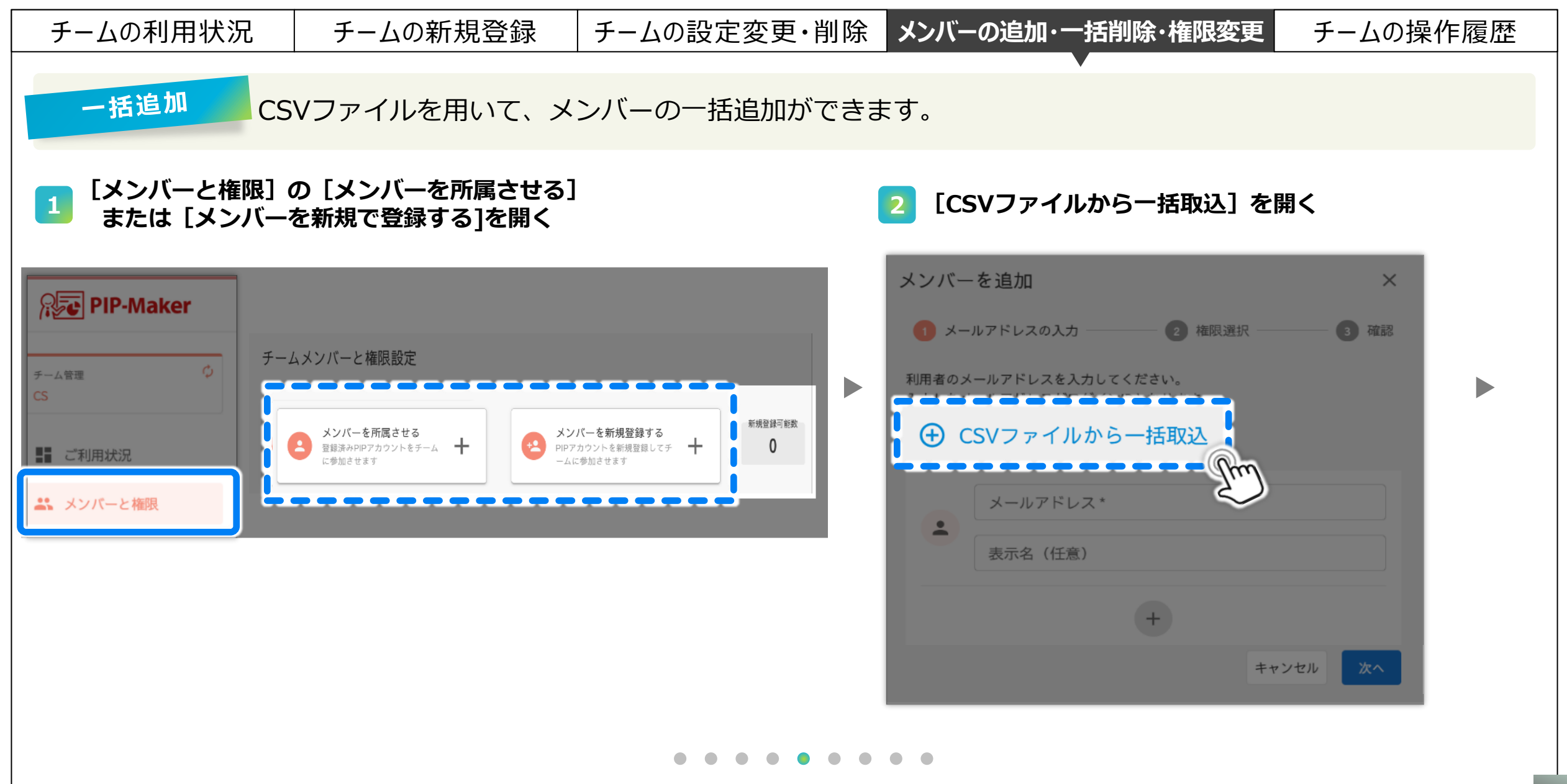

チームを管理する

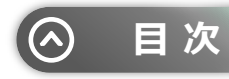

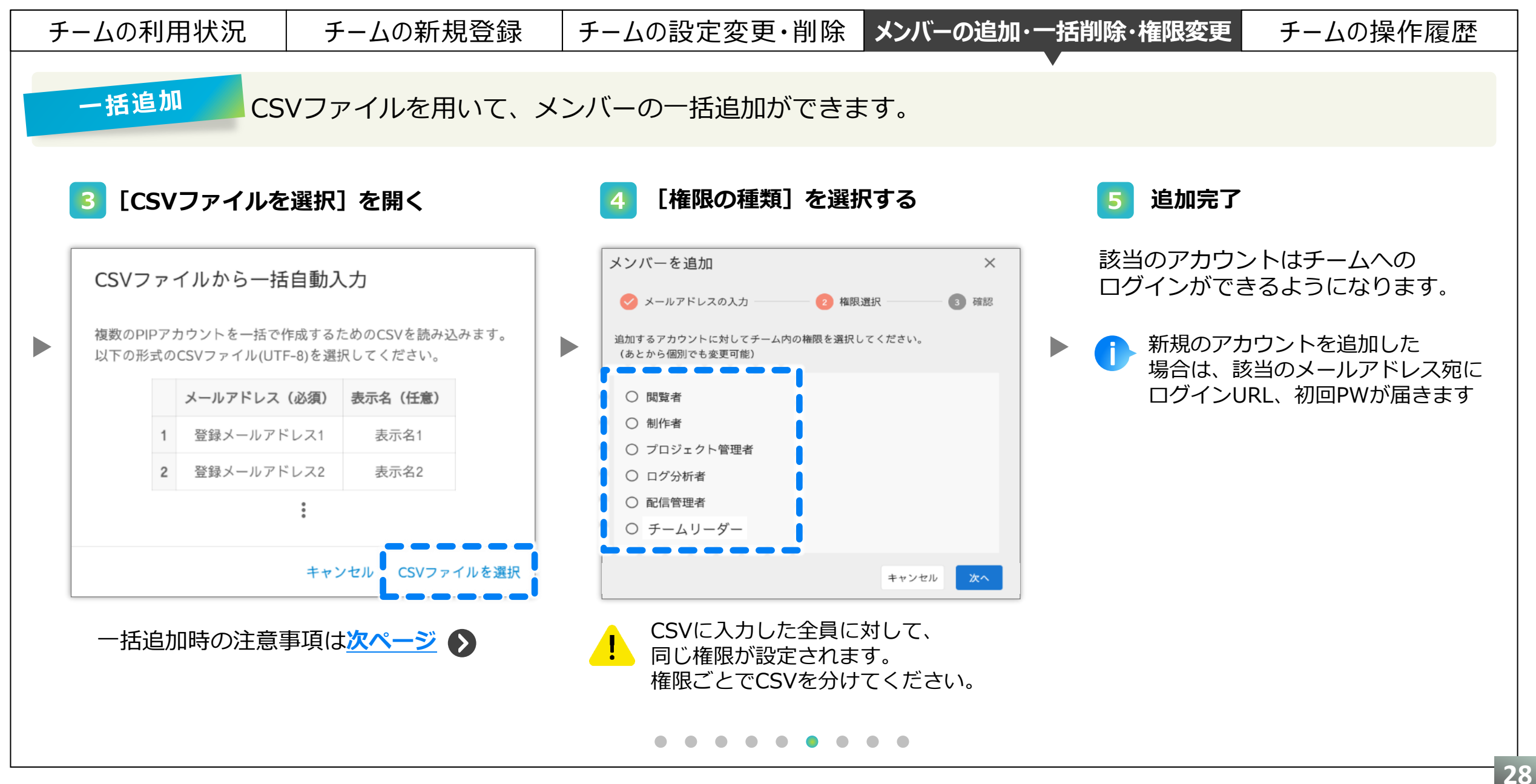

チームを管理する

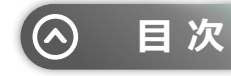

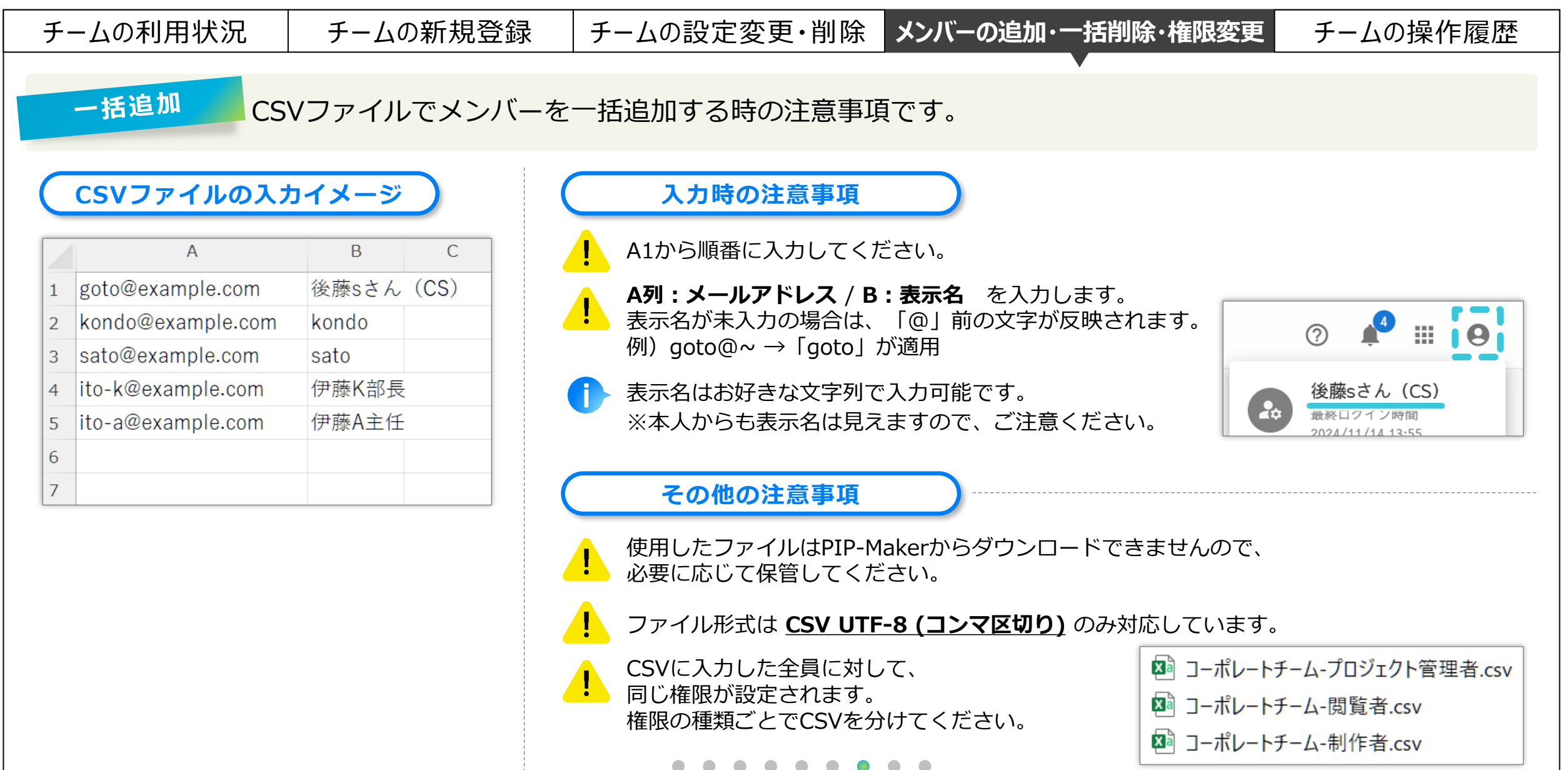

チームを管理する

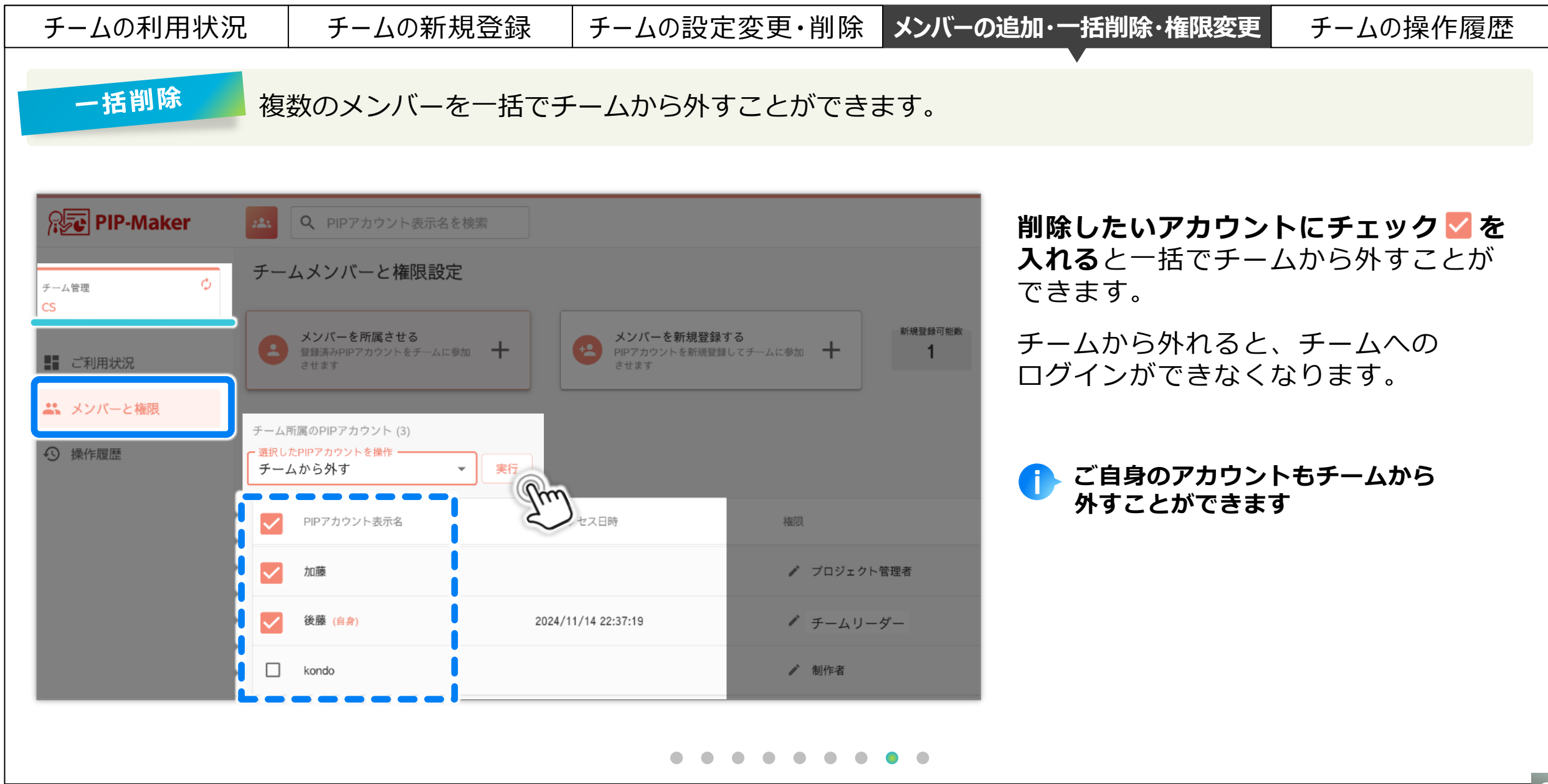

チームを管理する

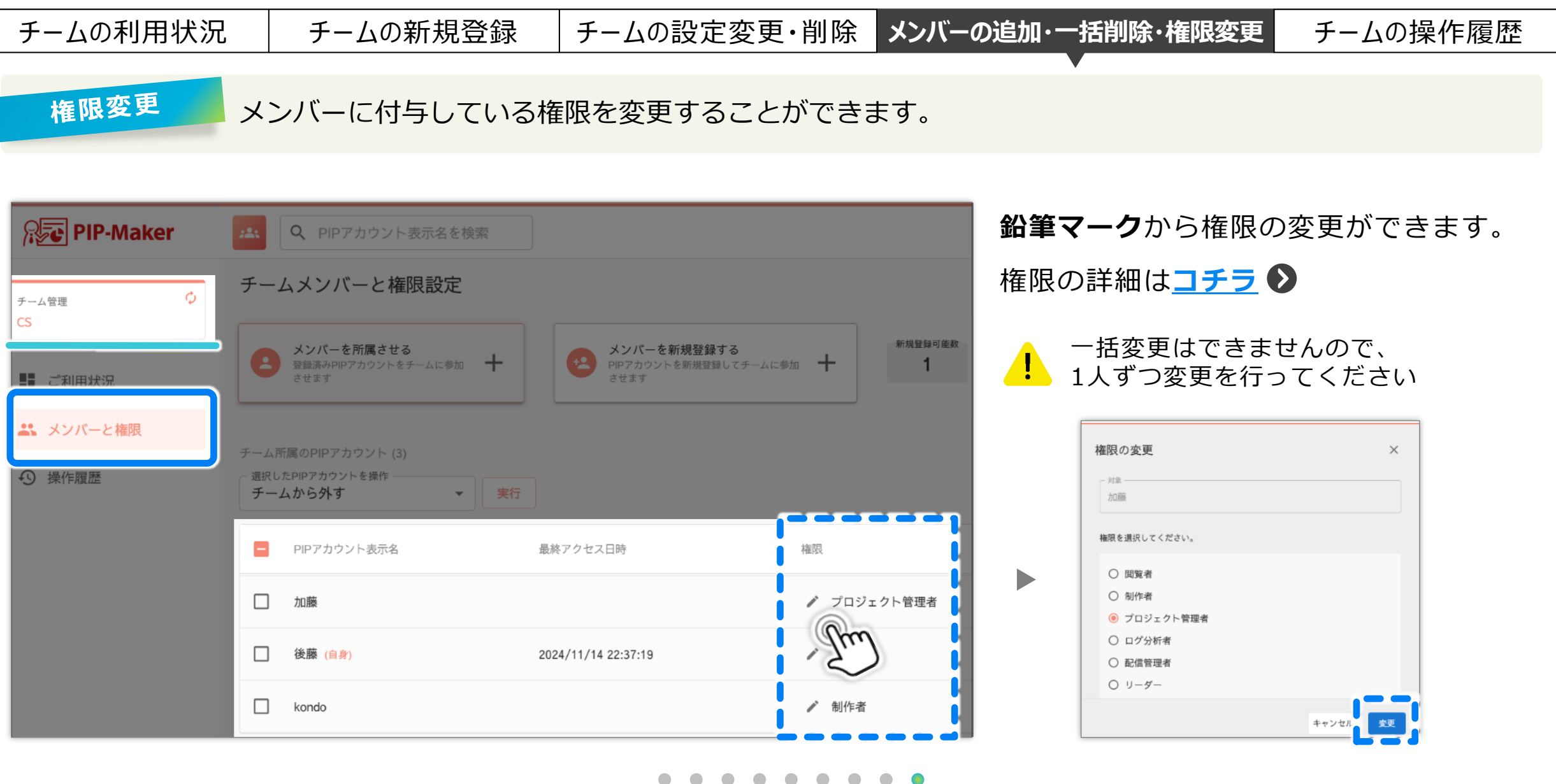

チームを管理する

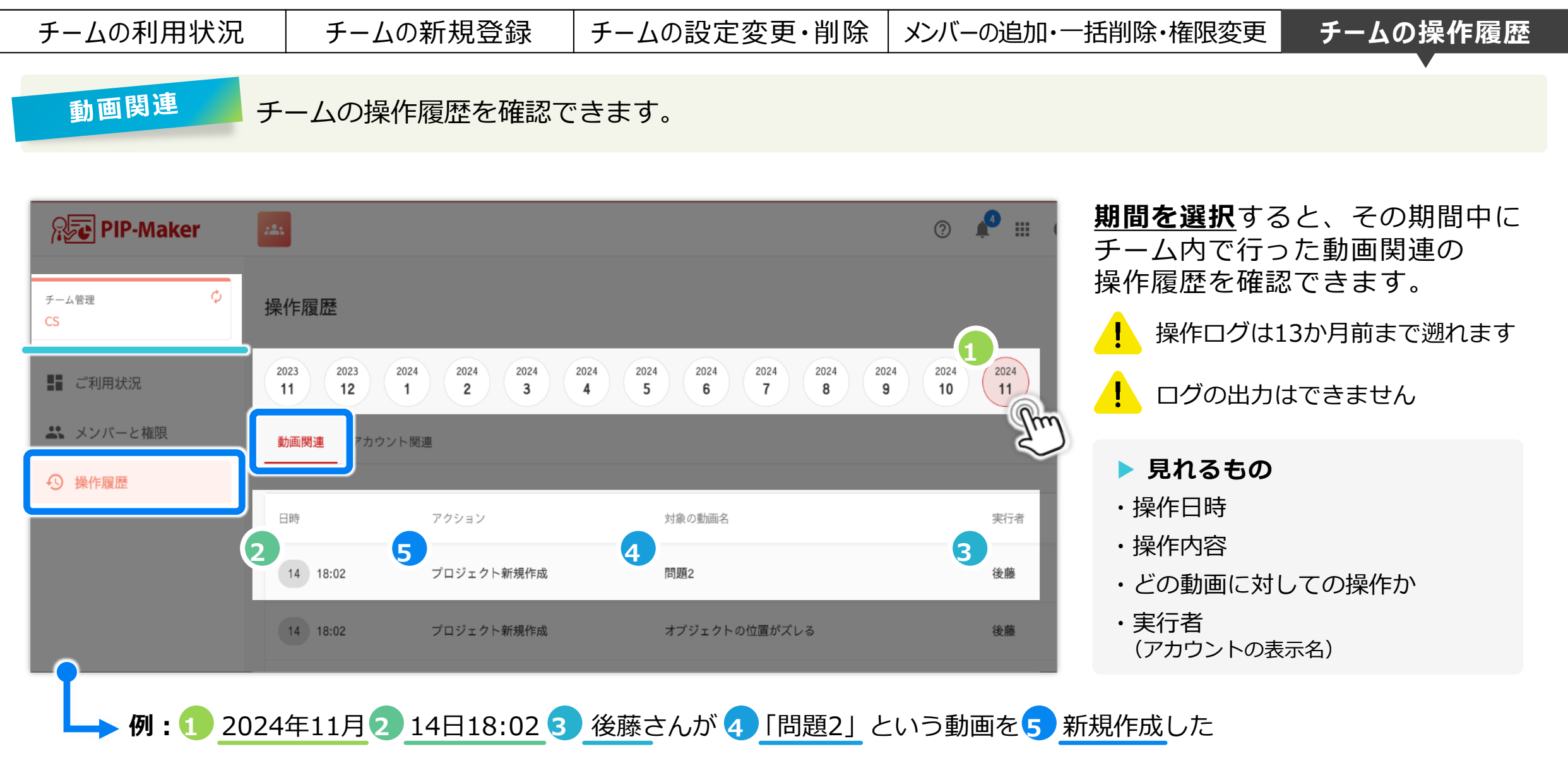

チームを管理する

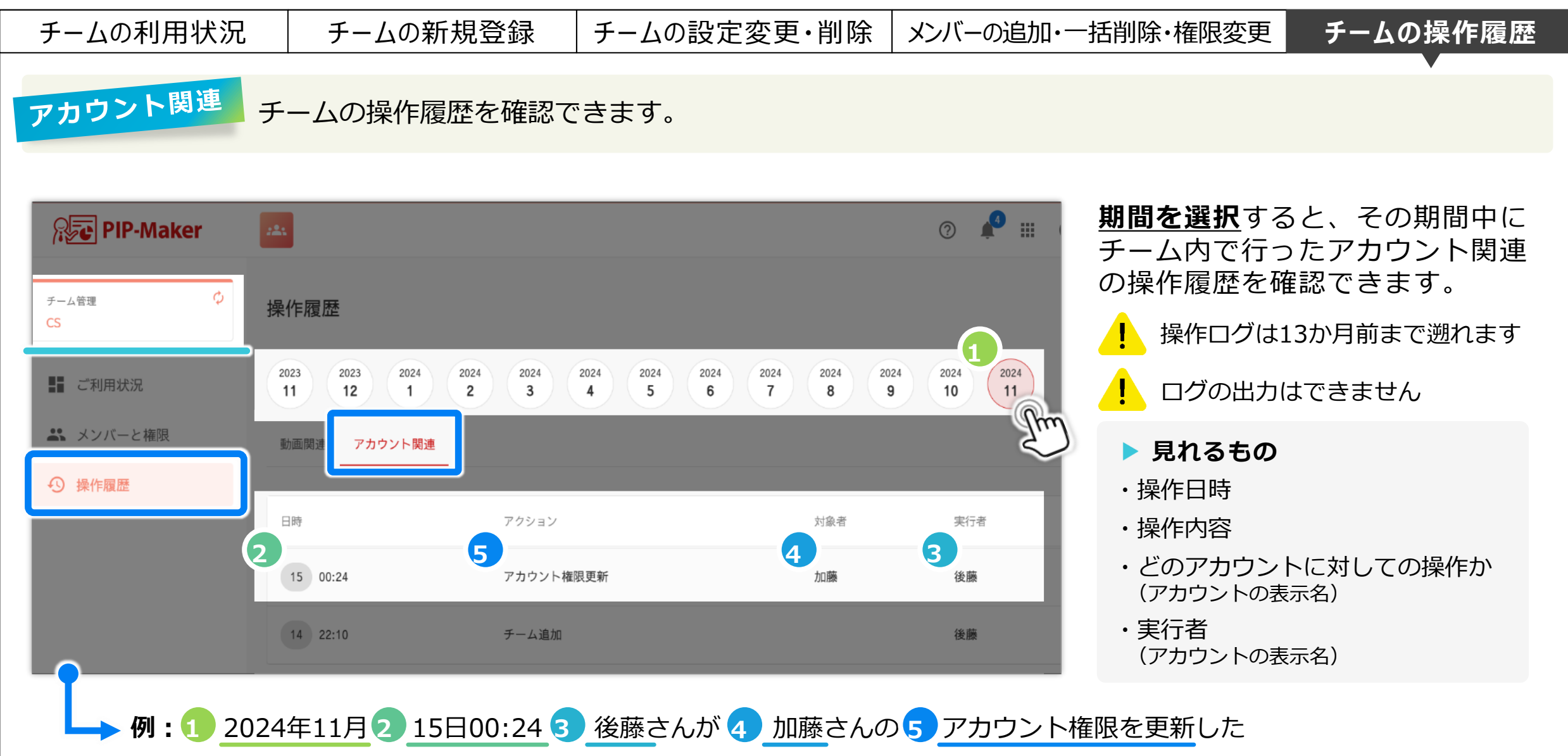

| アカウントを                                                                 | 管理する(                                                | PIPアカウ                       | ント)               |                                     |                       | ◎ 目次                                                        |
|------------------------------------------------------------------------|------------------------------------------------------|------------------------------|-------------------|-------------------------------------|-----------------------|-------------------------------------------------------------|
| アカウントの登録状況                                                             | 兄 アカウントの新                                            | 規登録 アカウン                     | ・トの一括登録           | 権限の種類                               | Į                     | 管理者権限の付与・アカウント削除                                            |
| アカウント(制                                                                | 作者)の登録状況                                             | を確認できます。                     |                   |                                     |                       |                                                             |
| PIP-Maker 1                                                            | Q PIPアカウントを検索<br>PIPアカウント管理                          |                              |                   | © 🎤 III                             | 作成無料                  | <b>成可能数:</b><br>料で発行できるアカウントの残数                             |
| <ul> <li></li></ul>                                                    | PIPアカウントを新規作成する<br>PIP-Makerを利用するためのPIPアカウン          | ▶を登録 + 927                   |                   |                                     | 0                     | 登録済みPIPアカウントの数は<br>( ) 内の数を参照ください                           |
| <ul> <li>■● 0400 HID</li> <li>■ 制作動画一覧</li> <li>↓ エンコードチケット</li> </ul> | 登録済みPIPアカウント (73)<br>選択したPIPアカウントを操作 ▼               | ef7                          |                   |                                     | <b>PI</b><br>アカ<br>お客 | <b>Pアカウント表示名・メモ:</b><br>ウウント(メールアドレス)登録時に<br>客様で設定された表示名、メモ |
| <ul> <li>         ・         ・         ・</li></ul>                      | <ul> <li>PIPアカウント表示名</li> <li>goto Google</li> </ul> | 最終アクセス日時<br>2025/01/27 14:50 | 管理者 メモ<br>7月1日部署移 | 撮作<br>動のため削除<br>① 詳細                | 最終                    | 後アクセス日時:                                                    |
|                                                                        | □ CS 近藤                                              |                              | $\checkmark$      |                                     | 該主                    | 当アカワントかPIP-Makerに<br>後にログインした日時                             |
|                                                                        | □ pipsalese0003                                      |                              |                   | <ul><li>〕 詳細</li><li>① 詳細</li></ul> | 管理<br>PIF<br>され       | <b>里者:</b><br>?-Makerの管理者として登録<br>1ているか                     |
|                                                                        |                                                      |                              |                   |                                     |                       |                                                             |

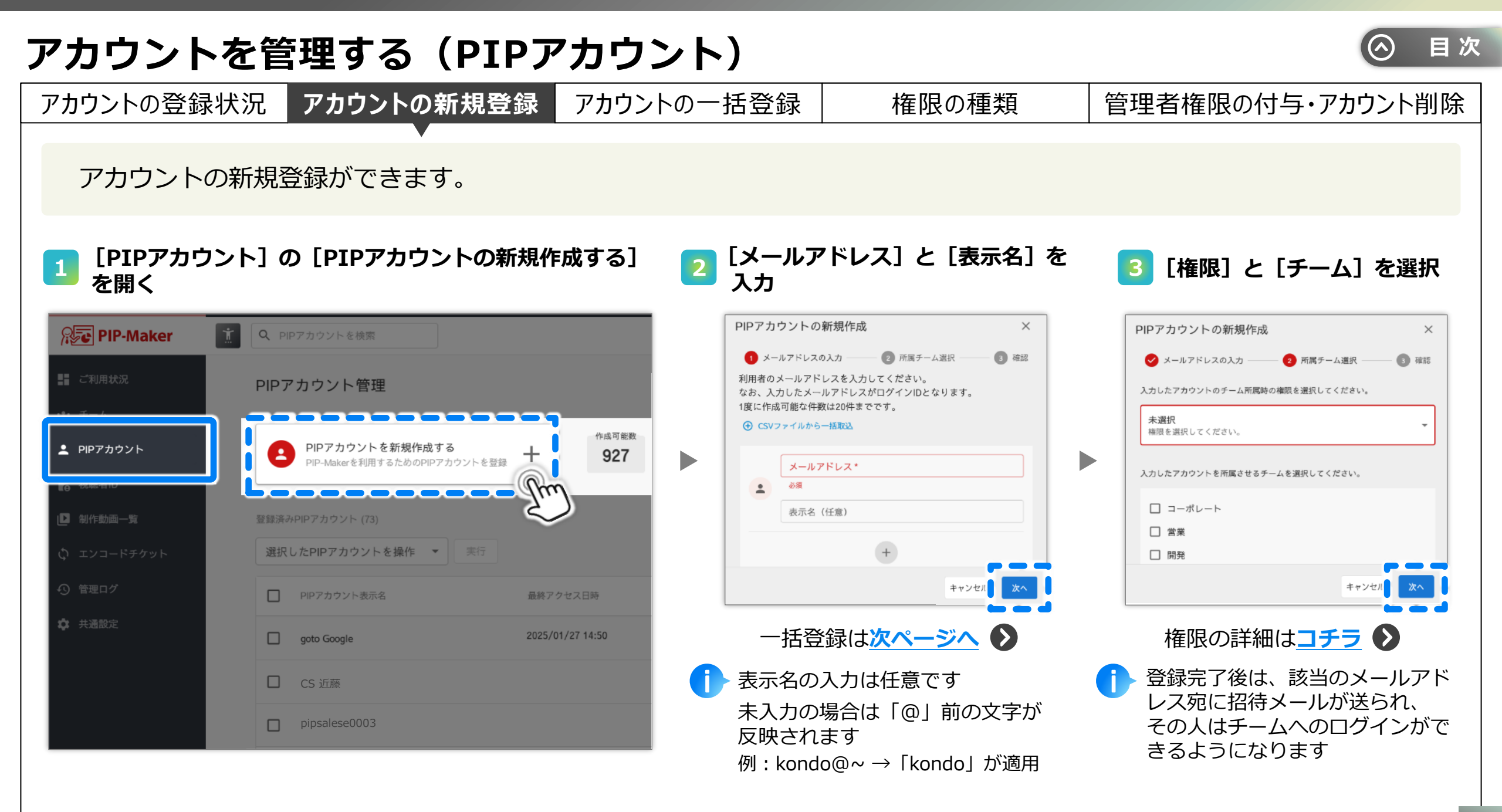

| アカウントを管理                                                                                                    | <b>∎する(PIPア</b>                   | 'カウント)               |                                  |                      | ⊘ 目次  |
|----------------------------------------------------------------------------------------------------|-----------------------------------|----------------------|----------------------------------|----------------------|-------|
| アカウントの登録状況                                                                                                    | "カウントの新規登録                        | アカウントの一括登録           | 最 権限の種類                          | 管理者権限の付与・アカ          | ウント削除 |
| CSVファイルを用いて                                                                                                    | 、アカウントの一括弦                        | 登録ができます。             |                                  |                      |       |
| <u>1</u> [PIPアカウント] の [                                                                                                    | PIPアカウントの新規作                      | 成する]を開く              | 2 [CSVファイルから                     | ら一括取込]を開く            |       |
| PIP-Maker                                                                                                    | <b>Q</b> PIPアカウントを検索              |                      | メンバーを追加                          | ×                    |       |
| ■■ ご利用状況<br>*** チーム                                                                                                    | PIPアカウント管理                        |                      | 1 メールアドレスの入力<br>利用者のメールアドレスを入力して | 2 権限選択 3 確認<br>ください。 |       |
| <ul> <li>PIPアカウント</li> <li>A 視聴者D</li> </ul>                                                                                                    | PIPアカウントを新規作<br>PIP-Makerを利用するための | F成する<br>DPIPアカウントを登録 |                                  | 一括取込                 |       |
| ▶ 制作動画一覧                                                                                                    | 登録済みPIPアカウント (73)                 |                      | <b>全</b><br>表示名 (任意)             |                      |       |
|                                                                                                    | 選択したPIPアカウントを操作                   | ▼ 実行                 |                                  | +                    |       |
| <ul> <li>・</li> <li>・</li></ul> | PIPアカウント表示名                       | 最終アク                 |                                  | キャンセル 次へ             |       |
|                                                                                                    |                                   | • • •                |                                  |                      |       |

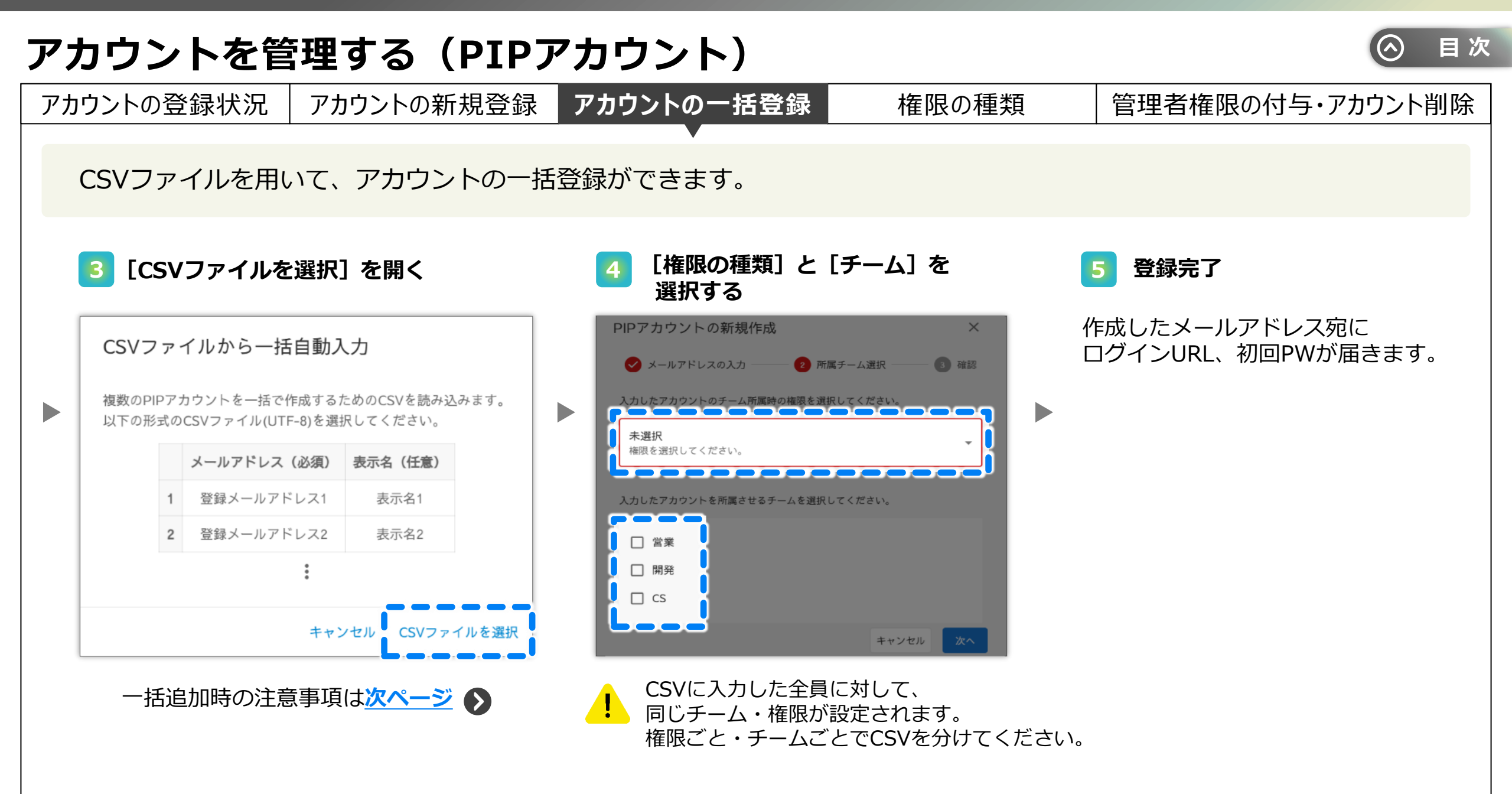

### アカウントを管理する(PIPアカウント)

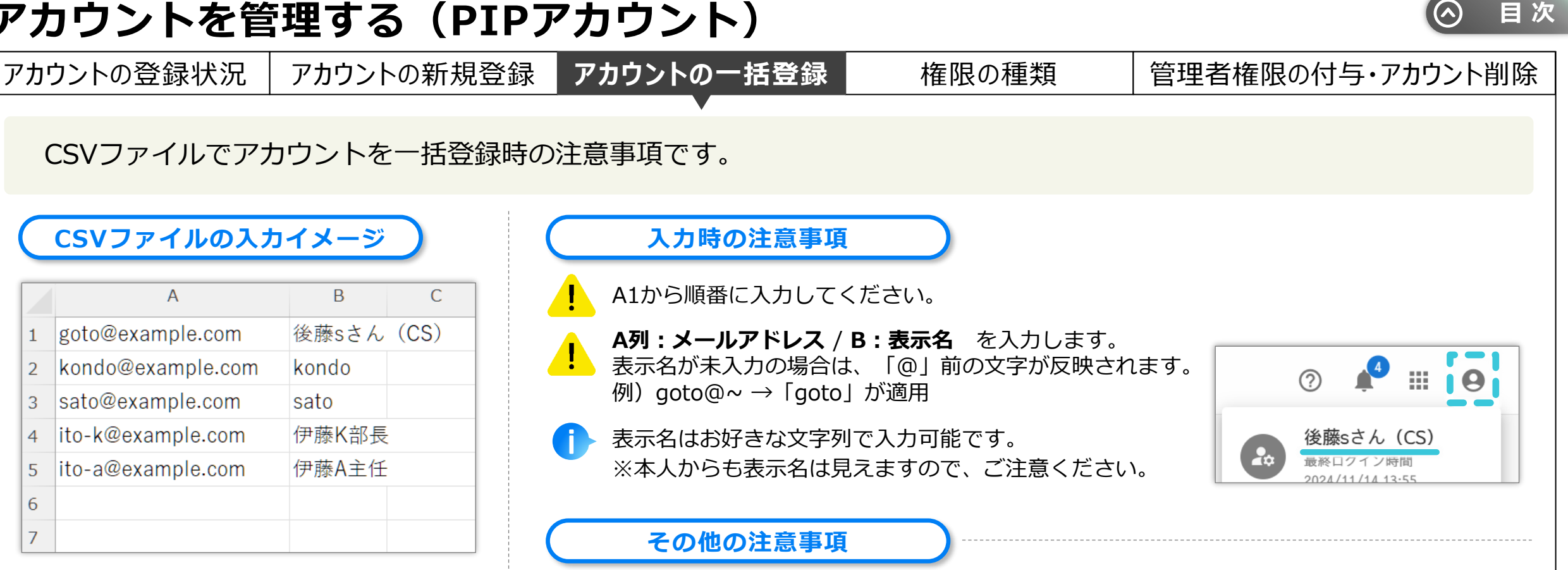

使用したファイルはPIP-Makerからダウンロードできませんので、 必要に応じて保管してください。

ファイル形式は CSV UTF-8 (コンマ区切り) のみ対応しています。

CSVに入力した全員に対して、 同じチーム・権限が設定されます。 権限ごと・チームごとでCSVを分けてください。 🔊 コーポレートチーム-プロジェクト管理者.csv 🔊 コーポレートチーム-閲覧者.csv 🔊 コーポレートチーム-制作者.csv

| アカウントを管理する | (PIPアカウント) |
|------------|------------|
|------------|------------|

| アカウ | ントの登録状況                                                                                                    | と アカ     | アカウントの新規登録 アカウントの一括登録 権限の種類 管理者権限の付与・アカウント削除 |      |      |           |    |                  |                 |    |     |                   |          |    |                 |          |
|-----|----------------------------------------------------------------------------------------------------|----------|----------------------------------------------|------|------|-----------|----|------------------|-----------------|----|-----|-------------------|----------|----|-----------------|----------|
| 権   | 限の種類と、                                                                                                    | できるこ     | ことの違い                                        | いをご約 | 沼介しま | ます。       |    |                  |                 |    |     |                   |          |    |                 |          |
| 管理者 | 皆は何名でも                                                                                                    | 全体管理     | Team管理                                       |      | プロジ  | リジェクト(動画) |    |                  | エンコード (MP4)     |    |     | 配信管理              |          |    | レポート            | ヽ(ログ)    |
| 設定  | <b>E可能です</b>                                                                                                    | × 1      | ×2                                           | 閲覧   | 編集   | 削除        | 公開 | <b>ロック</b><br>※3 | <b>付与</b><br>※4 | 閲覧 | 変 換 | <b>ID付与</b><br>※5 | 閲覧       | 編集 | <b>閲覧</b><br>※6 | 作成<br>※7 |
|     | 管理者                                                                                                    | 0        | 0                                            | 0    | _    | -         | _  | _                | 0               | -  | _   | 0                 | _        | _  | _               | _        |
|     | +                                                                                                    |          |                                              |      |      |           |    |                  |                 |    |     |                   |          |    |                 |          |
|     | チームリーダー                                                                                                    | $\times$ | 0                                            | 0    | 0    | 0         | 0  | 0                | $\times$        | 0  | 0   | 0                 | 0        | 0  | 0               | 0        |
| 強   | プロジェクト管理者                                                                                                    | $\times$ | $\times$                                     | 0    | 0    | 0         | 0  | 0                | $\times$        | 0  | 0   | 0                 | 0        | 0  | 0               | 0        |
| 1   | 制作者                                                                                                    | ×        | ×                                            | 0    | 0    | ×         | ×  | ×                | $\times$        | ×  | ×   | ×                 | $\times$ | ×  | ×               | ×        |
|     | 配信管理者                                                                                                    | ×        | ×                                            | 0    | ×    | ×         | ×  | ×                | ×               | ×  | ×   | 0                 | 0        | 0  | 0               | 0        |
|     | ログ分析者                                                                                                    | ×        | ×                                            | 0    | ×    | ×         | ×  | ×                | $\times$        | ×  | ×   | ×                 | $\times$ | ×  | 0               | 0        |
| 弱马  | 閲覧者                                                                                                    | ×        | ×                                            | 0    | ×    | ×         | ×  | ×                | ×               | ×  | ×   | ×                 | ×        | ×  | ×               | ×        |
|     | 弱       閲覧者       ×       ×       ×       ×       ×       ×       ×       ×       ×       ×       ×       ×       ×       ×       ×       ×       ×       ×       ×       ×       ×       ×       ×       ×       ×       ×       ×       ×       ×       ×       ×       ×       ×       ×       ×       ×       ×       ×       ×       ×       ×       ×       ×       ×       ×       ×       ×       ×       ×       ×       ×       ×       ×       ×       ×       ×       ×       ×       ×       ×       ×       ×       ×       ×       ×       ×       ×       ×       ×       ×       ×       ×       ×       ×       ×       ×       ×       ×       ×       ×       ×       ×       ×       ×       ×       ×       ×       ×       ×       ×       ×       ×       ×       ×       ×       ×       ×       ×       ×       ×       ×       ×       ×       ×       ×       ×       ×       ×       ×       ×       ×       ×       ×       ×       ×       ×       × |          |                                              |      |      |           |    |                  |                 |    |     |                   |          |    |                 |          |

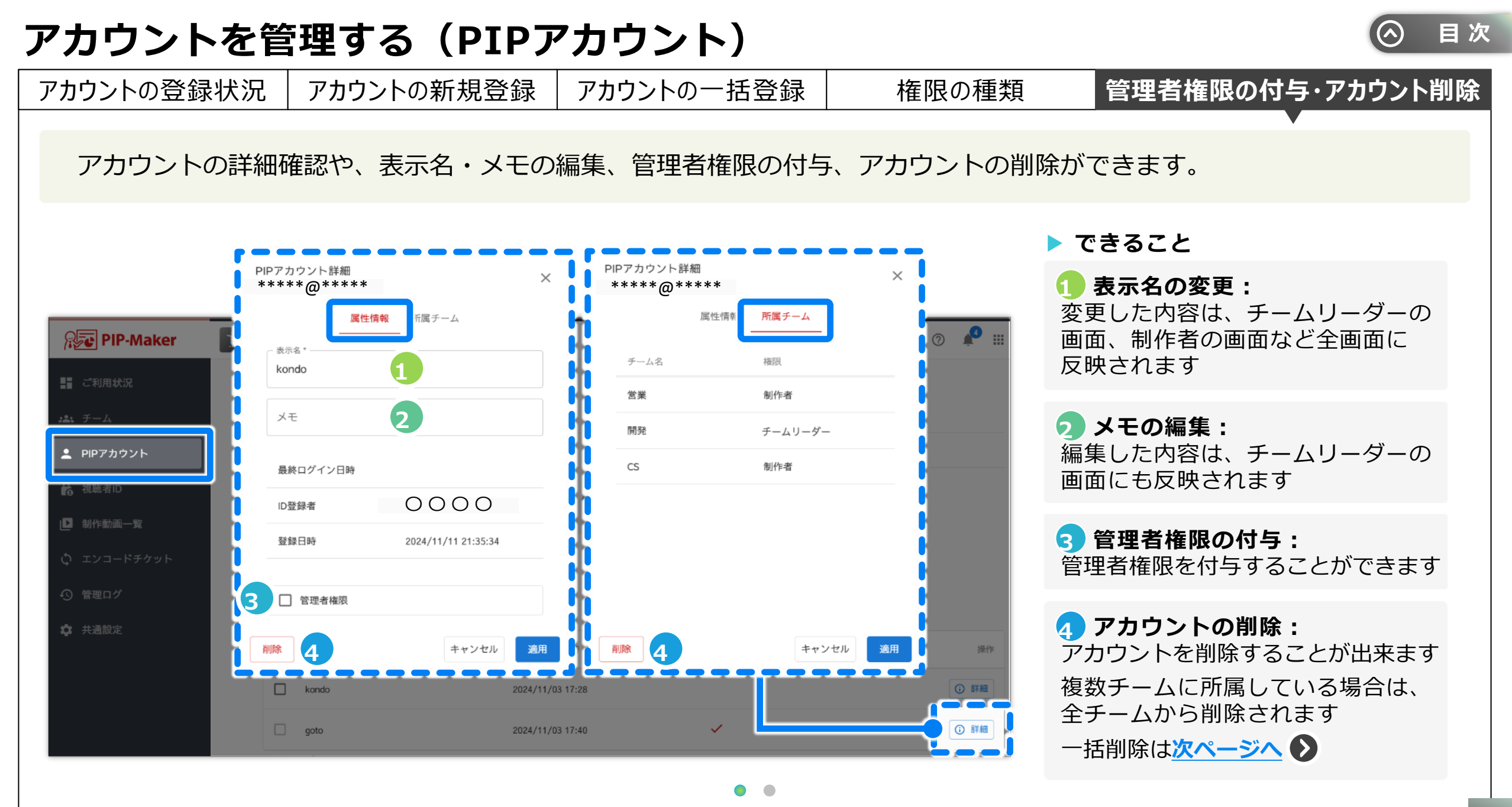

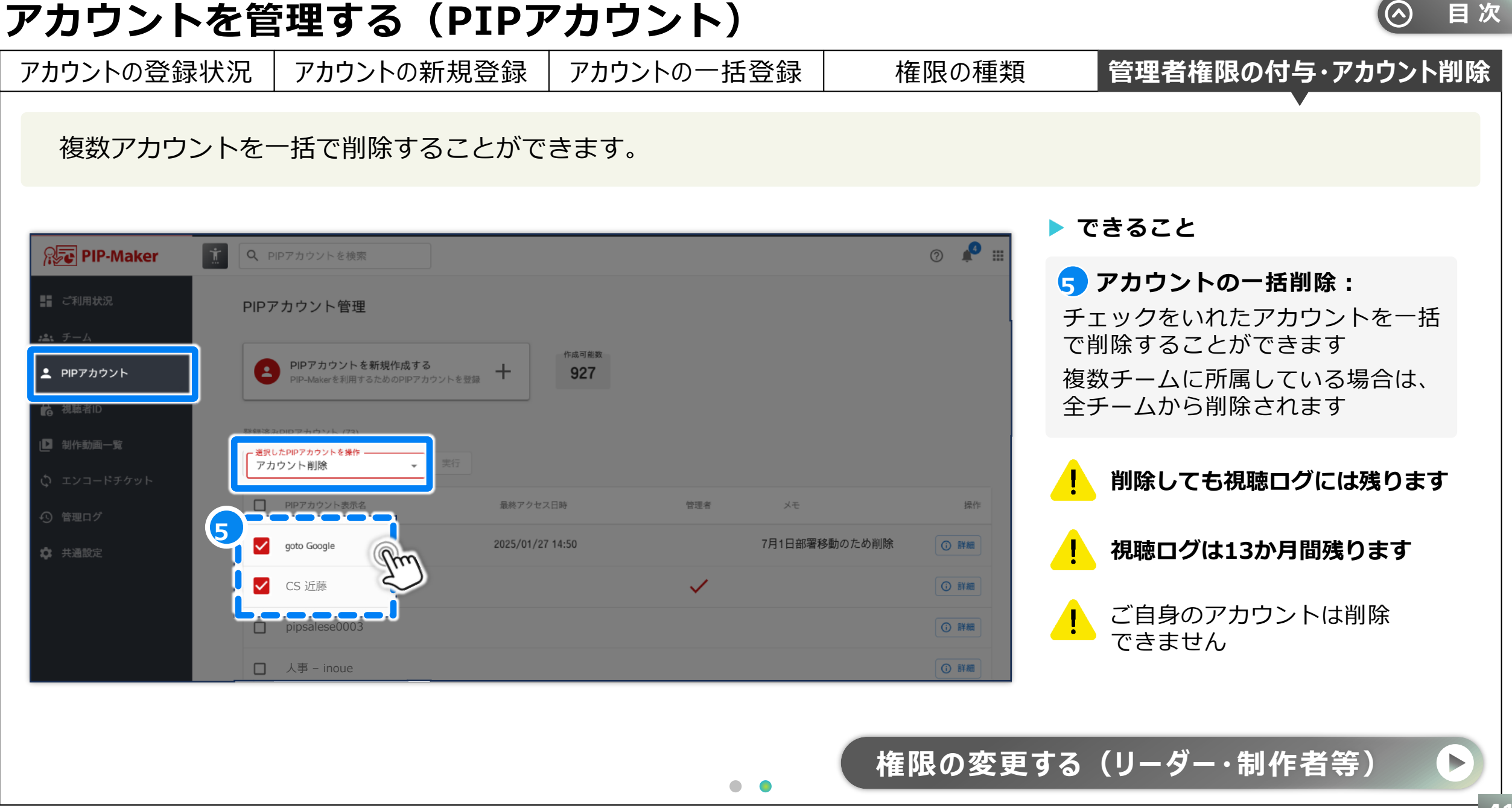

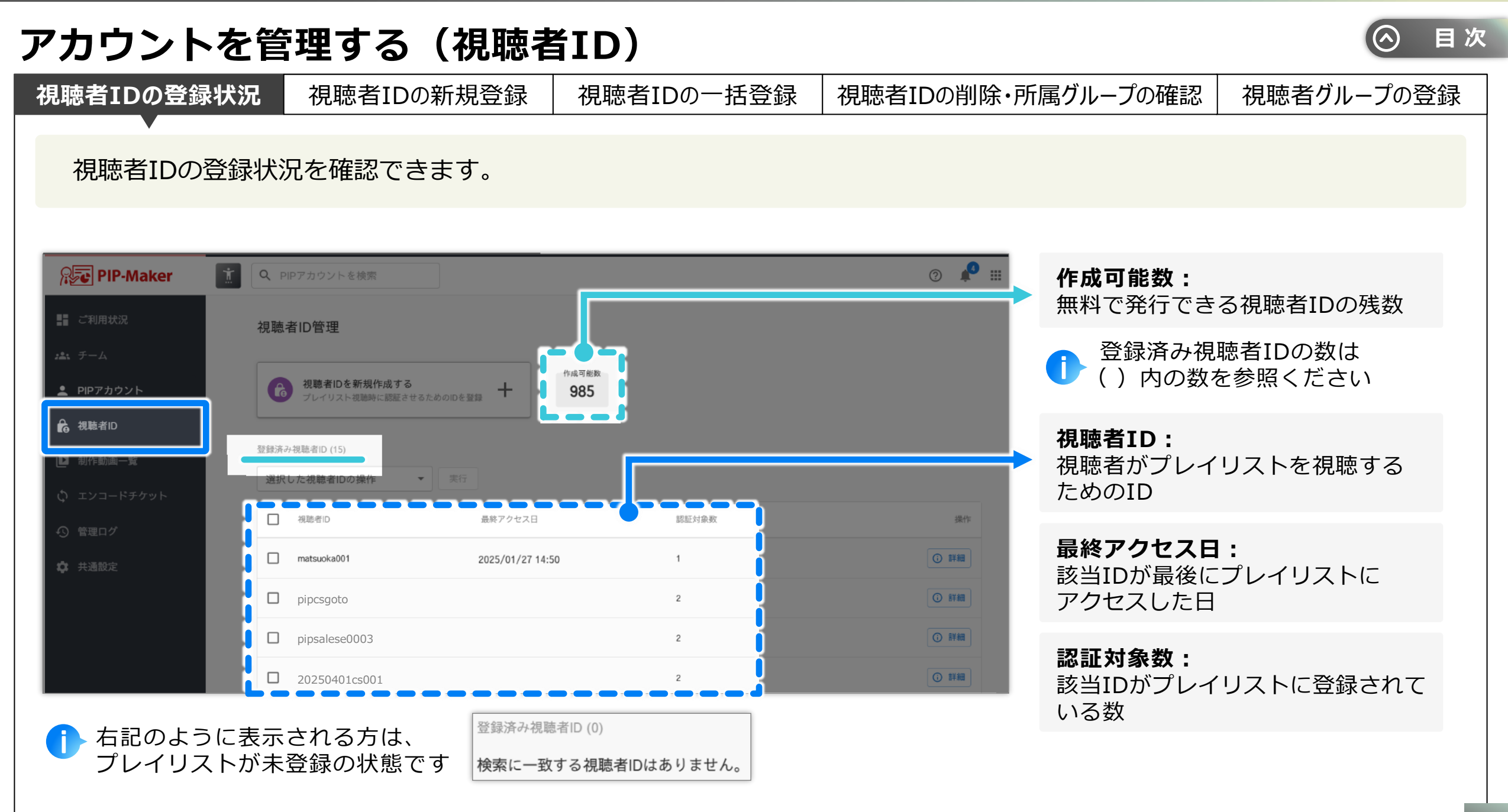

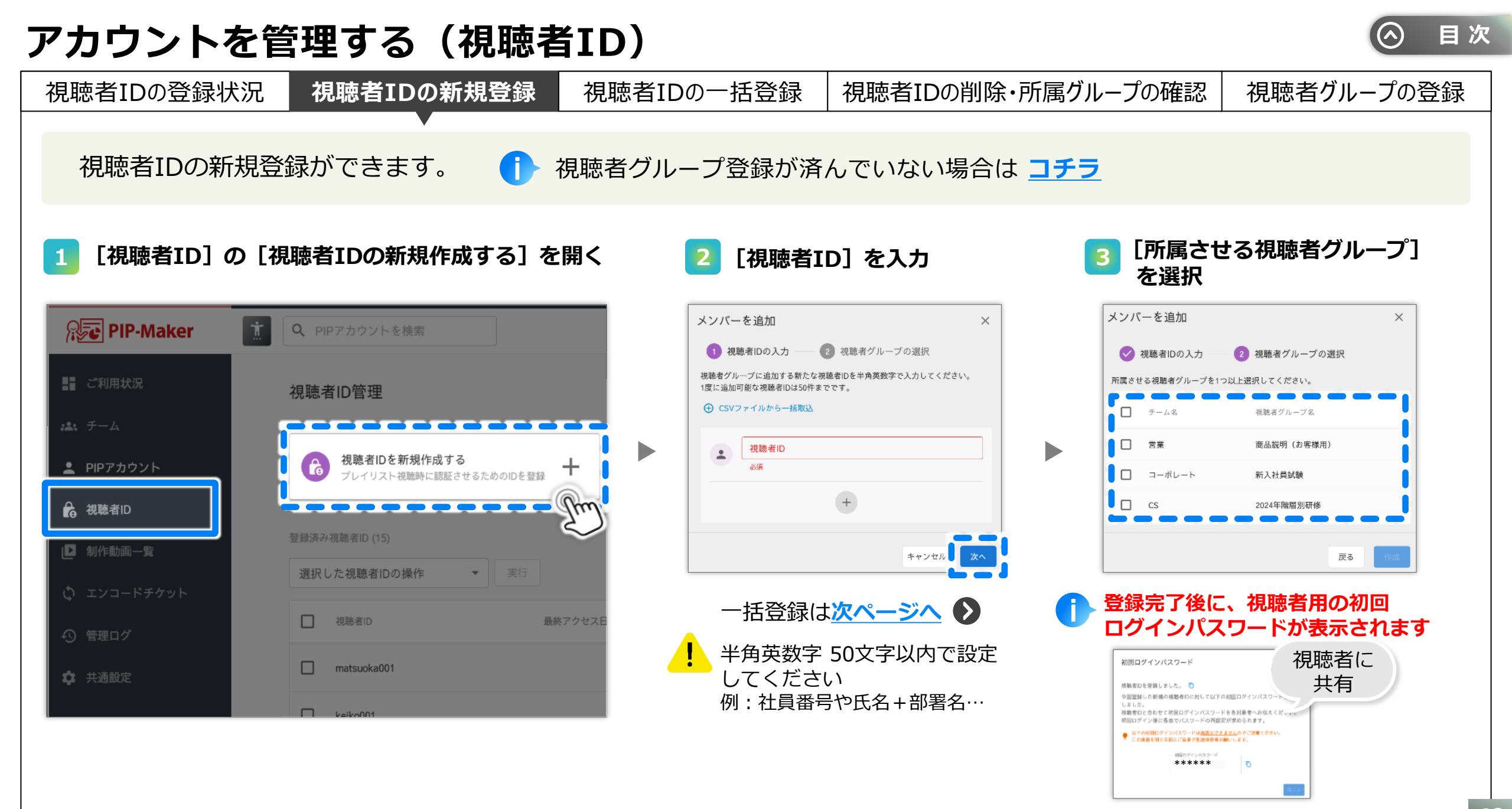

## アカウントを管理する(視聴者ID)

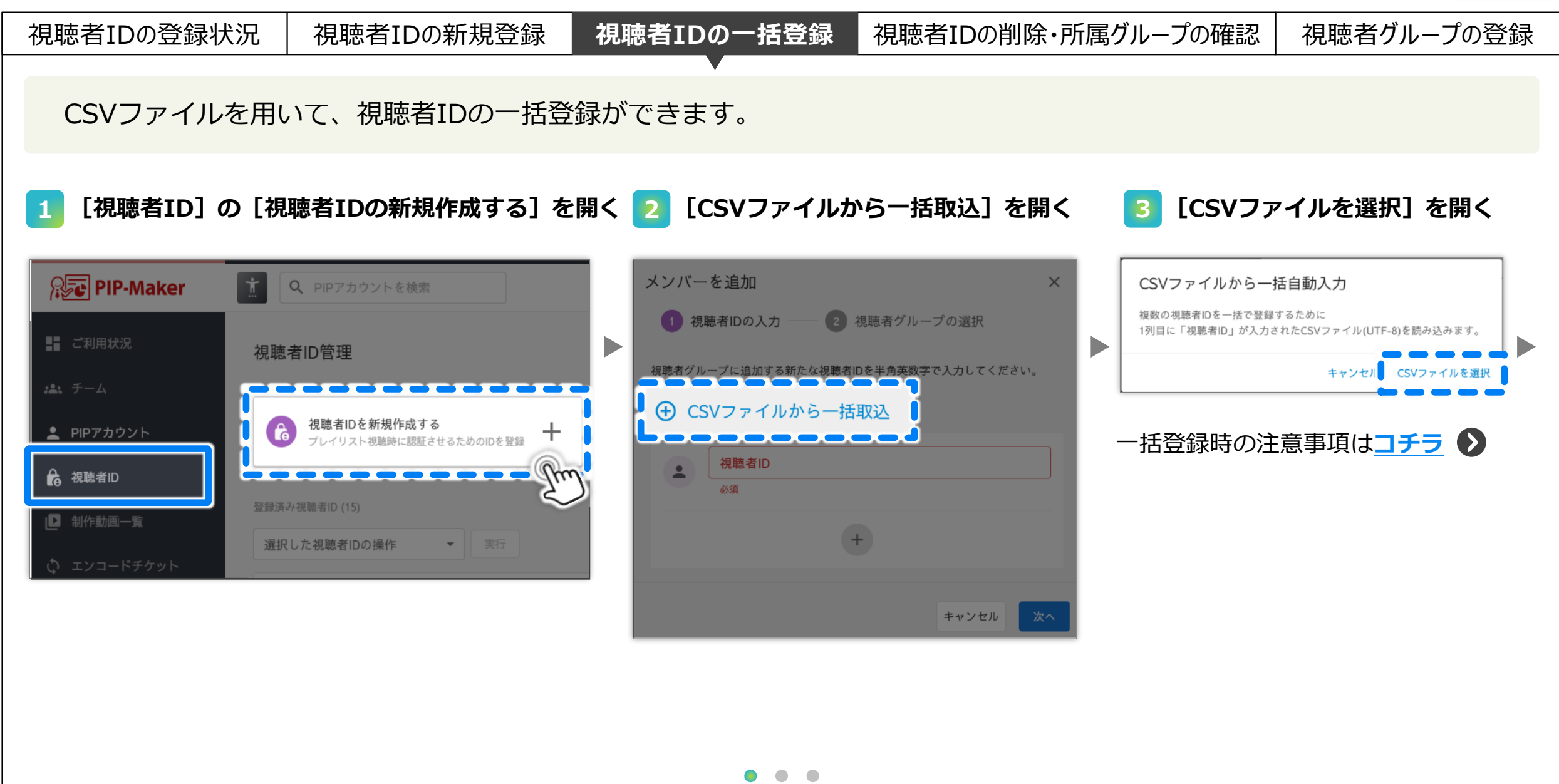

### アカウントを管理する(視聴者ID)

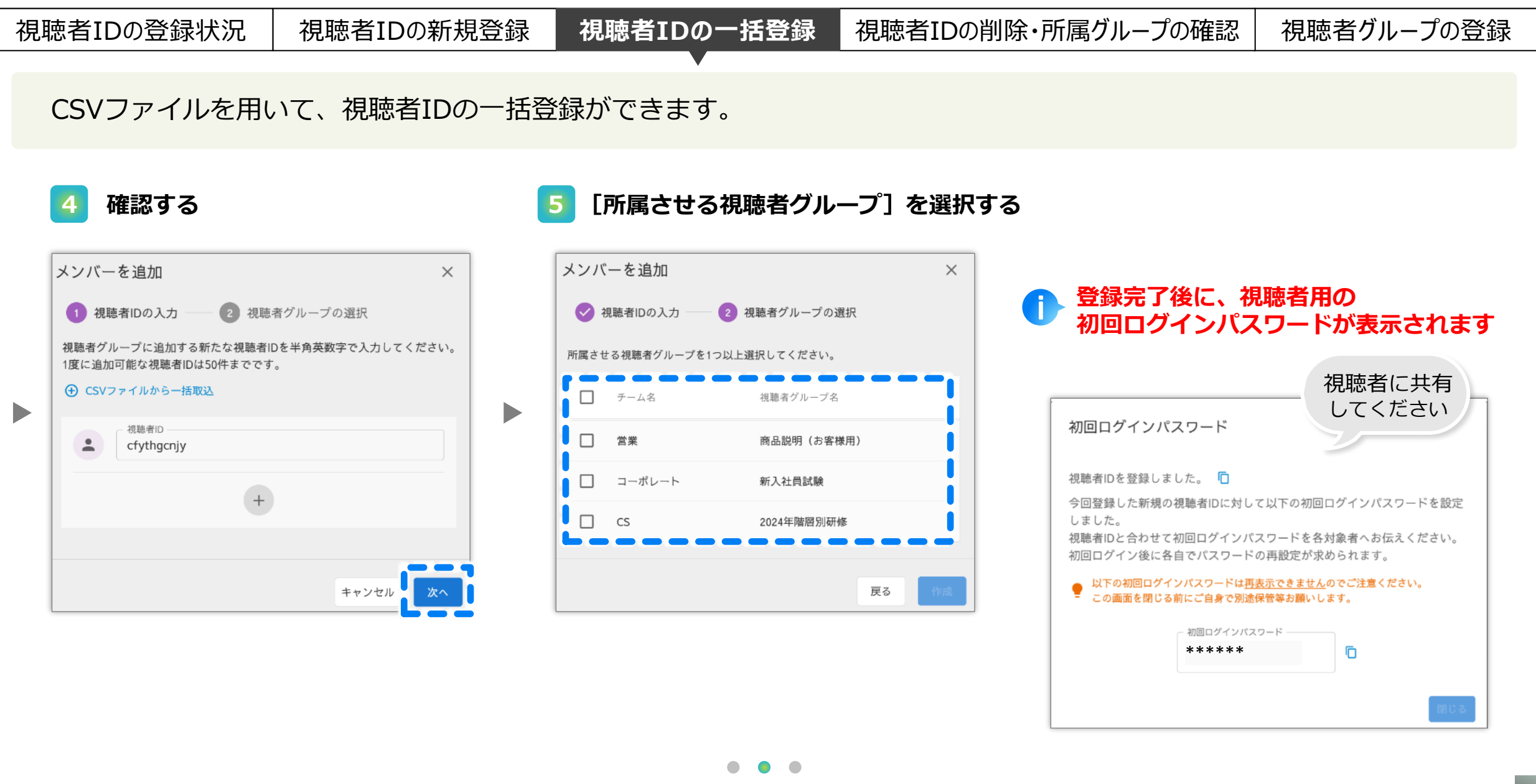

## アカウントを管理する(視聴者ID)

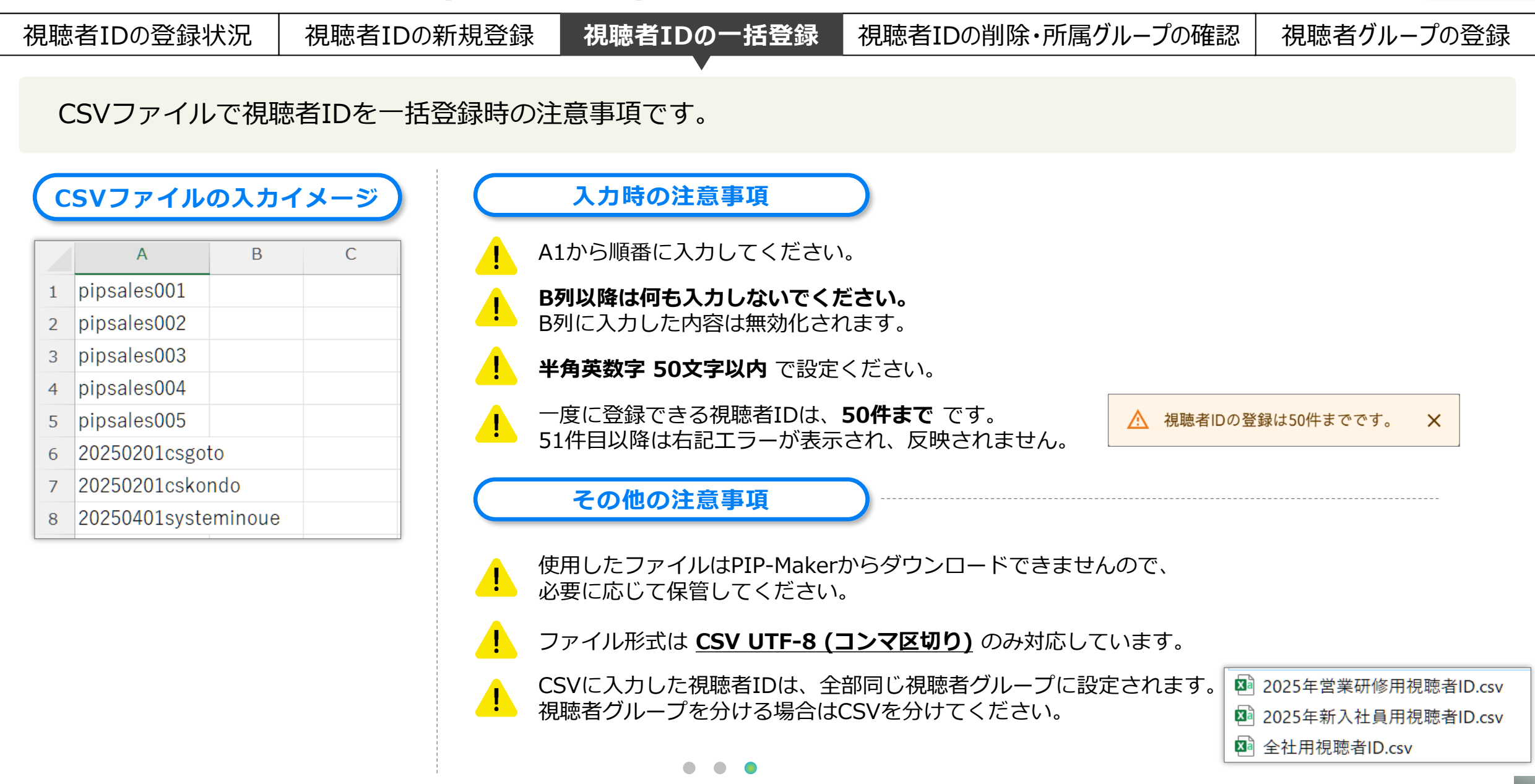

#### アカウントを管理する(視聴者ID) 目次 視聴者IDの削除・所属グループの確認 視聴者IDの登録状況 視聴者IDの新規登録 視聴者IDの一括登録 視聴者グループの登録 視聴者IDの削除と、所属している視聴者グループを確認できます。 ? **PIP-Maker** Q PIPアカウントを検索 視聴者ID管理 「最終認証日時」は、最後に 視聴者ID詳細 視聴者ID詳細 × × kojima koiima プレイリストにアクセスした日時 属性情報 所属の視聴者グループ 属性情報 所属の視聴者グループ 視聴者IDを新規作成する PIPアカウント 視聴者IDを削除後も視聴ログに 🔒 視聴者ID 1 チーム名 視聴者グループ名 最終認証日時 残ります |□ 制作動画一覧 CS 2024年階層別研修 0000 ID登録者 選択した視聴者IDの操作 視聴者IDの一括削除はコチラ♪ 登録日時 2024/11/16 17:26:20 視聴者ID matsuoka001 削除 削除 pipsalese0003 詳細 **2**0250401cs001 詳細 2

| アカウントを管                    | 習理する(視聴者                                                                                                    | ID)                                | ○ 目次       |
|----------------------------|----------------------------------------------------------------------------------------------------|------------------------------------|------------|
| 視聴者IDの登録状況                 | 視聴者IDの新規登録                                                                                                    | 視聴者IDの一括登録 視聴者IDの削除・所属グループの確認      | 視聴者グループの登録 |
| 視聴者IDは一括で                  | 削除ができます。                                                                                                    |                                    |            |
| PIP-Maker 🚺 🔍 🕫            | PIPアカウントを検索                                                                                                    |                                    |            |
| こ利用状況                      | alD管理                                                                                                    | <b>削除したい視聴者IDにチェックを入れる</b> と一括で削除す | 「ることができます  |
|                            | 9 視聴者IDを新規作成する<br>ブレイリスト視聴時に認証させるためのIDを登録                                                                                   | 削除されたIDは、所属しているグループの動画を視聴で<br>985  | きなくなります    |
|                            | した視聴者iDの操作<br>また で また で また で また で また で また で また で また                                                                         | ! 削除しても視聴ログには残ります                  |            |
| <ul> <li>・ 管理ログ</li> </ul> | <mark>視聴者ID</mark> 最終アクセス日                                                                                                  | 視聴ログは13か月間残ります                     |            |
| ◆ 共通設定                     | matsuoka001         2025/01/27 14:5           pipcsgoto         pipsalese0003           20250401cs001         20250401cs001 |                                    |            |

| アカウントを管理する(視聴者ID)                                                                                                 |                                                  |
|----------------------------------------------------------------------------------------------------|--------------------------------------------------|
| 視聴者IDの登録状況 視聴者IDの新規登録 視聴者IDの一括登録                                                                                  | 視聴者IDの削除・所属グループの確認 視聴者グループの登録                    |
| 視聴者グループの登録は、制作画面で行います。                                                                                            |                                                  |
| ・ 視聴者グループ登録が済んでいない場合は、画像のような画面になり、                                                                                | 視聴者IDの登録ができません                                   |
| PIP-Maker   こ利用状況   視聴者ID管理                                                                                       |                                                  |
| ▲ PIPアカウント<br>・ 視聴者IDの新規作成<br>・ 視聴者IDを新規作成する                                                                      | 動画制作     動画の作成、編集、公開を行えます。     動画エンコード           |
| <ul> <li>         ・ エンコードチケット         ・ エンコードチケット         ・ 登録済み視聴者ID (0)         ・         ・         ・</li></ul> | MP4などの動画ファイルを作成します。<br>プレイリスト<br>認証付きの動画リストの作成など |
| ☆ 共通設定<br>☆ 共通設定<br>A A A A A A A A A A A A A A A A A A A                                                         | 視聴ログ分析<br>動画やプレイリストの視聴分析レポートを作成、閲覧<br>チーム管理      |
|                                                                                                    | チーム内のメンバーと権限の設定                                  |

#### 一覧で動画を確認する

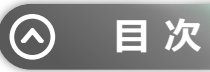

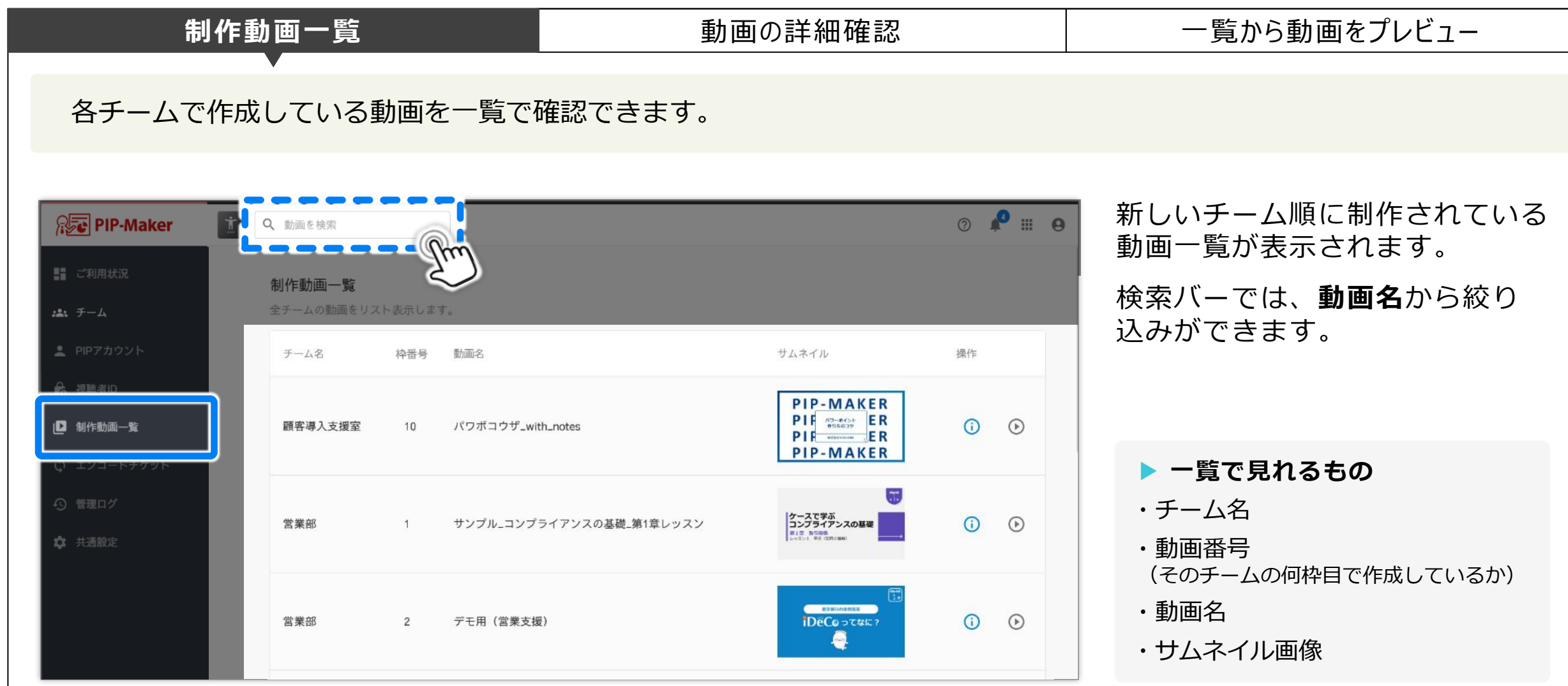

#### 一覧で動画を確認する

作成者

動画公開URI

ᆕᅋᅙᄵᄪᆮᇠ

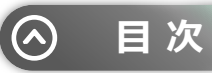

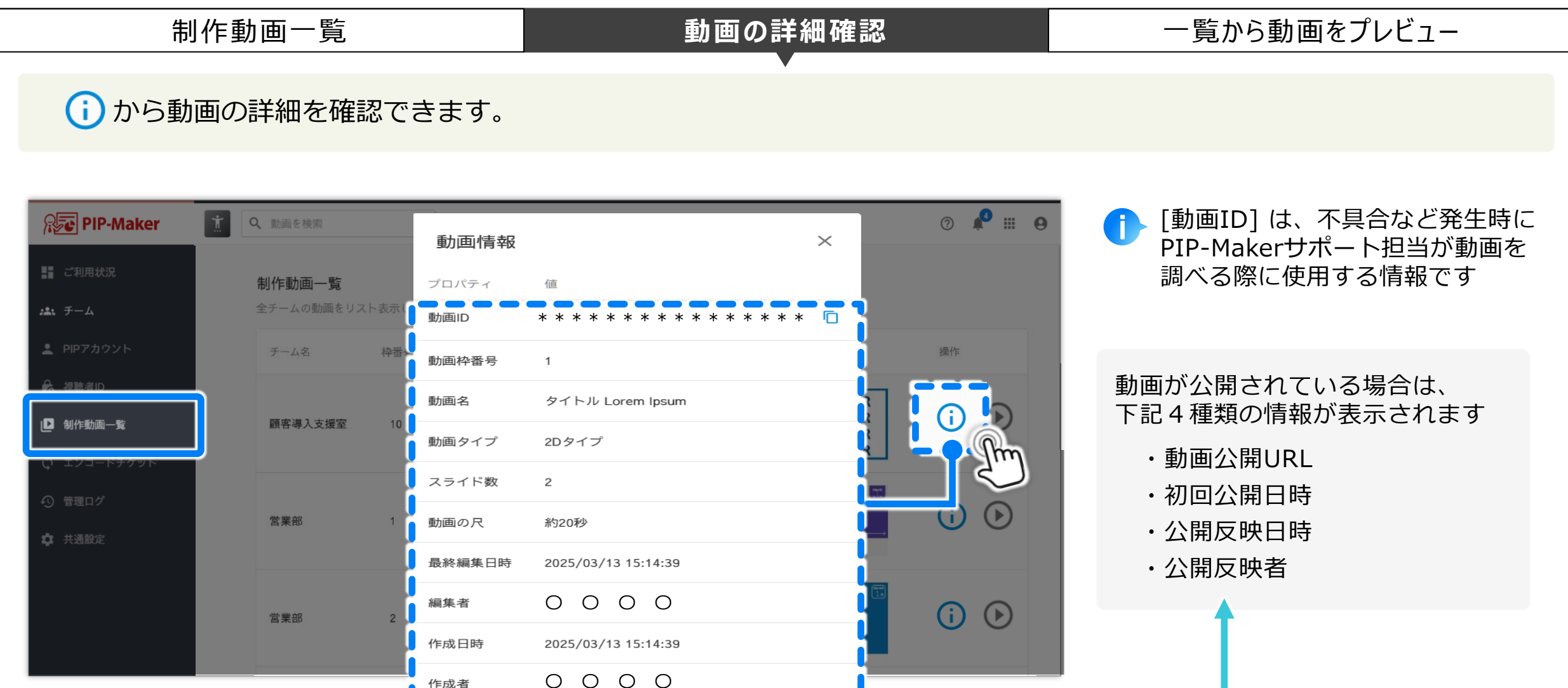

\* \* \* \* \* \* \*

0005 /00 /40 45.45.40

<sup>51</sup> 

#### 一覧で動画を確認する

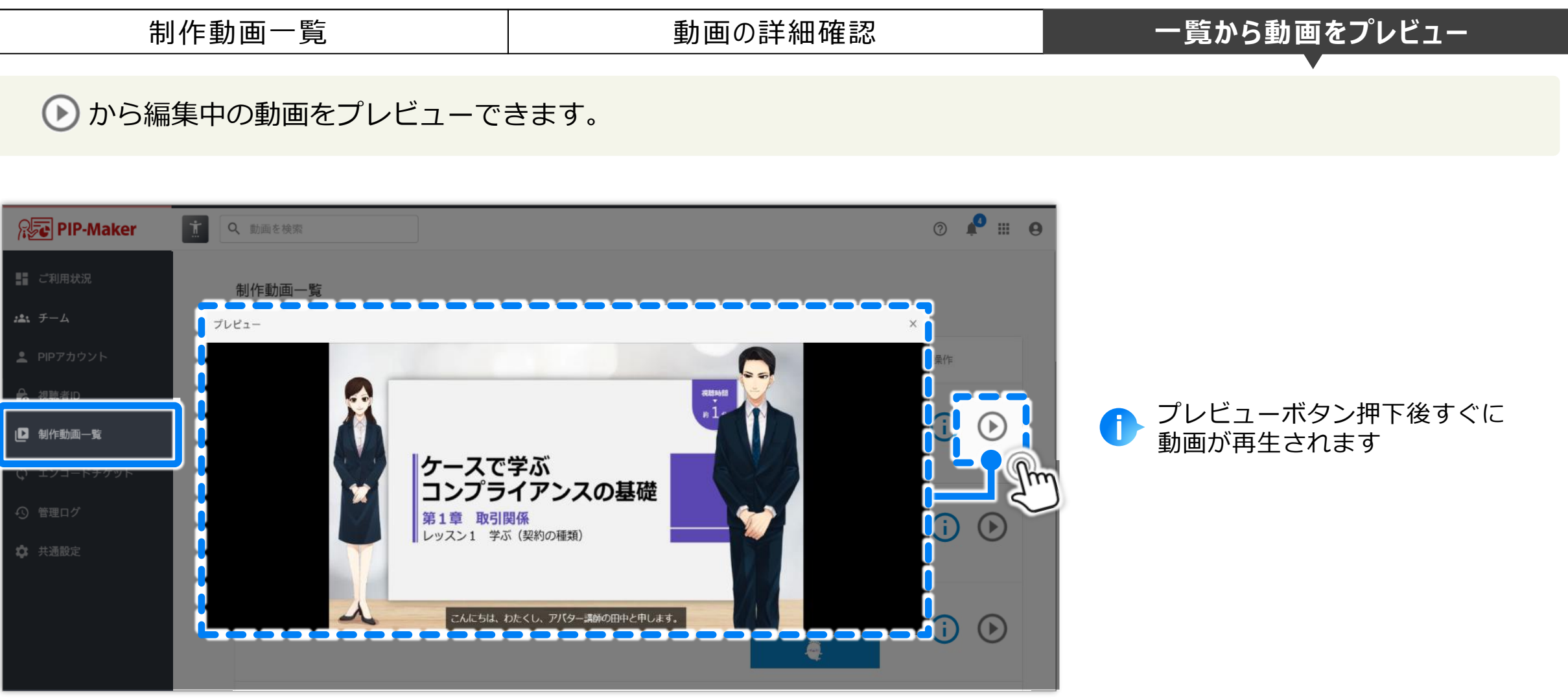

目次

 $\bigcirc$ 

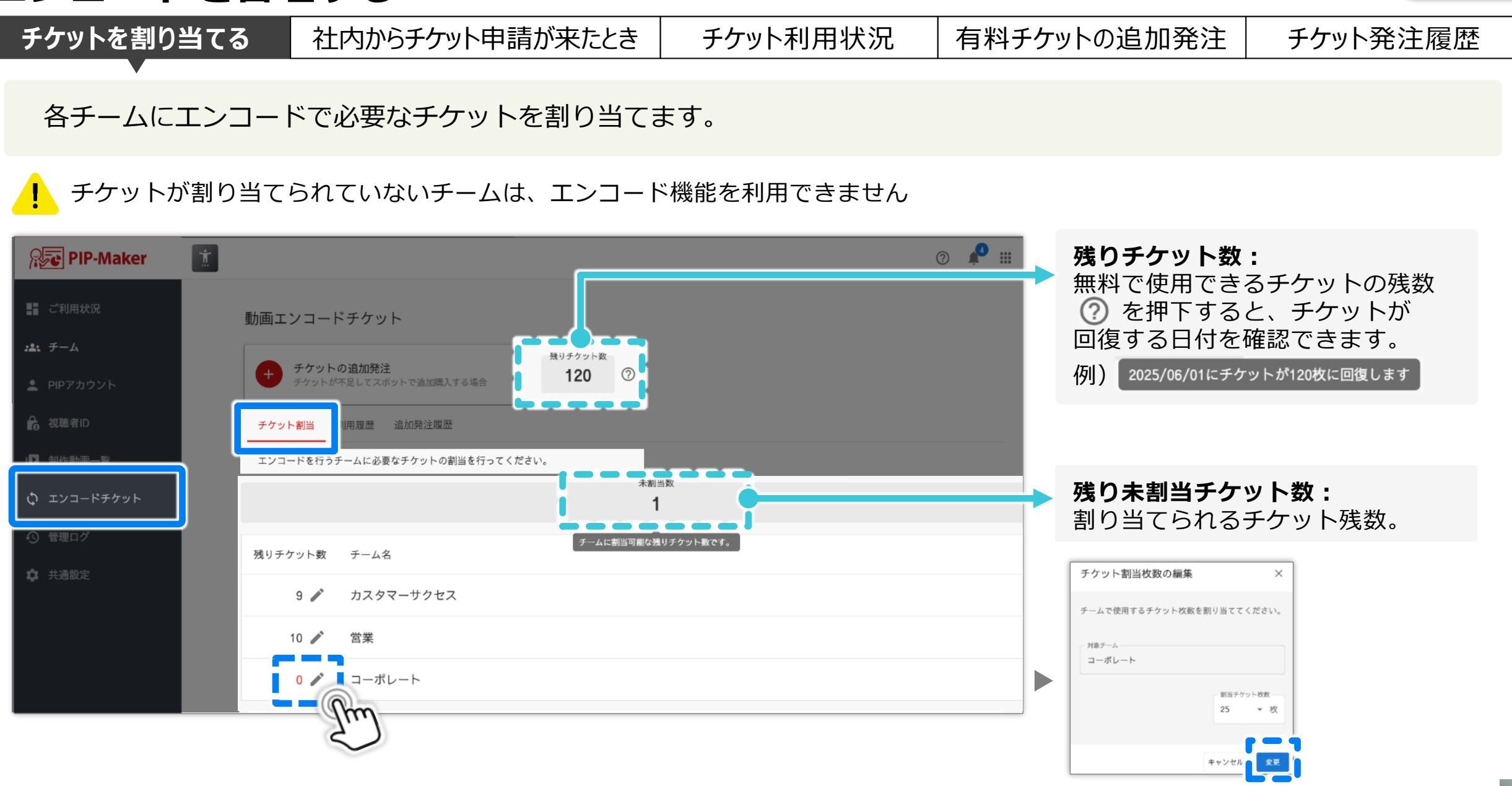

目次

(^)

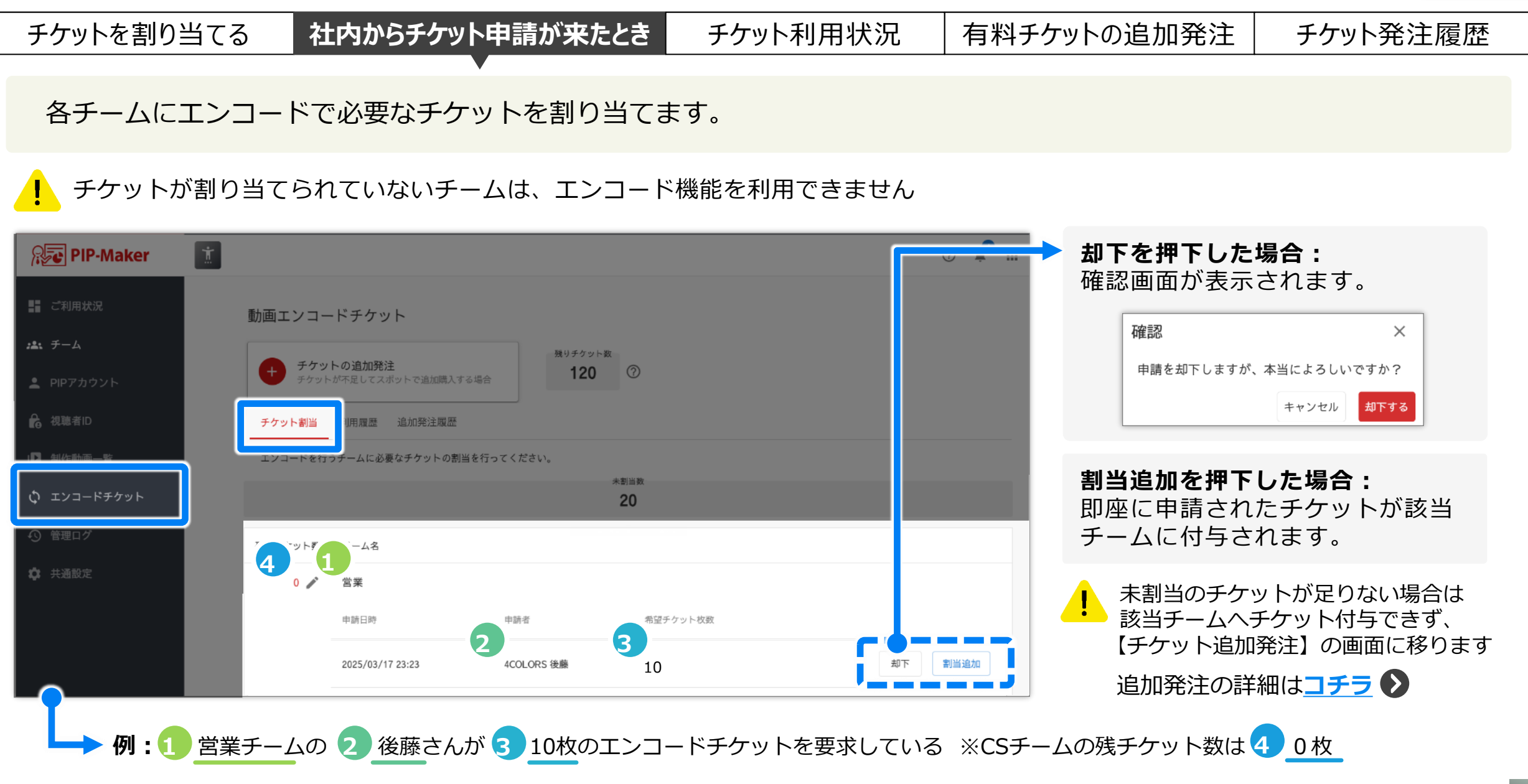

目次

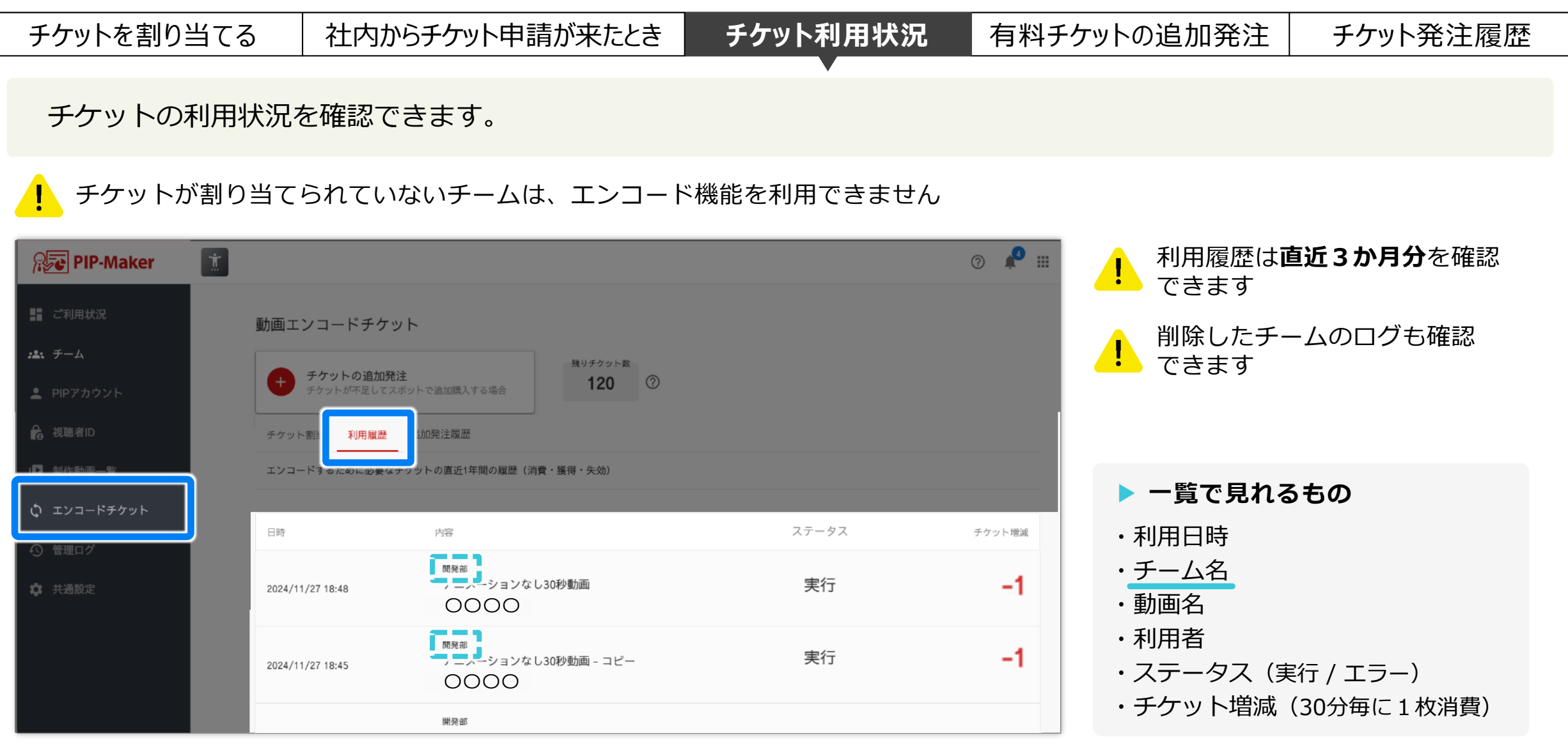

目次

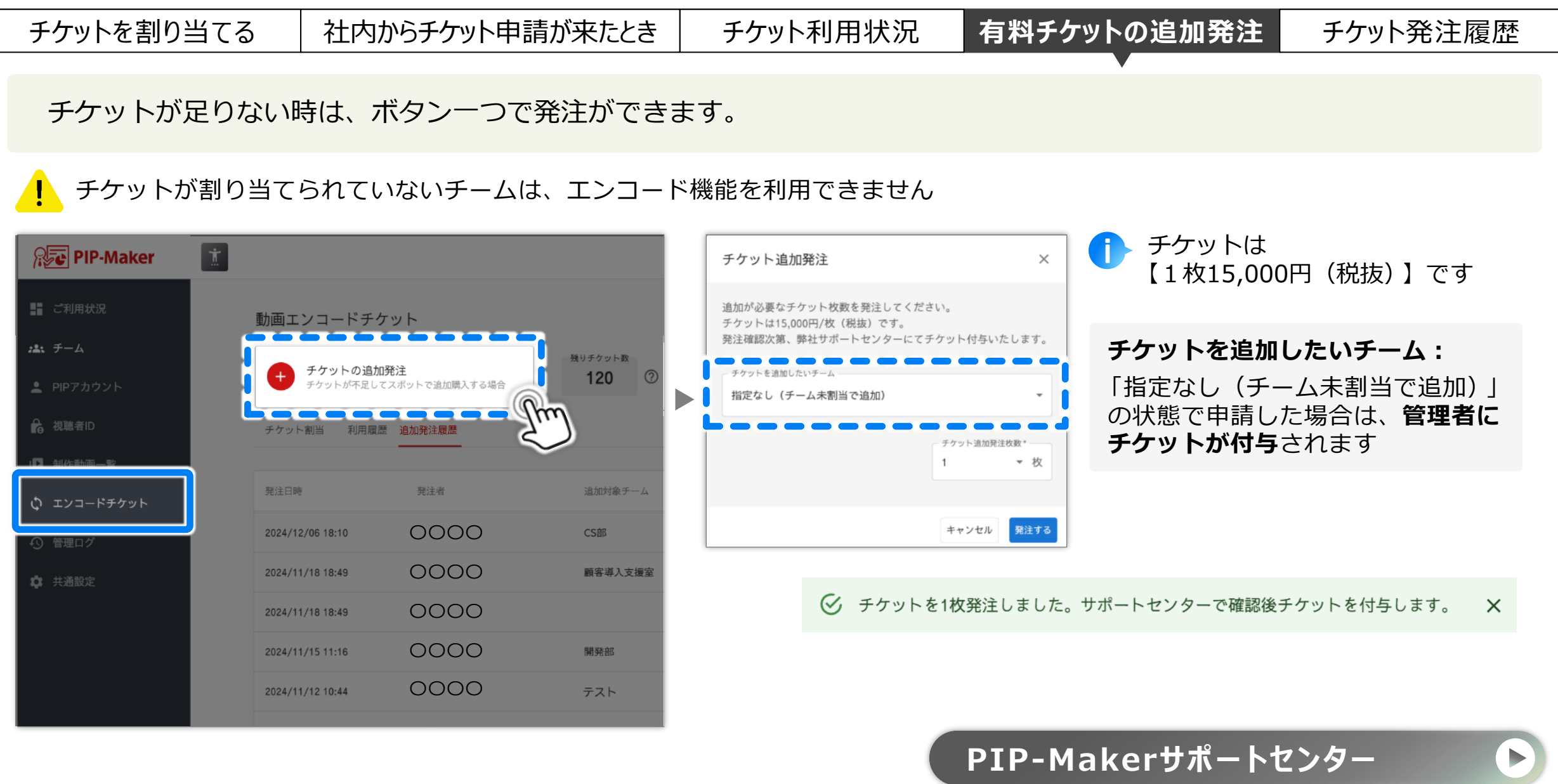

| Lンコードを                                  | 管理す              | る                                      |         |        |            |       |                                | $\bigcirc$        | 目次          |
|-----------------------------------------|------------------|----------------------------------------|---------|--------|------------|-------|--------------------------------|-------------------|-------------|
| チケットを割り当てる                              | 社内               | からチケット申訳                               | 請が来たとき  | チケット   | 利用状況       | 有料チ   | ケットの追加発注                       | チケット発注履           | 夏<br>歴      |
| 有料チケットの発                                | 注状況を             | 確認できます                                 | -<br>0  |        |            |       |                                |                   |             |
| ! チケットが割り                               | 当てられてい           | いないチームは                                | は、エンコート | ド機能を利用 | ]できません     |       | ! 追加発注履歴<br>確認できます             | は <b>直近3か月分</b> を | -           |
| Re PIP-Maker                            |                  |                                        |         |        |            | 🕰     | ▶ ステータスの意味                     | ŧ                 |             |
| ■■ ご利用状況<br>2▲、チーム                      | 動画エンコードチ         | ケット                                    | 残りチケット数 |        |            |       | 4COLORSへ有料<br>その後どんな対応         | チケットを発注し<br>がされたか |             |
| <ul> <li>▲ PIPアカウント</li> <li></li></ul> |                  | <b>ロ発注</b><br>てスポットで追加購入する場合<br>追加発注履歴 | 120 ⑦   |        | _          |       | <b>処理完了:</b><br>申請が通り、有料<br>完了 | 4チケットの取得          |             |
| ₲ エンコードチケット                             | 発注日時             | 発注者                                    | 追加対象チーム | ステータス  | 処理日        | 発注枚数  | +                              |                   |             |
| <ul> <li>● 管理ログ</li> </ul>              | 2024/12/06 18:10 | 0000                                   | CS部     | 対応中    | · ·        | 1     | キャンセル: 申請が通らず、有                | 「料チケット未取得         | 导           |
| ✿ 共通設定                                  | 2024/11/18 18:49 | 0000                                   | 顧客導入支援室 | 処理完了   | 2024/11/19 | 10    |                                |                   |             |
|                                         | 2024/11/18 18:49 | 0000                                   |         | 処理完了   | 2024/11/19 | 50    | 対応中:                           |                   |             |
|                                         | 2024/11/15 11:16 | 0000                                   | 開発部     | 対応中    | -          | 1     | PIP開発元に申請<br>※ お刍ぎの場合け         | 済みで、付与待ち          | 」<br>う<br>話 |
|                                         | 2024/11/12 10:44 | 0000                                   | テスト     | キャンセル  | 2024/11/19 | 1     | ください                           |                   |             |
|                                         |                  |                                        |         |        |            | PIP-M | lakerサポー <u>トセ</u>             | ンター               |             |

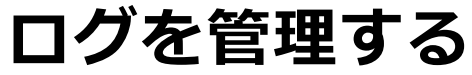

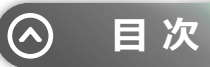

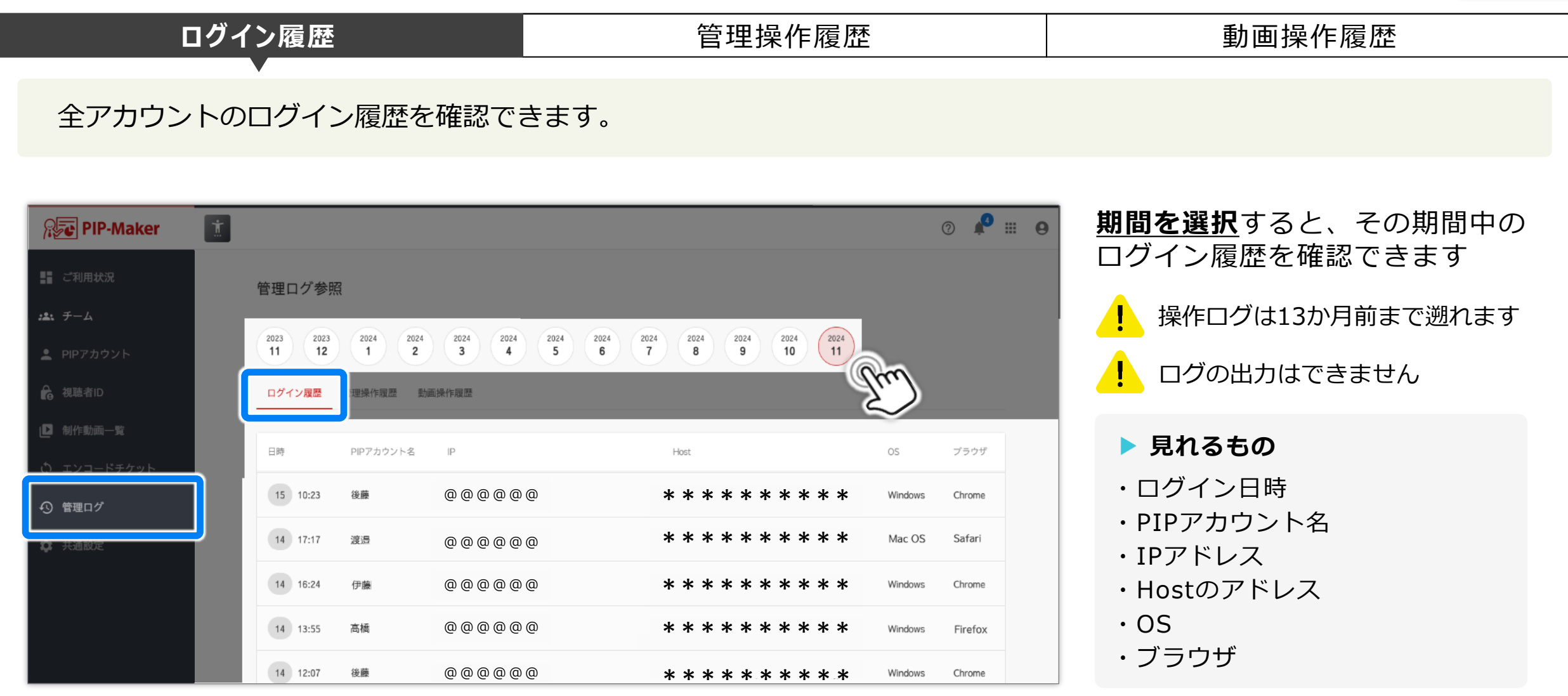

#### ログを管理する

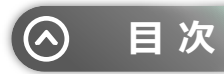

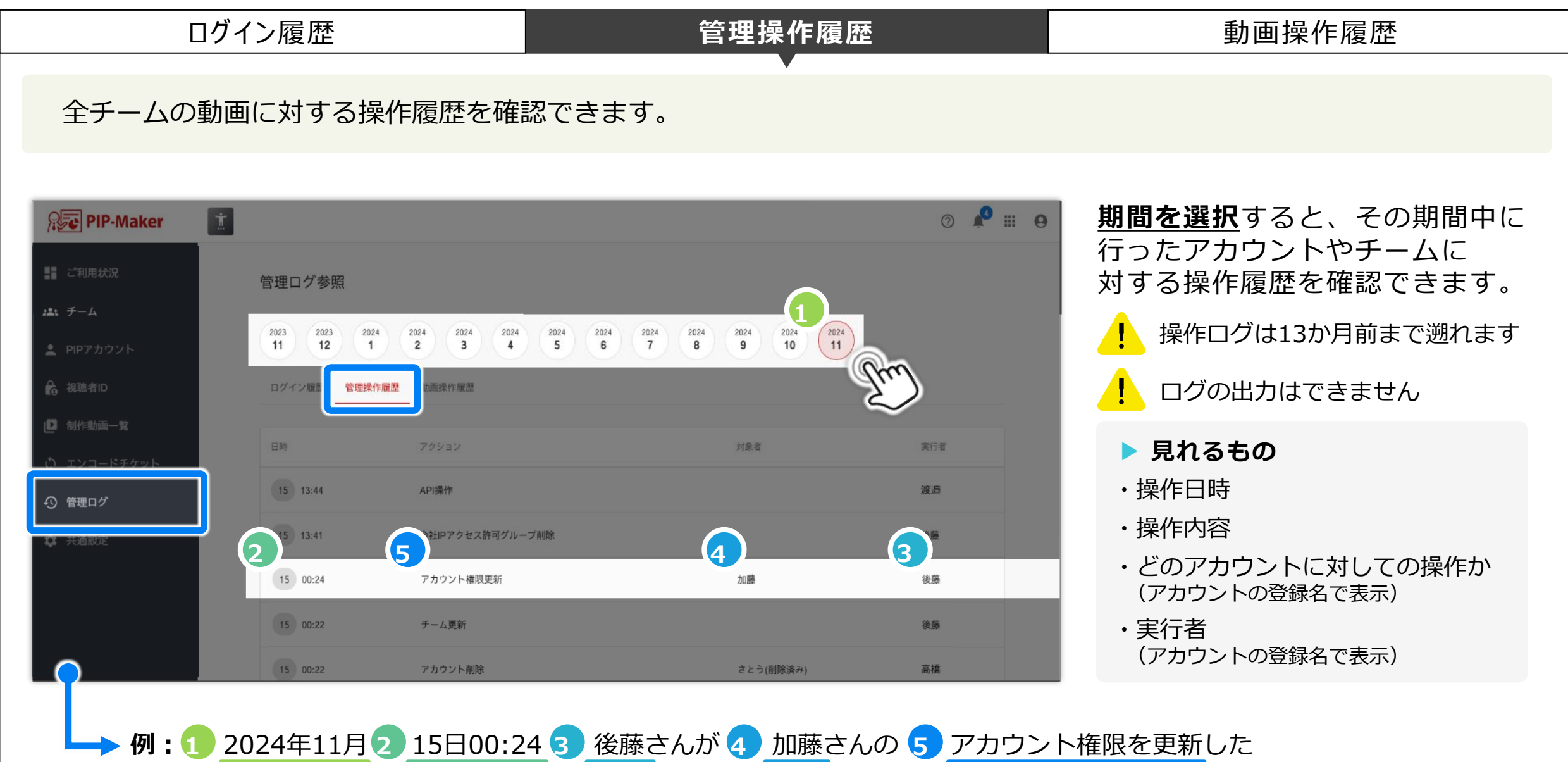

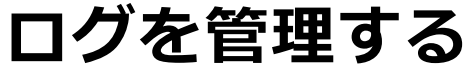

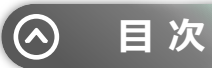

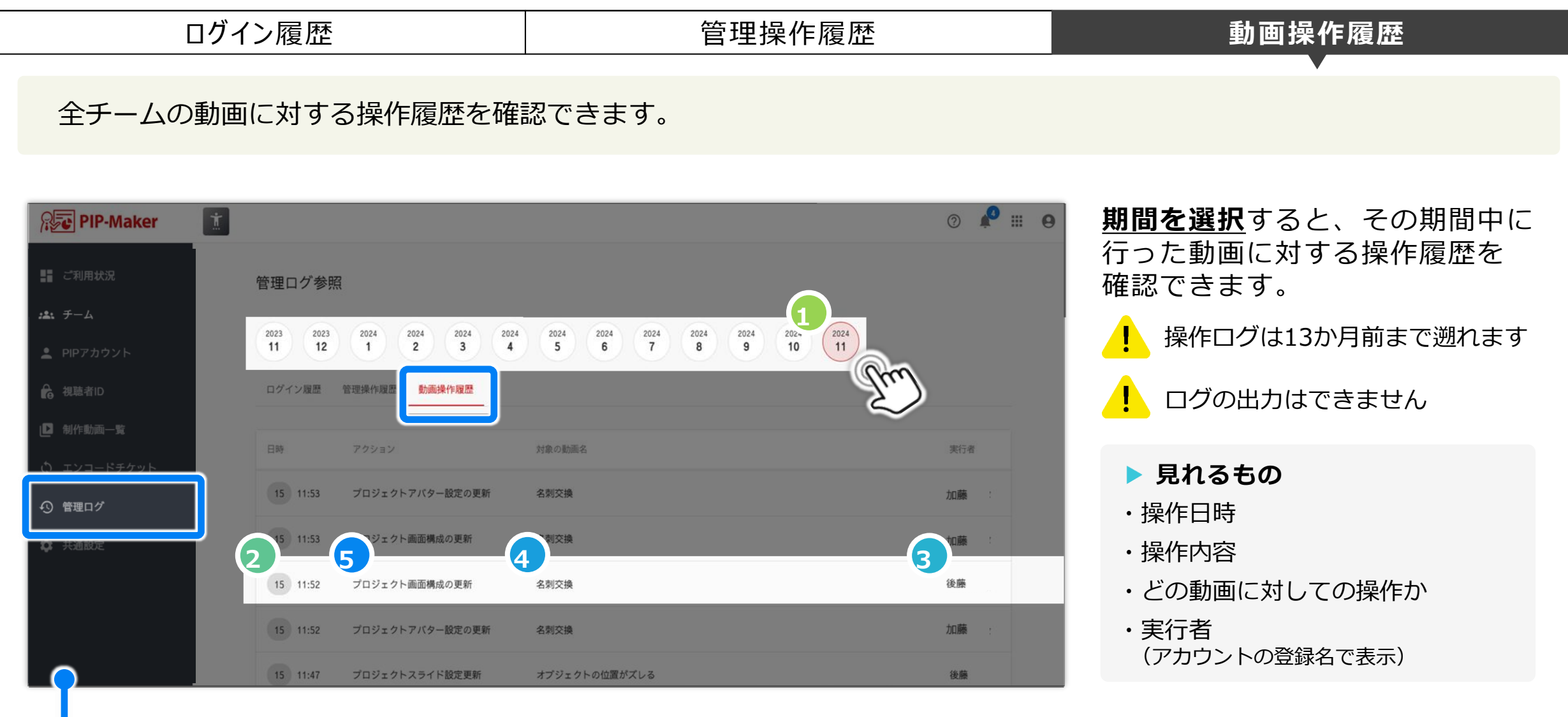

**> 例:①** 2024年11月22 15日11:52 3 後藤さんが 4 「名刺交換」という動画の 5 画面構成を更新した

全チーム共通の設定を変更する

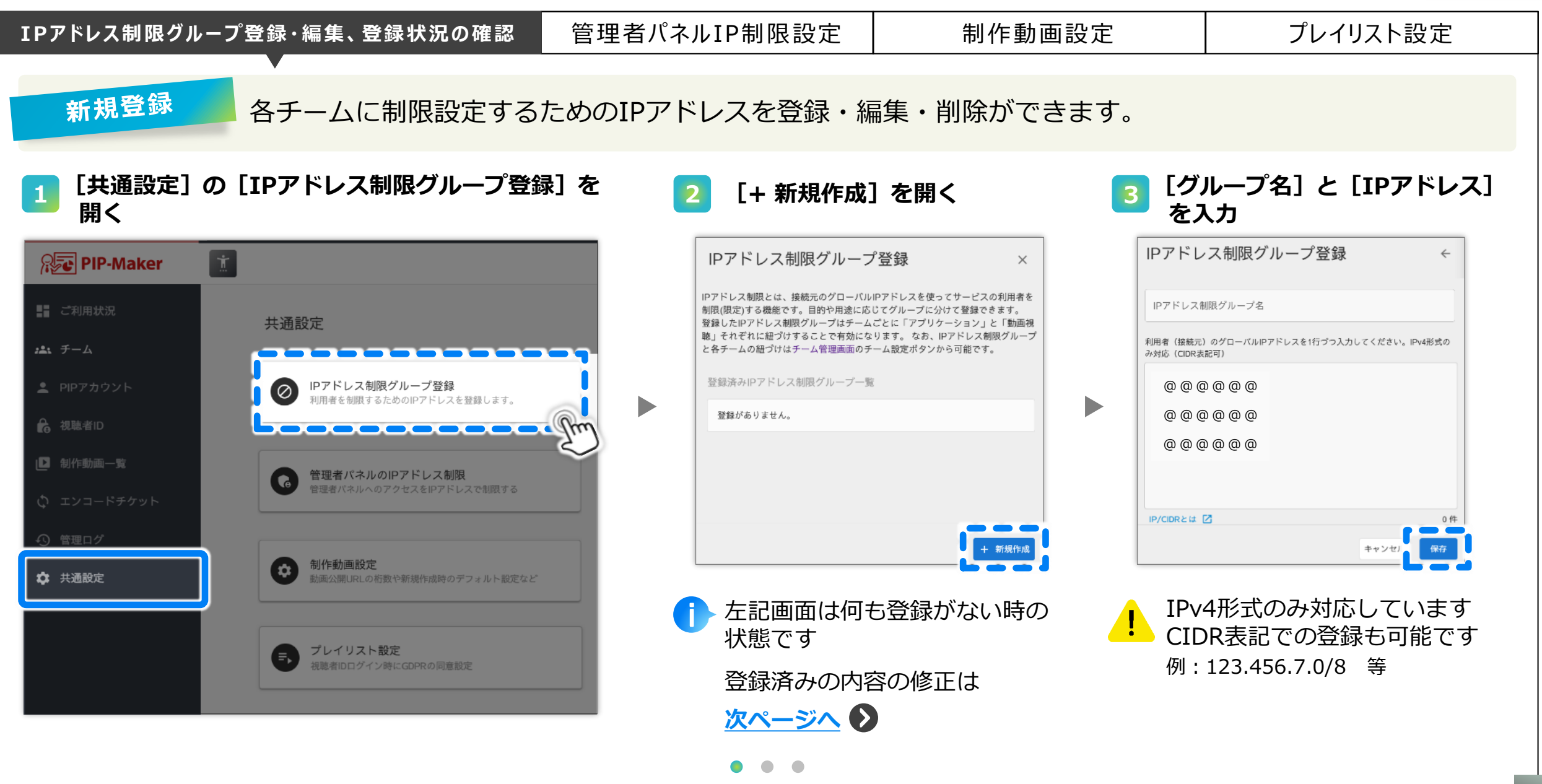

全チーム共通の設定を変更する

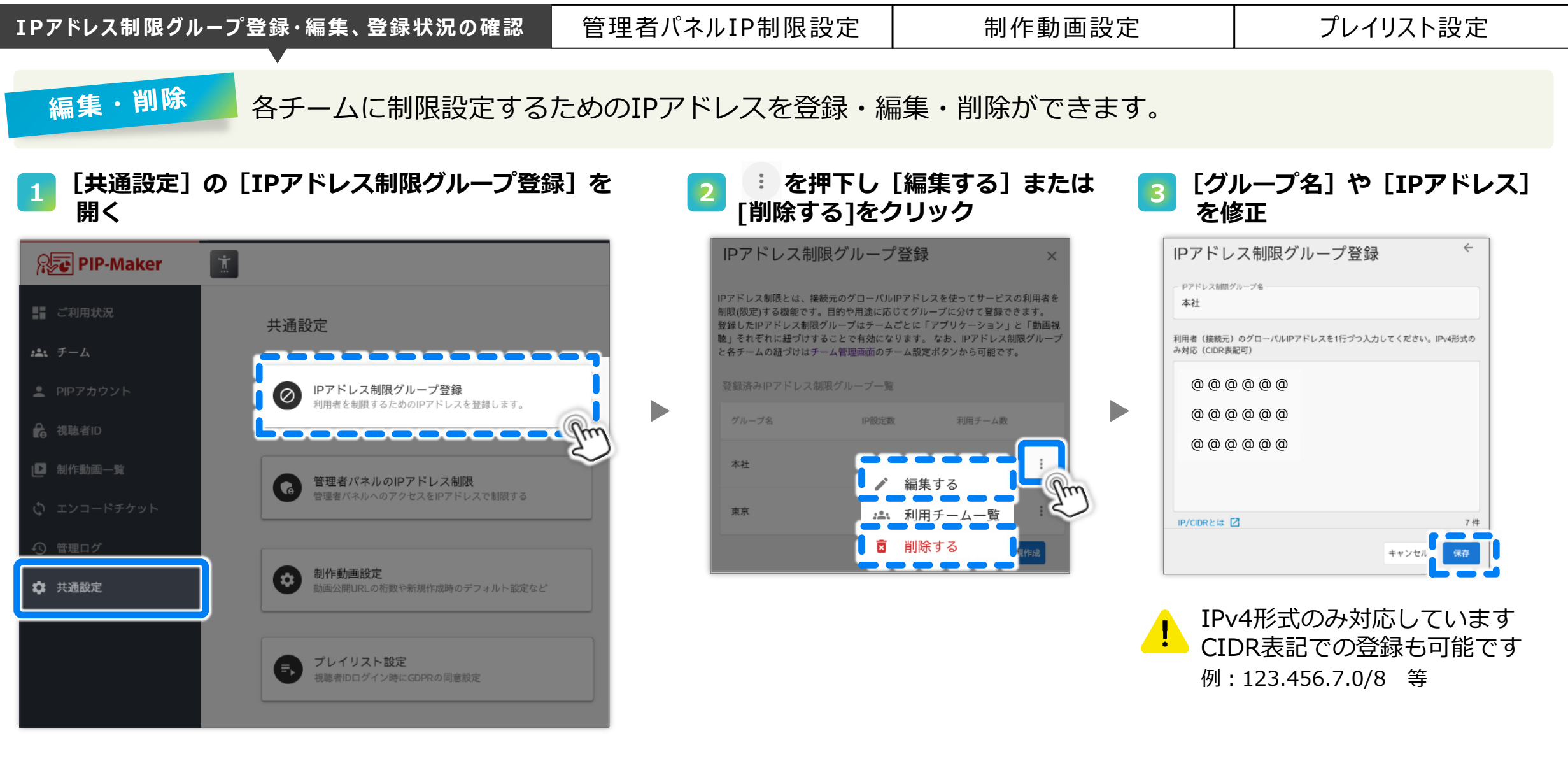

全チーム共通の設定を変更する

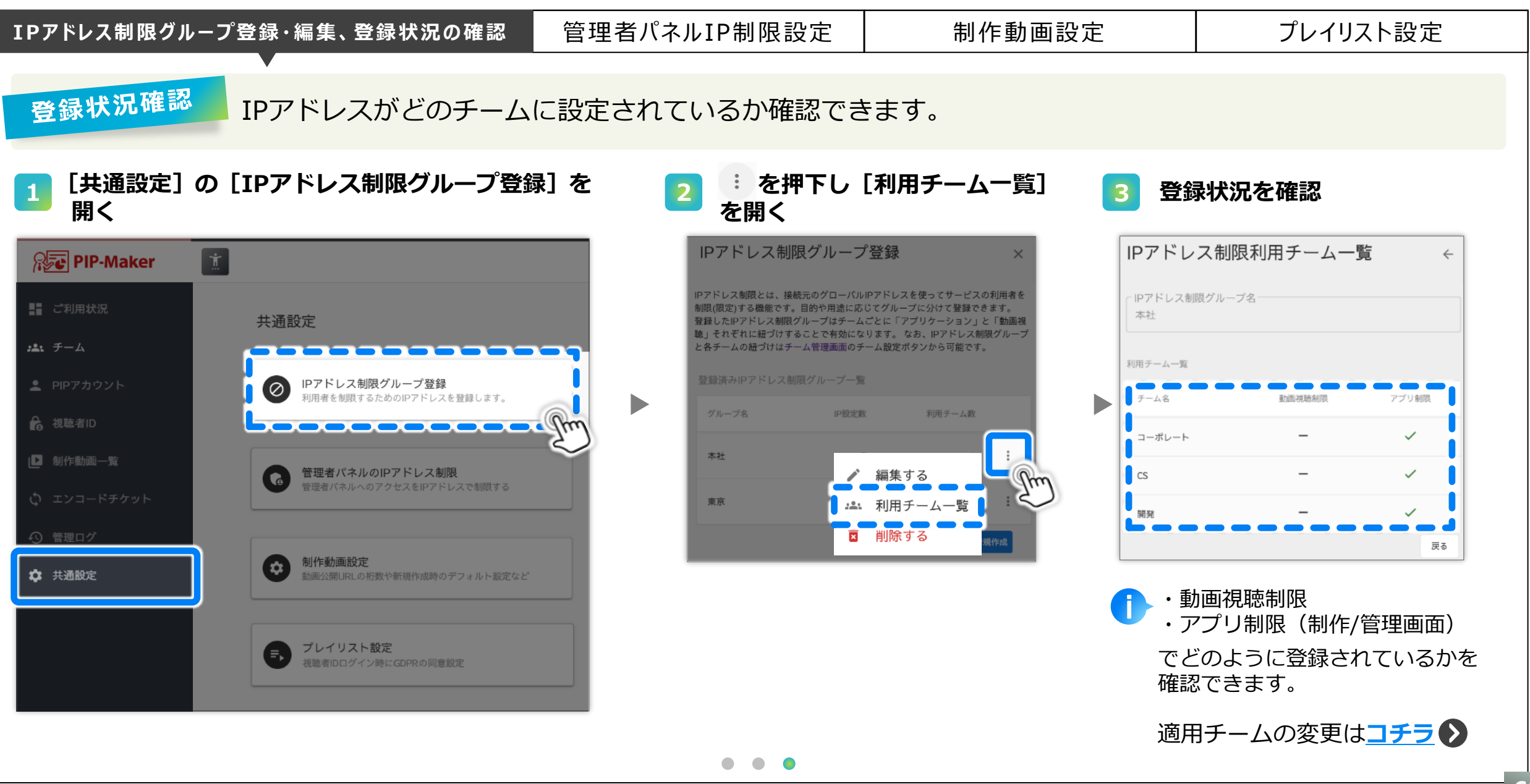

(^)

全チーム共通の設定を変更する

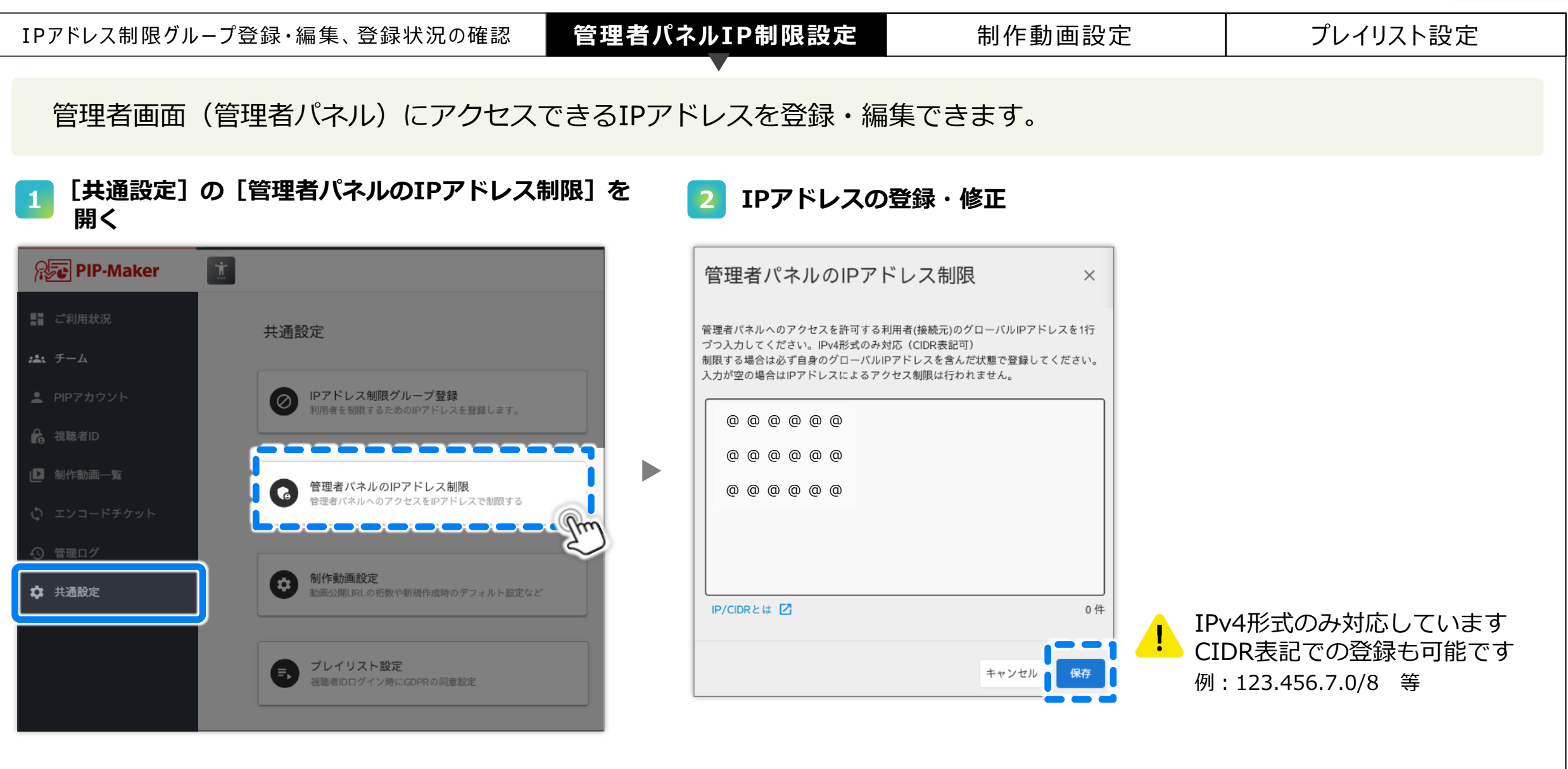

(^)

全チーム共通の設定を変更する 目次 (^) 管理者パネルIP制限設定 制作動画設定 IPアドレス制限グループ登録・編集、登録状況の確認 プレイリスト設定 公開URLの桁数を変更できます。 [共通設定]の[制作動画設定]を開く [桁数] を変更 1 設定内容はプレイリストの動画 また
と
また
と
また
と
し
また
と
し
し
の
全
動
画
に
反
映 **PIP-Maker** Ť 制作動画設定 × されます 共通設定 動画公開URLにおける識別文字列の桁数 ⑦ おい チーム https://view.pip-maker.com/v/####### 設定変更後に公開した動画に IPアドレス制限グループ登録 6 枠 適用されます 利用者を制限するためのIPアドレスを登録します。 設定変更前に公開した動画は、 □ 制作動画一覧 削除し、新規作成するまで 管理者パネルのIPアドレス制限 管理者パネルへのアクセスをIPアドレスで制限する 6 変更前の桁数が適用されます **\$** 制作動画設定 設定前に既に公開URLを発行して 共通設定 動画公開URLの桁数や新規作成時のデフォルト設定など いた動画は、 ・動画を削除し新規作成した時 ・動画を非公開にし再度公開した時 プレイリスト設定 キャンセル 視聴者IDログイン時にGDPRの同意設定 にこの設定が反映されます

全チーム共通の設定を変更する

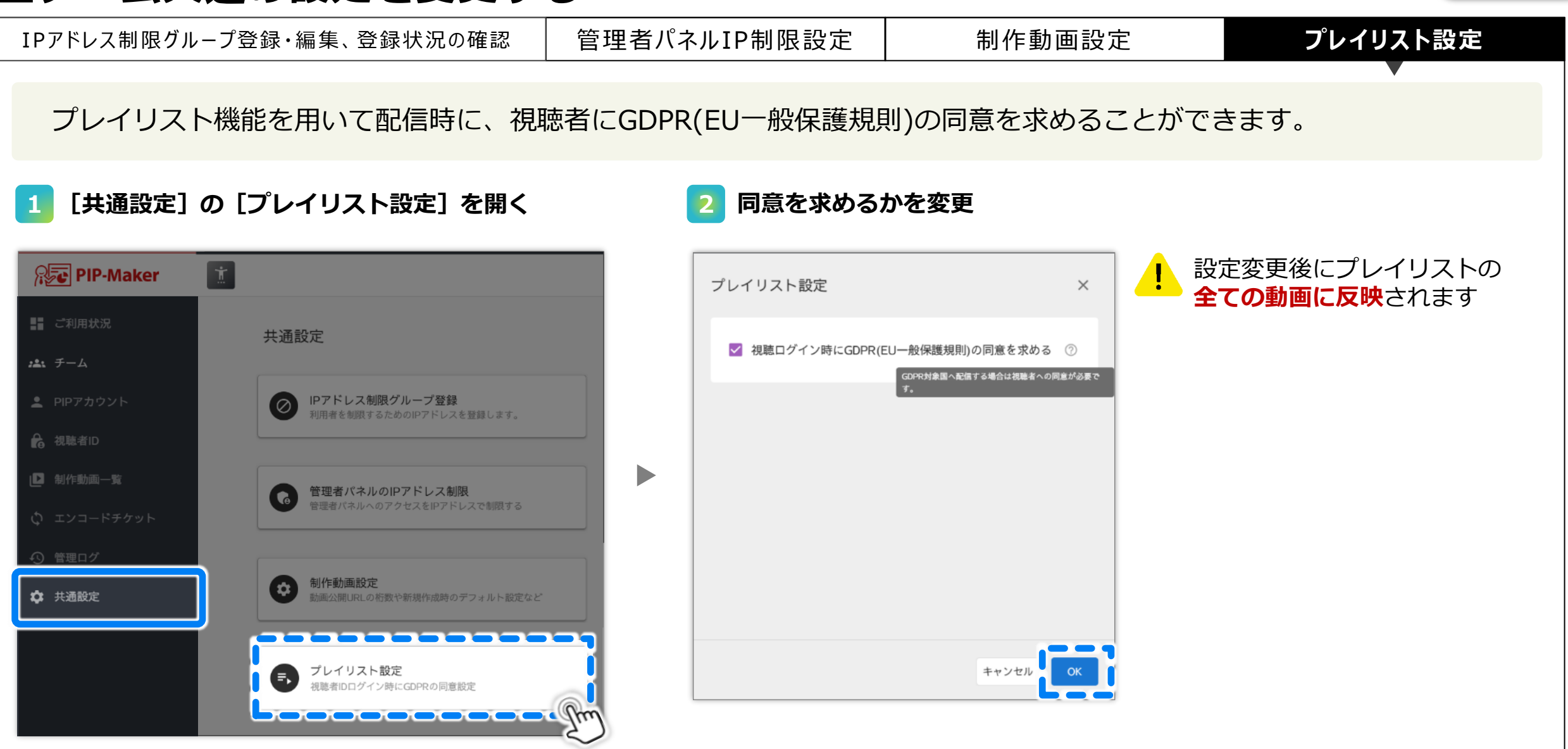

困った時

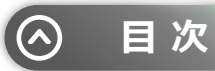

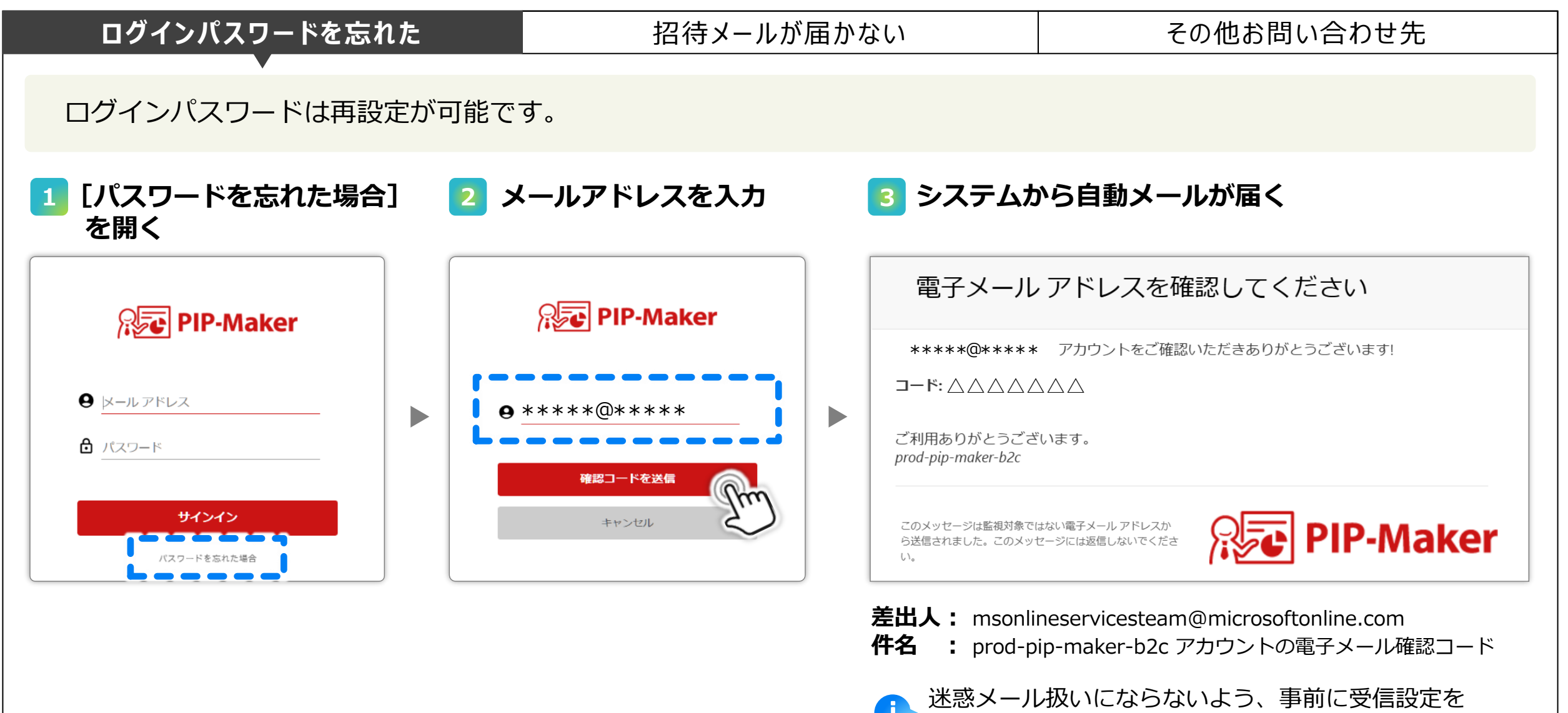

•

お願いします

困った時

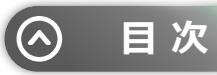

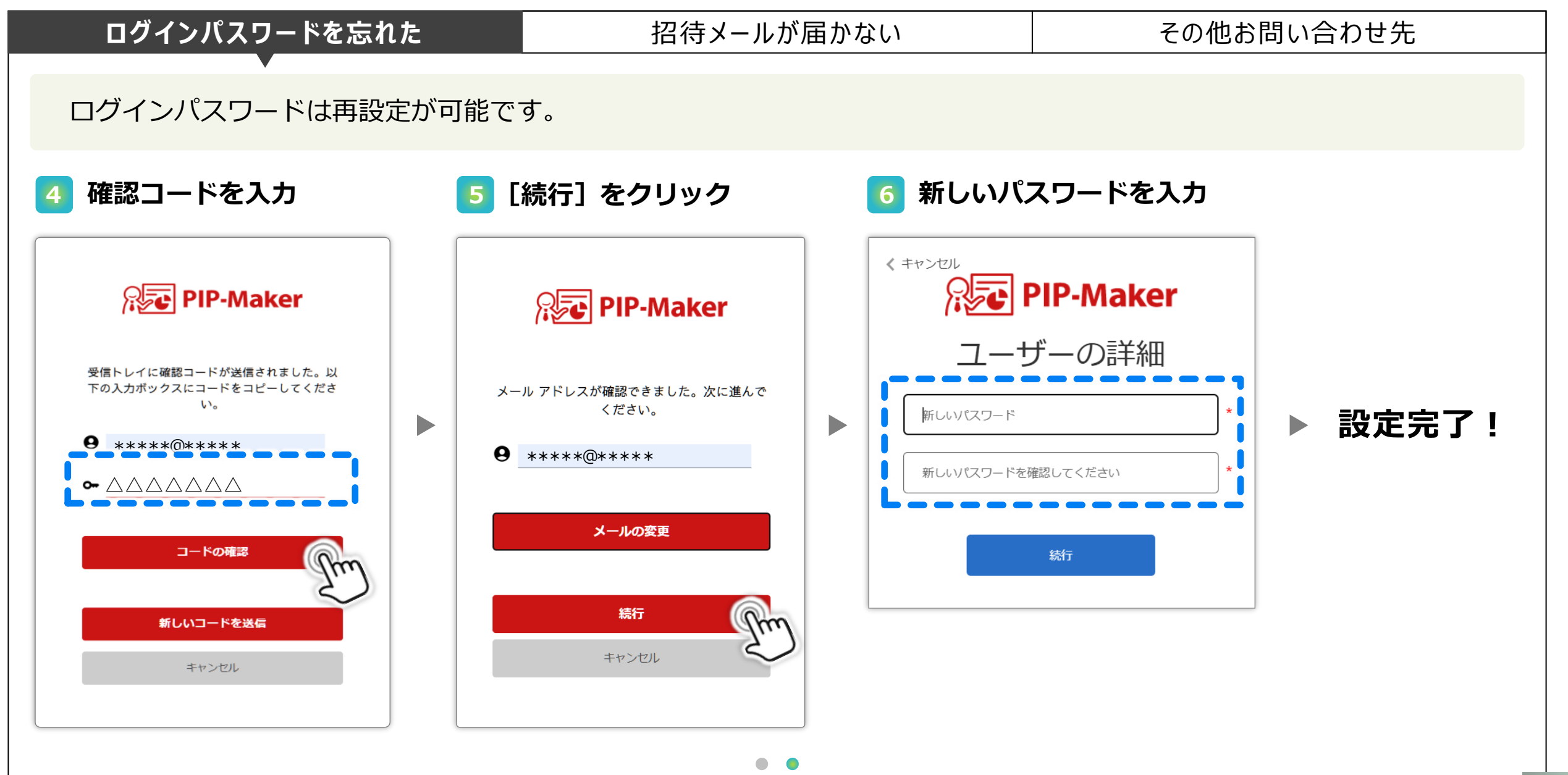

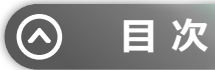

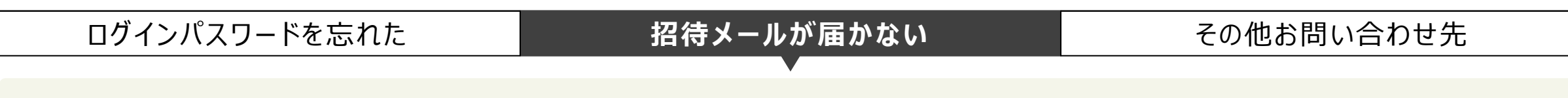

招待メールが届かない時は、下記をご確認ください。

#### 迷惑メールボックスにメールが振り分けられていないか

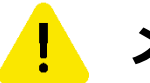

#### メールをブロックしていないか

招待メールは <u>support@4colors.jp</u> から届きます。 受信できるメールに制限をかけている場合は、ホワイトリスト登録をお願いします。

#### 登録時のメールアドレスが間違っていないか

例)ito@~ / itou@~ 、@~~.jp / @~~.com

#### それでもメールが届かない場合

困った時

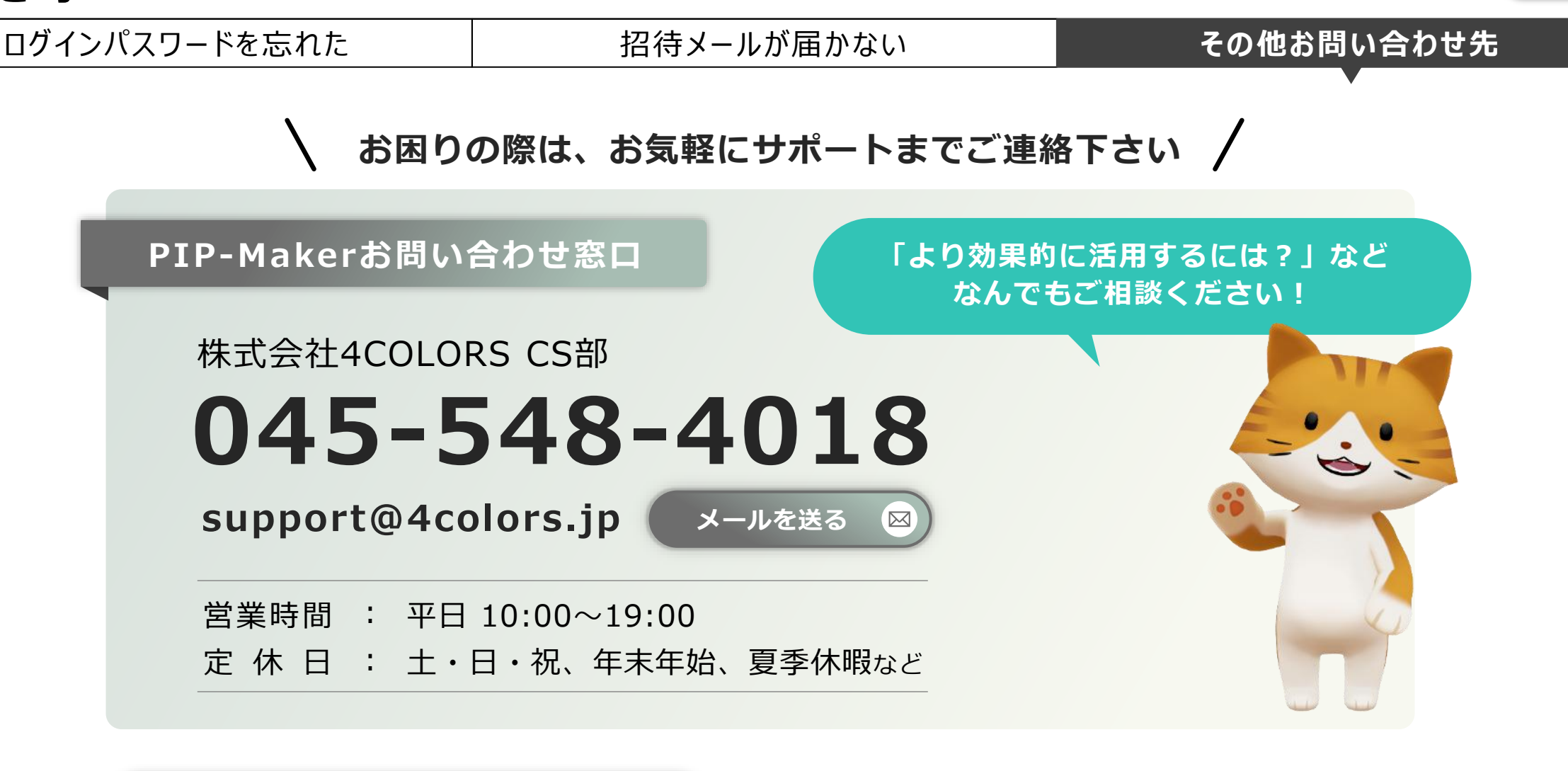

お問い合せフォーム →